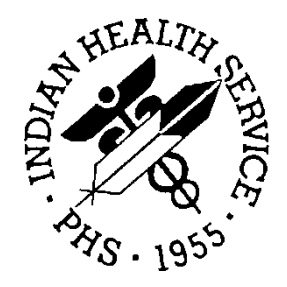

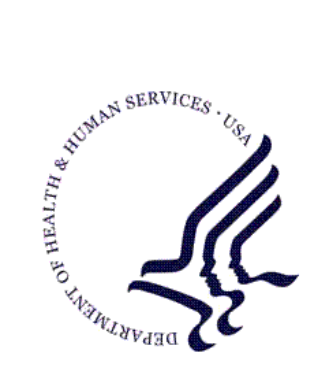

#### RESOURCE AND PATIENT MANAGEMENT SYSTEM

# Outpatient Pharmacy (PSO)

# **User Manual**

Version 7.0 September 2004

Information Technology Support Center Division of Information Resources Albuquerque, New Mexico

# Preface

This user manual describes the functional characteristics of Outpatient Pharmacy v7.0. It is intended for pharmacists and technicians who are familiar with the functioning of RPMS Outpatient Pharmacy.

# Table of Contents

| 1.0 | INTRODUCTION                                                                                 |                                                                                                    |  |
|-----|----------------------------------------------------------------------------------------------|----------------------------------------------------------------------------------------------------|--|
| 2.0 | LIST MANAGER                                                                                 | 9                                                                                                    |  |
|     | 2.1 Outpatient List Manager                                                                  | 9                                                                                                    |  |
| 3.0 | USING LIST MANAGER                                                                           | . 10                                                                                                    |  |
|     | <ul> <li>3.1 Entering Actions</li></ul>                                                      | 10<br>10<br>11<br>11<br>11                                                                                     |  |
| 4.0 | IHS-SPECIFIC PHARMACY OPTIONS MENU                                                           | . 13                                                                                                    |  |
|     | <ul> <li>4.1 Import Entries From AAC File (ACC)</li></ul>                                    | 14<br>15<br>16<br>16<br>17<br>17<br>17<br>18<br>19<br>20<br>23<br>23<br>23<br>23<br>24<br>24<br>24<br>24<br>25 |  |
|     | 4.21 Summary Label Print (SUM)                                                               | . 26                                                                                                    |  |
| 50  |                                                                                              | ∠0<br>29                                                                                                    |  |
| 5.0 | 5.1 Autocancel Ry's on Admission                                                             | י <b>20</b><br>גע                                                                                              |  |
|     | <ul> <li>5.1 Autocalicel RXS on Admission.</li> <li>5.2 Using the Bingo Board Menu</li></ul> | 33<br>34<br>34<br>34<br>35<br>35                                                                               |  |

|     | 5.2.6 Purge Bingo Board Data                     | 36 |
|-----|--------------------------------------------------|----|
|     | 5.2.7 Start Bingo Board Display                  | 37 |
|     | 5.2.8 Stop Bingo Board Display                   | 37 |
|     | 5.2.9 Bingo Board User (BU)                      | 37 |
|     | 5.2.10 Enter New Patient                         | 37 |
|     | 5.2.11 Display Patient's Name on Monitor         | 37 |
|     | 5.2.12 Remove Patient's Name from Monitor        | 37 |
|     | 5.2.13 Status of Patient's Order                 | 37 |
| 5.3 | Changing the Label Printer                       | 38 |
| 5.4 | Handling Copay Charges                           | 38 |
|     | 5.4.1 Copay Menu                                 | 38 |
|     | 5.4.2 CHAMPUS Billing Exemption                  | 38 |
|     | 5.4.3 Exempt Rx Patient Status from Copayment    | 38 |
|     | 5.4.4 Reset Copav Status/Cancel Charges          | 39 |
| 5.5 | Evaluating Drug Usage                            | 39 |
|     | 5.5.1 DUE Supervisor                             | 39 |
|     | 5.5.2 Enter a New Answer Sheet                   | 39 |
|     | 5.5.3 Edit an Existing Answer Sheet              | 39 |
|     | 5.5.4 Create/Edit a Questionnaire                | 39 |
|     | 5.5.5 Batch Print Questionnaires                 | 39 |
|     | 5.5.6 DUE Report                                 | 39 |
| 5.6 | Enter/Edit Clinic Sort Groups                    | 39 |
| 5.7 | External Interface Menu                          | 39 |
|     | 5.7.1 Purge External Batches                     | 40 |
|     | 5.7.2 Reprint External Batches                   | 40 |
|     | 5.7.3 View External Batches                      | 41 |
| 5.8 | Label/Profile Monitor Reprint                    | 42 |
| 5.9 | Implementing and Maintaining Outpatient Pharmacy | 42 |
|     | 5.9.1 Maintenance (Outpatient Pharmacy)          | 42 |
|     | 5.9.2 Site Parameter Enter/Edit                  | 42 |
|     | 5.9.3 Edit Provider                              | 43 |
|     | 5.9.4 Queue Background Jobs                      | 43 |
|     | 5.9.5 Autocancel Rx's on Admission               | 43 |
|     | 5.9.6 Bingo Board Manager (BM)                   | 43 |
|     | 5.9.7 Enter/Edit Clinic Sort Groups              | 47 |
|     | 5.9.8 Initialize Rx Cost Statistics              | 48 |
|     | 5.9.9 Edit Pharmacy Intervention                 | 48 |
|     | 5.9.10 Delete Intervention                       | 48 |
|     | 5.9.11 Delete a Prescription                     | 48 |
|     | 5.9.12 Expire Prescriptions                      | 48 |
|     | 5.9.13 Manual Auto Expire Rxs                    | 48 |
|     | 5.9.14 Prescription Cost Update                  | 48 |
|     | 5.9.15 Purge Drug Cost Data                      | 48 |
|     | 5.9.16 Purge External Batches                    | 48 |
|     | 5.9.17 Recompile AMIS Data                       | 49 |
|     |                                                  |    |

| 5.10 Medication Profile                                  | 49 |
|----------------------------------------------------------|----|
| 5.11 Output Reports                                      | 49 |
| 5.11.1 Action Profile (132 COLUMN PRINTOUT)              | 49 |
| 5.11.2 Alpha Drug List and Synonyms                      | 50 |
| 5.11.3 AMIS Report                                       | 50 |
| 5.11.4 Commonly Dispensed Drugs                          | 50 |
| 5.11.5 Cost Analysis Reports                             | 50 |
| 5.11.6 Daily AMIS Report                                 | 52 |
| 5.11.7 Drug List By Synonym                              | 52 |
| 5.11.8 Free Text Dosage Report                           | 52 |
| 5.11.9 Inactive Drug List                                | 52 |
| 5.11.10 List Prescriptions on Hold                       | 52 |
| 5.11.11 Management Reports Menu                          | 53 |
| 5.11.12 Medication Profile                               | 54 |
| 5.11.13 Monthly Drug Cost                                | 54 |
| 5.11.14 Narcotic Prescription List                       | 54 |
| 5.11.15 Non-Formulary List                               | 55 |
| 5.11.16 Poly Pharmacy Report                             | 55 |
| 5.11.17 Released and Unreleased Prescription Report      | 55 |
| 5.12 Pharmacy Intervention Menu                          | 55 |
| 5.12.1 Enter Pharmacy Intervention                       | 55 |
| 5.12.2 Edit Pharmacy Intervention                        | 55 |
| 5.12.3 Print Pharmacy Intervention                       | 55 |
| 5.12.4 Delete Intervention                               | 55 |
| 5.12.5 View Intervention                                 | 55 |
| 5.13 Processing Drug/Drug Interactions                   | 56 |
| 5.14 Releasing Medication                                | 56 |
| 5.14.1 Release Medication                                | 56 |
| 5.14.2 Changes to Releasing Orders function - ScripTalk® | 56 |
| 5.15 Returning Medication to Stock                       | 56 |
| 5.16 Processing a Prescription                           | 56 |
| 5.16.1 Rx (Prescriptions)                                | 56 |
| 5.16.2 Discontinue Prescription(s)                       | 73 |
| 5.16.3 Edit Prescriptions                                | 73 |
| 5.16.4 List One Patient's Archived Rx's                  | 73 |
| 5.16.5 View Prescriptions                                | 73 |
| 5.16.6 Reprint an Outpatient Rx Label                    | 74 |
| 5.17 Scrip Lalk® 'Lalking' Prescription Labels           | 74 |
| 5.17.1 Scrip I alk Main Menu                             | 74 |
| 5.18 Using the Supervisor Menu                           | 79 |
| 5.18.1 Supervisor Functions                              | 79 |
| 5.19 Using the Suspense Functions                        | 82 |
| 5.19.1 Auto-delete trom Suspense                         | 83 |
| 5.19.2 Change Suspense Date                              | 83 |
| 5.19.3 Count of Suspended Rx's by Day                    | 83 |
|                                                          |    |

|     | 5.19.4 Delete Printed Rx's from Suspense                 | 83  |
|-----|----------------------------------------------------------|-----|
|     | 5.19.5 Log of Suspended Rx's by Day (this Division)      | 83  |
|     | 5.19.6 Print from Suspense File                          | 84  |
|     | 5.19.7 Pull Early from Suspense                          | 84  |
|     | 5.19.8 Reprint Batches from Suspense                     | 84  |
|     | 5.20 Update Patient Record                               | 84  |
|     | 5.21 Verifying Prescriptions                             | 84  |
|     | 5.21.1 List Non-Verified Scripts                         | 84  |
|     | 5.21.2 Non-Verified Counts                               | 84  |
|     | 5.21.3 Rx Verification by Clerk                          | 84  |
| 6.0 | PHARMACIST MENU                                          | 85  |
|     | 6.1 Using the Bingo Board                                | 85  |
|     | 6.1.1 Enter New Patient                                  | 85  |
|     | 6.1.2 Display Patient's Name on Monitor                  | 85  |
|     | 6.1.3 Remove Patient's Name from Monitor                 | 85  |
|     | 6.1.4 Status of Patient's Order                          | 85  |
|     | 6.2 Changing the Label Printer                           | 86  |
|     | 6.3 Changing the Suspense Date                           | 86  |
|     | 6.4 Evaluating Drug Usage                                | 86  |
|     | 6.4.1 DUE Supervisor                                     | 86  |
|     | 6.5 Enter/Edit Clinic Sort Groups                        | 87  |
|     | 6.6 Using the Interface Menu.                            | 87  |
|     | 6.6.1 Purge External Batches                             | 88  |
|     | 6.6.2 Reprint External Batches                           | 88  |
|     | 6.6.3 View External Batches                              | 89  |
|     | 6.7 Medication Profile                                   | 90  |
|     | 6.8 Pharmacy Intervention Menu                           | 90  |
|     | 6.8.1 Enter Pharmacy Intervention                        | 91  |
|     | 6.8.2 Edit Pharmacy Intervention                         | 91  |
|     | 6.8.3 Print Pharmacy Intervention                        | 91  |
|     | 6.8.4 Delete Intervention                                | 91  |
|     | 6.8.5 View Intervention                                  | 91  |
|     | 6.9 Print from Suspense File                             | 91  |
|     | 6.10 Process Drug/Drug Interactions                      | 91  |
|     | 6.11 Pull Early from Suspense                            | 91  |
|     | 6.12 Releasing Medication                                | 92  |
|     | 6.12.1 Changes to Releasing Orders function - ScripTalk® | 92  |
|     | 6.13 Returning Medication to Stock                       | 92  |
|     | 6.14 Ordering/Processing a Prescription                  | 92  |
|     | 6.14.1 Rx (Prescriptions)                                | 92  |
|     | 6.14.2 Barcode Rx Menu                                   | 105 |
|     | 6.14.3 Complete Orders from OERR                         | 106 |
|     | 6.14.4 Discontinue Prescription(s)                       | 109 |
|     | 6.14.5 Edit Prescriptions                                | 109 |
|     | 6.14.6 List One Patient's Archived Rx's                  | 110 |
|     |                                                          |     |

|      | 6.14.7 View Prescriptions                              | 110 |
|------|--------------------------------------------------------|-----|
|      | 6.14.8 Reprint an Outpatient Rx Label                  | 110 |
|      | 6.15 Update Patient Record                             | 110 |
|      | 6.16 Verifying Prescriptions                           | 110 |
|      | 6.16.1 Verification                                    | 110 |
|      | 6.16.2 List Non-Verified Scripts                       | 111 |
|      | 6.16.3 Non-Verified Counts.                            | 111 |
|      | 6.16.4 Rx Verification by Clerk                        | 111 |
| 7.0  | PHARMACY TECHNICIAN'S MENU                             | 112 |
|      | 7.1 Using the Bingo Board                              | 112 |
|      | 7.1.1 Bingo Board User                                 | 112 |
|      | 7.1.2 Status of Patient's Order                        | 112 |
|      | 7.2 Changing the Label Printer                         | 113 |
|      | 7.3 Creating, Editing, and Printing a DUE Answer Sheet | 113 |
|      | 7.3.1 DUE User                                         | 113 |
|      | 7.4 Medication Profile                                 | 113 |
|      | 7.5 Processing a Prescription                          | 114 |
|      | 7.5.1 Patient Prescription Processing                  | 114 |
|      | 7.6 Pull Early from Suspense                           | 127 |
|      | 7.7 Releasing Medication                               | 127 |
|      | 7.7.1 Release Medication                               | 127 |
|      | 7.8 Update Patient Record                              | 127 |
| 8.0  | GLOSSARY                                               | 128 |
| 9.0  | APPENDIX A: CREATING A SIG                             | 136 |
| 10.0 | APPENDIX B: DEFAULT QUANTITY (QTY)                     | 141 |
| 11.0 | APPENDIX C: LASER PRINTED PRESCRIPTIONS                | 145 |
| 12.0 | INDEX                                                  | 146 |
| 13.0 | CONTACT INFORMATION                                    |     |
|      |                                                        |     |

# 1.0 Introduction

The Outpatient Pharmacy (OP) software provides a way to manage the medication regimen of patients seen in the outpatient clinics and to monitor and manage the workload and costs in the Outpatient Pharmacy. The Pharmacy Ordering Enhancements (POE) project (patch PSO\*7\*46 for Outpatient Pharmacy) improves the flow of orders between Inpatient and Outpatient Pharmacy as well as between Electronic Health Record (EHR) and backdoor pharmacy.

The primary benefits to the patient are the assurance that he or she is receiving the proper medication and the convenience of obtaining refills easily. The clinicians and pharmacists responsible for patient care benefit from a complete, accurate, and current medication profile available at any time to permit professional evaluation of treatment plans. Utilization, cost, and workload reports provide management cost controlling tools while maintaining the highest level of patient care.

# 2.0 List Manager

# 2.1 Outpatient List Manager

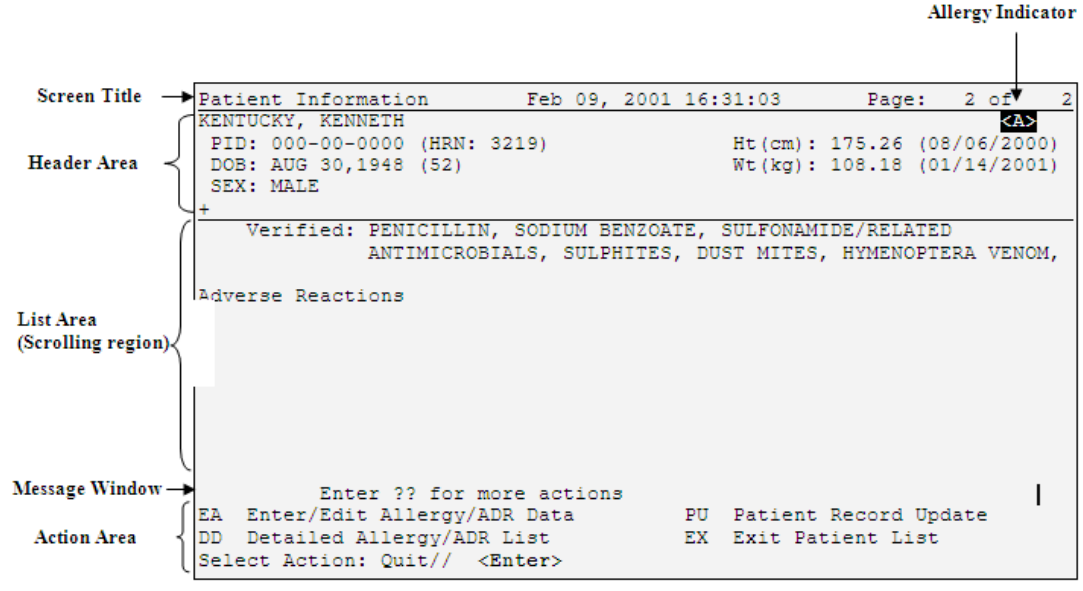

Figure 2-1: Diagram of outpatient list manager screen

# 3.0 Using List Manager

- Allows the pharmacist or technician to browse through a list of actions
- Allows the pharmacist or technician to take action against those items
- Allows the user to select an action that displays an action or informational profile
- Allows the user to select a different action without leaving an option.

# 3.1 Entering Actions

| Action                       | Description                                                                  |
|------------------------------|------------------------------------------------------------------------------|
| Next Screen [+]              | move to the next screen (may be shown as a default).                         |
| Previous Screen [-]          | move to the previous screen.                                                 |
| Up a Line [UP]               | move up one line.                                                            |
| Down a Line [DN]             | move down one line.                                                          |
| Shift View to Right [>]      | move the screen to the right if the screen width is more than 80 characters. |
| Shift View to Left [<]       | move the screen to the left if the screen width is more than 80 characters.  |
| First Screen [FS]            | move to the first screen.                                                    |
| Last Screen [LS]             | move to the last screen.                                                     |
| Go to Page [GO]              | move to any selected page in the list.                                       |
| Re Display Screen [RD]       | redisplay the current.                                                       |
| Print Screen [PS]            | prints the header and the portion of the list currently displayed.           |
| Print List [PL]              | prints the list of entries currently displayed.                              |
| Search List [SL]             | finds selected text in list of entries.                                      |
| Auto Display (On/Off) [ADPL] | toggles the menu of actions to be displayed/not displayed automatically.     |
| Quit [QU]                    | exits the screen (may be shown as a default).                                |

### 3.2 Outpatient Pharmacy Hidden Actions

| Action                 | Description                                                                                                    |
|------------------------|----------------------------------------------------------------------------------------------------|
| Activity Logs [AL]     | displays the Activity Logs.                                                                                                    |
| Copy [CO]              | allows the user to copy and edit an order.                                                                                                    |
| DIN                    | displays available drug restriction/guideline information for the<br>Dispense Drug and Orderable Item associated with the<br>selected medication order. |
| Hold [HD]              | places an order on a hold status.                                                                                                    |
| Other OP Actions [OTH] | allows the user to choose from the following sub-actions:<br>Progress Note [PN],<br>Action Profile [AP],                                                |

| Action                   | Description                                                                               |
|--------------------------|-------------------------------------------------------------------------------------------|
|                          | Print Medication Instructions [MI],                                                       |
|                          | Display Orders' Statuses [DO], or                                                         |
|                          | Non-VA Meds Report [NV].                                                                  |
| Patient Information [PI] | shows patient information, allergies, adverse reactions, and pending clinic appointments. |
| Pull Rx [PP]             | action taken to pull prescription(s) early from suspense.                                 |
| Reprint [RP]             | reprints the label.                                                                       |
| Unhold [UH]              | removes an order from a hold status.                                                      |
| Verify [VF]              | allows the pharmacist to verify an order a pharmacy technician has entered.               |

# 3.3 Speed Actions

| Action              | Description                                                                                         |
|---------------------|----------------------------------------------------------------------------------------------------|
| Reprint [RP]        | reprints the label.                                                                                 |
| Renew [RN]          | a continuation of a medication authorized by the provider.                                          |
| Refill [RF]         | a second or subsequent filling authorized by the provider.                                          |
| Discontinue [DC]    | status used when an order was made inactive either by a new order or by the request of a physician. |
| Release [RL]        | action taken at the time the order is filled and ready to be given to the patient.                  |
| Pull Rx [PP]        | action taken to pull prescription(s) early from suspense.                                           |
| Inpat. Profile [IP] | action taken to view an Inpatient Profile.                                                          |

# 3.4 Other Outpatient Pharmacy ListMan Actions

| Action    | Description                     |
|-----------|---------------------------------|
| Exit [EX] | Exit processing pending orders. |
| AC        | Accept.                         |
| BY        | Bypass.                         |
| DC        | Discontinue.                    |
| ED        | Edit.                           |
| FN        | Finish.                         |

#### 3.4.1 Other Screen Actions

| Action                              | Description                                                                                                    |
|-------------------------------------|----------------------------------------------------------------------------------------------------|
| Edit/Enter Allergy/ADR Data<br>[EA] | provides access to the Adverse Reaction Tracking<br>package to allow entry and/or edit of allergy adverse<br>reaction data for the patient. See the Adverse Reaction<br>Tracking package documentation for more information on<br>allergy/ADR processing. |
| Detailed Allergy Display [DA]       | displays a detailed listing of the selected item from the patient's allergy/ADR list. Entry to the Edit Allergy/ADR Data action is provided with this list also.                                                                                          |

| Action                     | Description                                                                                                    |
|----------------------------|----------------------------------------------------------------------------------------------------|
| Patient Record Update [PU] | allows editing of patient data such as SSN, birth date,<br>address, phone, and outpatient narrative. Patient data can<br>also be updated using the Update Patient Record menu<br>option. If implementing Other Language Modifications,<br>either can be used to set a patient's other language<br>preference. |
| New Order [NO]             | allows new orders to be entered for the patient.                                                                                                    |
| Exit Patient List [EX]     | Exit patient's Patient Information screen so that a new patient can be selected.                                                                                                    |

# 4.0 IHS-Specific Pharmacy Options Menu

- AAC Import Entries From AAC File
- APS AWP/PMI Update Status
- AWP AWP Manual Update
- CDUR Controlled Drug Use Report
- CMP Chronic Medication Profile
- DPL Daily Prescription Log
- DPMI Print Drug Medication Sheets
- DRRR Drug Recall Report
- DSLL Drug Storage Location List
- DUER Drug Utilization Evaluation Report
- ERR Print Errors From Import Of AAC
- FPN Find Problem NDC'S In Drug File
- IHS IHS Pharmacy Site Parameters
- INLI Inventory List
- LMRS Label/Pro Monitor Reprint (Slave Printers Only!)
- MEDI Print Patient Instruction Sheet
- OUT Outside Rx Menu
  - AORX Enter Outside Rx
  - EORX Edit Outside Rx
  - DORX Delete Outside Rx
  - DISP Display Outside Rx
- PMI Print Patient Medication Sheets
- PREP Pharmacy Prepack Main Menu .
  - PEDT Enter/Edit Prepack Log
  - LBET Enter/Edit Prepack Label
  - PRPT Print Prepack Log Report
  - LRPT Print Prepack by Location Report
  - EXPT Print Prepack Expiration Date Report
  - LEDT Enter/Edit Prepack Location

- MEDT Enter/Edit Prepack Manufacturer
- DELP Delete Prepack Log Entry
- PSL Print Signature Label
- SUM Summary label Print
- TDDR Total Drugs Dispensed Report

# 4.1 Import Entries From AAC File (ACC)

- 1. Obtain a file containing drug acquisition information from your prime vendor software. (The file from McKesson will be available in January 2005.)
- 2. Ask your site manager to put the file on the RPMS server (e.g., in the Pub directory). You will need to know the exact name of the path where the file is located in order to run the automatic update.
- 3. Select AAC Import Entries from AAC file:.

Select Maintenance (Outpatient Pharmacy) Option: **AAC** IMPORT ENTIRES FROM AAC FILE THIS OPTION WILL IMPORT ACTUAL ACQUISTION COST INTO THE AWP MED TRANSACTION FILE DO YOU WISH TO CONTINUE? YES// **<Enter>** 

ENTER THE PATH TO THE ACTUAL ACQUISTION FILE: D:\DATA// ENTER THE NAME OF THE ACTUAL ACQUISTION FILE: // PrChange.out <- Enter the name of the path being Sure to use backslases \ (key Right above the Enter key). GOT THE FILE PrChange.out..... COUNT OF UPDATES IS 645 ENTER THE DEVICE TO PRINT THE ERROR LIST <- This is a listing of drugs that couldn't be matched. You'll get a list of drug names that couldn't be matched for AAC updating when you run the AWP Manual Update. You'll need to check the Price per Order Unit for those drugs periodically to make sure that it has the correct current acquisition cost.) DEVICE: HOME// Right Margin: 80// PAGE: ABC HEALTH CENTER 1 NDC# AAC# ERR 00047064832 2498251 NO ENTRY IN AWP MED TRANSACTION FILE FOR NDC 01650002312 3537594 NO ENTRY IN AWP MED TRANSACTION FILE FOR NDC

Figure 4-1: Importing entries from AAC file

4. Run the AWP Manual Update option to move the cost information from the AWP Med Transaction file into the Drug file.

# 4.2 AWP/PMI Update Status (APS)

Select Maintenance (Outpatient Pharmacy) Option: APS AWP/PMI UPDATE STATUS AVERAGE WHOLESALE PRICE (AWP) >>> UPDATE STATUS <<< Last AWP monthly update occurred on.....DEC 2,2002 Most recent 'manual' AWP update was ran on....NOV 4,2002@22:00:02 Total number of DRUGS updated with AWP......697 >>> ACTIVE DRUGS STATUS <<< The Total Number of Active Drugs......713 PATIENT DRUG EDUCATION DATABASE (PDED) >>> UPDATE STATUS <<< The last quarterly PDED update occurred on.....OCT 2,2002 PATIENT DRUG EDUCATION DATABASE WILL EXPIRE ON.....JAN 1,2003

Figure 4-2: AWP/PMI update status

## 4.3 AWP Manual Update (AWP)

Select IHS-Specific Pharmacy Options Option: AWP AWP Manual Update Perform Update? NO// YES AWP Update in progress, Please hold on..... AWP Update done!! Please check your mail for any error messages

Figure 4-3: AWP manual update

Subj: Outpatient Pharmacy AWP Automatic Update [#57253] 01 Sep 04 11:54 200 lines From: OUTPATIENT PHARMACY DEVELOPER In 'IN' basket. Page 1 \*New\* A Pricing update was performed on your system on SEP 1,2004. The total number of records updated = 962 Listed below are the active drugs that were not updated and the error codes. Please review and correct all errors before attempting to run the manual AWP update option. Note: any 'missing 660 node' errors means that information like (ie. Reorder Level, Order Unit, Price Per Order Unit, Dispense Units PerOrder unit, Price Per Dispense Unit, etc) is missing! IMIQIMOD CREAM 5% - MISSING 660 NODE IN DRUG FILE ACETAZOLAMIDE 125MG TAB - MISSING DISPENSE UNIT IN DRUG FILE ACETYLCYSTEINE 10% SOLN 30ML - MISSING DISPENSE UNIT IN DRUG FILE ALCOHOL, ETHYL 95% - MISSING DISPENSE UNIT IN DRUG FILE ANTI-RHO (D) IMMUNE GLOBULIN - MISSING DISPENSE UNIT IN DRUG FILE

Figure 4-4: Example of update message

### 4.4 Controlled Drug Use Report (CDUR)

```
Pharmacy Controlled Drug List by Division
         132 Character Format!
Beginning Date: TODAY//T-120 (MAY 04, 2004)
Ending Date: TODAY// (SEP 01, 2004)
Would you like all divisions? YES//
    Select one of the following:
         1
                  DATE
         2
                  DRUG
By Date or Drug: 2 DRUG
1.....Controlled Drug List (C-2 Only)
2.....Controlled Drug List (C-3 to C-5)
3.....Controlled Drug List (All)
    Select one of the following:
         1
                   C-2'S
                  C-3'S to C5'S
         2
         3
                  All
Enter the Option Number: 3 All
Select Printer: PRINTER 1
```

Figure 4-5: Setting up controlled drug use report

```
ABC HEALTH CENTER CONTROLLED DRUG USE LIST (By Drug Order)
                                                             Page 1
DATE OF LISTING: SEP 1,2004
Special Handling Code(s) "2" to "5" Drugs
All Divisions for: CROW HO
Division: CROW
This list will include all Prescriptions for any controlled medications dispensed
from MAY 3,2004 through SEP 1,2004
                                             QTY PHYSICIAN
RX #
         DRUG
                                                                   DATE
FILLED PATIENT CHART # CLERK
_____
8071598HYDROCODONE/APAP 5/500HG1,2004DEMO, TERRANCE42940RCA
          HYDROCODONE/APAP 5/500MG TAB
                                           20 RICH, KAREN J
                                                                   SEP
                       TOTAL QTY : 20
SUB-TOTAL # OF RX's : 1
TOTAL # OF PRESCRIPTIONS : 1 TOTAL # NEW RX'S : 1 TOTAL # REFILLS : 0
```

Figure 4-6: Example controlled drug use report

# 4.5 Chronic Medication Profile (CMP)

```
Select IHS-Specific Pharmacy Options Option: CMP Chronic Medication Profile
Number of Days For Chronic Med Profile: (1-999): 90//
Select PATIENT NAME:
DUCHENEAUX,CLETUS M 09-07-1982 888888884 CR 21659
PATIENT DOES NOT HAVE ANY CHRONIC MEDICATIONS
```

Figure 4-7: Checking for chronic medication profile

# 4.6 Daily Prescription Log (DPL)

```
Select IHS-Specific Pharmacy Options Option: DPL
Pharmacy Daily Rx Report
Enter the Start Date: TODAY// (SEP 01, 2004)
Ending Date: TODAY// (SEP 01, 2004)
Would you like all divisions? YES//
Select Printer: HOME// Right Margin: 80//
                                  (1)
DAILY PRESCRIPTION ACTIVITY REPORT
                                            Date: SEP 1,2004@14:46
For Rx's dispensed from SEP 1,2004@00:01 to SEP 1,2004@23:59
Rx #: 8071594Name: DEMO, TERRANCE
                               Chart #: 42940 D/Time: SEP 1,2004@11:05
DRUG: CLINDAMYCIN 150MG CAP
                                 Qty: 120 Provider: RICH, KAREN J
Division: ABCD
                                 NEW RX
                                Chart #: 42940 D/Time: SEP 1,2004@11:05
Rx #: 8071595Name: DEMO, TERRANCE
DRUG: GLYBURIDE 5MG TAB
                                Qty: 90 Provider: RICH, KAREN J
Division: ABCD
                                 NEW RX
                                Chart #: 42940 D/Time: SEP 1,2004@12:44
Rx #: 8071598Name: DEMO, TERRANCE
DRUG: HYDROCODONE/APAP 5/500MG TAB
                                 Qty: 20
                                         Provider: RICH, KAREN J
Division: ABCD
                                 NEW RX
End of Report
```

Figure 4-8: Daily prescription log report

## 4.7 Print Drug Medication Sheets (DPMI)

| Select IHS-Specific Pharmacy O | ptions Optio | on: DPMI I | PRINT DRUG MEDICATION SHEETS |
|--------------------------------|--------------|------------|------------------------------|
| Select DRUG GENERIC NAME: CAPT | 'OPRIL 25    |            |                              |
| 1 CAPTOPRIL 25MG               | CV800        | -48835     | 59772-7046-03 CROW           |
| 2 CAPTOPRIL 25MG UD            | CV800        |            | 51079-0864-20 CROW           |
| CHOOSE 1-2: 1 CAPTOPRIL 25MG   | CV800        | -4883      | 5 59772-7046-03              |
| CROW                           |              |            |                              |
| Select Printer: HOME// PRINTER | . 1          |            |                              |

Figure 4-9: Print drug medication sheets

# 4.8 Drug Recall Report (DRRR)

Select IHS-Specific Pharmacy Options Option: DRRR Drug Recall Report Pharmacy Drug Recall List PLEASE ENTER BEGINNING DATE: T-7 (AUG 25, 2004) PLEASE ENTER ENDING DATE: T (SEP 01, 2004) SELECT THE DRUG NAME: LISINOPRIL 1 LISINOPRIL 10MG TAB CV800 -399933 00006-0106-

| 82   | CRO                                                                                                    | W           |                   |             |         |                   |  |
|------|----------------------------------------------------------------------------------------------------|-------------|-------------------|-------------|---------|-------------------|--|
|      | 2                                                                                                    | LISINOPRIL  | 10MG UD           | CV800       | 0       | 00006-0106-28 CR  |  |
| OW   |                                                                                                    |             |                   |             |         |                   |  |
|      | 3                                                                                                    | LISINOPRIL  | 2.5MG TAB         | CV800       | 61626   | 00006-0015-5      |  |
| 8    | CROW                                                                                                    |             |                   |             |         |                   |  |
|      | 4                                                                                                    | LISINOPRIL  | 2.5MG UD          | CV800       |         | 0006-0015-28 CROW |  |
|      | 5                                                                                                    | LISINOPRIL  | 20MG TAB          | CV800       | -399863 | 00006-0207-       |  |
| 82   | CRO                                                                                                    | W           |                   |             |         |                   |  |
| Pres | ss <r< td=""><td>ETURN&gt; to s</td><td>ee more, '^' to e</td><td>xit this li</td><td>st, OR</td><td></td><td></td></r<> | ETURN> to s | ee more, '^' to e | xit this li | st, OR  |                   |  |
| CHOO | DSE 1                                                                                                    | -5: 1 LISI  | NOPRIL 10MG TAB   | CV80        | 0 -3999 | 933 00006-0       |  |
| 106- | -82                                                                                                    | CROW        |                   |             |         |                   |  |
| Want | t to                                                                                                    | Select Anot | her Drug? NO//    |             |         |                   |  |
|      |                                                                                                    |             |                   |             |         |                   |  |
| DEVI | ICE:                                                                                                    | HOME / /    | Right Margin: 80/ | /           |         |                   |  |

Figure 4-10: Drug recall report setup

| GOOD NEWS<br>DATE OF L              | HO DRU<br>ISTING            | JG RECALL L<br>: 09-01-04           | IST                       |             |                         |                       |             | Page 1 |
|-------------------------------------|-----------------------------|-------------------------------------|---------------------------|-------------|-------------------------|-----------------------|-------------|--------|
|                                     |                             | C                                   | ONFIDENTIAL               | , PA        | TIENT INFO              | ORMATION              |             |        |
| This list<br>of the fo<br>LISINOPRI | will :<br>llowing<br>L 10MG | include all<br>g drug(s) f:<br>TAB, | Outpatient<br>rom 08-25-0 | s d<br>)4 t | ispensed o<br>hrough 09 | one or any<br>-01-04. | combination | L      |
| HOME                                | PATIEI                      | T                                   |                           |             | CHART                   | DATE                  | QTY         |        |
| PHONE                               | NAME                        |                                     |                           |             | NUMBER                  | DISPENSED             | ~           |        |
| 555-867-5<br>ADDRESS:               | 309<br>PO BOX               | DEMO, TERRAL<br>1                   | NCE<br>ANYTOWN            | MT          | 42940<br>59526          | 09-01-04              | 30          |        |

Figure 4-11: Example drug recall report

# 4.9 Drug Storage Location List (DSLL)

| Select IHS-Specific Pharmacy Options Op<br>Outpatient Pharmacy Inventory Location<br>For "Controlled Drugs Only"<br>Division: CROW            | tion: DSLL Drug Sto<br>Page 1 | brage Location List<br>SEP 1,2004 |
|----------------------------------------------------------------------------------------------------|-------------------------------|-----------------------------------|
|                                                                                                    | Dispensing                    | Storage                           |
| Drug Name                                                                                                    | Location                      | Location                          |
|                                                                                                    |                               |                                   |
| ACETAMINOPHEN/CODEINE 30MG UD<br>ADDERALL 10MG TAB<br>ADDERALL 20MG TAB<br>ADDERALL 30MG TAB<br>ADDERALL 5MG TABLETS<br>ALFENTA 500MCG/ML 5ML | NARC SAFE                     |                                   |
| ALPRAZOLAM 0.5MG                                                                                                    | OUTPATIENT                    | SCRIPTPRO                         |

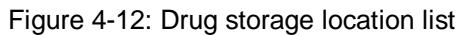

# 4.10 Drug Utilization Evaluation Report (DUER)

Select IHS-Specific Pharmacy Options Option: DUER Drug Utilization Evaluation R Pharmacy DUR List

| PLEASE ENTER BEGINNING DATE: '<br>PLEASE ENTER ENDING DATE: T<br>SELECT THE DRUG NAME: LISINOP | T-120 (MA<br>(SEP 01, 2<br>RIL | Y 04, 2004<br>004)         | )                |                                 |
|------------------------------------------------------------------------------------------------|--------------------------------|----------------------------|------------------|---------------------------------|
| 1 LISINOPRIL 10MG TAB                                                                          | CV8                            | 00 -399                    | 9933             | 00006-0106-82                   |
| 3 LISINOPRIL 10MG 0D                                                                           | C                              | V800 0<br>V800 61          | 1626             | 00006-0015-58                   |
| 4 LISINOPRIL 2.5MG UD                                                                          |                                | CV800                      |                  | 0006-0015-28 CROW               |
| 5 LISINOPRIL 20MG TAB                                                                          | CV                             | 800 -39                    | 99863            | 00006-0207-82                   |
| Press <return> to see more, '</return>                                                         | ^' to exit                     | this list                  | , OR             |                                 |
| Want to Select Another Drug? DEVICE: HOME//                                                    | NO//                           | 00800                      | -3999.           | 33 00006-0106-82                |
| ABCD HO DRUG USE EVALUATION L<br>DATE OF LISTING: 09-01-04                                     | IST                            |                            |                  | Page 1                          |
| This list will include all Out<br>of the following drug(s) from                                | tpatients<br>05-04-04          | dispensed o<br>through 09- | one or<br>-01-04 | any combination                 |
| LISINOPRIL 10MG TAB,                                                                           |                                |                            |                  |                                 |
| PATIENT                                                                                        | CHART                          | DATE                       |                  |                                 |
| NAME                                                                                           | NUMBER                         | DISPENSED                  | QTY              | MD                              |
|                                                                                                |                                |                            |                  |                                 |
| FISHER, WERNAR                                                                                 | 3758                           | 06-14-04                   | 20               | DOCTOR, ROBERT G                |
| FISHER, WERNAR                                                                                 | 3758                           | 08-09-04                   | 20               | DOCTOR, ROBERT G                |
| WHITEBEARCLAW, PATIENT JO<br>FISHER PATIENT JOHN                                               | 2438⊥<br>35863                 | 05-05-04                   | 30<br>60         | DOCTOR, TEST<br>DOCTOR ROBERT G |
|                                                                                                | 55005                          | 00 10 01                   | 00               |                                 |

Figure 4-13: Drug utilization evaluation report

# 4.11 Print Errors From Import Of AAC (ERR)

| Select IHS-Specific Pharmacy Options Option: ERR                              | PRINT ERRORS FROM IMPORT OF AAC |
|-------------------------------------------------------------------------------|---------------------------------|
| ENTER THE DEVICE TO PRINT THE ERROR LIST<br>DEVICE: HOME// Right Margin: 80// |                                 |
| ABCD HO                                                                       | PAGE: 1                         |
| NDC# AAC# ERR                                                                 |                                 |
| NO ERRORS IN THE ERROR LOG                                                    |                                 |

Figure 4-14: Print errors from import of AAC

# 4.12 Find Problem NDC'S In Drug File (FPN)

| Select IHS-Specific Pha | rmacy Options           | Option: FPN FIND PROBLEM NDC'S IN DRUG FII | ĿΕ |
|-------------------------|-------------------------|--------------------------------------------|----|
| DEVICE: HOME//          |                         |                                            |    |
| INAPPRC                 | PRIATE NDC NU<br>NUMBER | JMBERS FOR ACTIVE DRUGS PAGE: 1<br>PROBLEM |    |
| CYCLOPHOSPHAMIDE 50M    | (8)                     | HAS INCORRECT FORMAT - 0015-0503-01        |    |
| MELPHALAN 2MG           | (24)                    | HAS INCORRECT FORMAT - 0173-0045-35        |    |
| BETHANECHOL 25MG        | (37)                    | HAS INCORRECT FORMAT - 0364-0410-01        |    |
| HEMORRHOIDAL SUPP-HC    | (58)                    | HAS INCORRECT FORMAT - 0574-7090-12        |    |
| PROCHLORPERAZINE 25M    | (59)                    | HAS INCORRECT FORMAT - 0007-3362-03        |    |

| LORAZEPAM 2MG/ML 1ML<br>PENTAZOCINE/NALOXONE<br>FLUOCINONIDE CR 0.05<br>THIOTHIXENE 5MG CAP | (67)<br>(68)<br>(82)<br>(87) | HAS INCORRECT FORMAT - 0074-1985-31<br>HAS INCORRECT FORMAT - 0024-1951-24<br>HAS INCORRECT FORMAT - 0168-0139-60<br>HAS INCORRECT FORMAT - 0781-2228-01<br>HAS INCORRECT FORMAT - 0182 1428 22 |
|---------------------------------------------------------------------------------------------|------------------------------|----------------------------------------------------------------------------------------------------|
| HALOPERIDOL 5MG TAB                                                                         | (92)                         | HAS INCORRECT FORMAT - 0781-1396-01                                                                                                    |
| PERPHENAZINE 4MG TAB                                                                        | (94)                         | HAS INCORRECT FORMAT - 0781-1047-01                                                                                                    |
| PEROXIDE 1/2 STRENGT                                                                        | (99)                         | HAS NO NDC                                                                                                    |

Figure 4-15: Find problem NDCs in drug file

# 4.13 IHS Pharmacy Site Parameters (IHS)

| Select IHS-Specific Pharmacy Options Option: IHS IHS Pharmacy Site Parameters<br>Select APSP CONTROL PHARMACY SYSTEM: GOOD HEALTH PHARMACY<br>PHARMACY SYSTEM: ABCD// |
|----------------------------------------------------------------------------------------------------|
| DEFAULT PATIENT STATUS: OUTPATIENT//                                                                                                    |
| LABEL WIDTH: 32//                                                                                                    |
| PRINTABLE LINES: 8//                                                                                                    |
| SKIP LINES BEGINNING: 0//                                                                                                    |
| SALF LINES END: 3//                                                                                                    |
| NUMBER OF LABELS TO SKIP: 1//                                                                                                    |
| LEFT MARGIN TAB: 7//                                                                                                    |
| EXPIRATION DATE: 180//                                                                                                    |
| SUMMARY LABELS: PRINT//                                                                                                    |
| COMPRESSED LEFT MARGIN: 16//                                                                                                    |
| COMPRESSED LABEL WIDTH: 32//                                                                                                    |
| PCC RUNNING: YES//                                                                                                    |
| PREPACK PRINTABLE LINES: 8//                                                                                                    |
| PREPACK SKIP LINES BEGINNING: U//                                                                                                    |
| PREPACE SALP LINES END: 5//<br>PREPACE LABELS TO SETT: 0//                                                                                                    |
| PREPACK LEFT MARGIN: 7//                                                                                                    |
| PREPACK LABEL WIDTH: 32//                                                                                                    |
| UNIT DOSE PRINTABLE LINES:                                                                                                    |
| UNIT DOSE SKIP LINES BEGINNING: 0//                                                                                                    |
| UNIT DOSE SKIP LINES END: 3//                                                                                                    |
| UNIT DOSE LABELS TO SKIP: 0//                                                                                                    |
| UNIT DOSE LEFT MARGIN: 1//                                                                                                    |
| UNIT DOSE LABEL WIDTH:                                                                                                    |
| UNIT DOSE LABELS INO ACROSS ILS//                                                                                                    |
| DREPACK LABEL LINE 1: PATIENT://                                                                                                    |
| PREPACK LABEL LINE 2: PROVIDER: DATE: Replace                                                                                                    |
| USING PREPACK SYSTEM: YES//                                                                                                    |
| SUMMARY LABEL COPIES: 1//                                                                                                    |
| MANUFACTURER/LOT#/EXP: DON'T ASK OR DISPLAY MAN DATA                                                                                                    |
|                                                                                                    |
| DEFAULT OTHER LOCATION: OTHER//                                                                                                    |
| SHOW PATIENT STATUS FIELD: YES//                                                                                                    |
| SHOW AWP PER DISPENSE UNIT: NO//                                                                                                    |
| SHOW AAC PER DISPENSE UNIT: NO//                                                                                                    |
| RX BILL DEFAULT STATUS: AUTO BILL//                                                                                                    |
| SHOW RX BILL & INSURER FIELDS: NO//                                                                                                    |
| SIGNATURE LABEL: N//                                                                                                    |
| DISPLAY NDC ON LABEL: NO//                                                                                                    |
| PASS DATA TO POS: YES//                                                                                                    |
| SHOW TRIPLICATE #: NO//                                                                                                    |
| VILLOBLIEVCE DA: AEG//<br>Suom curonic med akomit: Suom mitu ieg v9 delanti//                                                                                         |
| PAPERLESS REFILL: NO//                                                                                                    |
|                                                                                                    |

VA LASER LABEL: YES// EXT INTERFACE HAS DRUG LOGIC: EXT INTERFACE CALL LOGIC: D EP^BZSPLINK//

Figure 4-16: IHS pharmacy site parameters

SHOW CHRONIC MED PROMPT: SHOW WITH YES AS DEFAULT // ? Select a SHOW value to display Chronic Med prompt. Choose from: 0 NO 1 SHOW WITH NO AS DEFAULT 2 SHOW WITH YES AS DEFAULT SHOW CHRONIC MED PROMPT: SHOW WITH YES AS DEFAULT//

Figure 4-17: Show chronic med prompt detail

```
AUTORELEASE RX: YES// ?
Setting this field to YES will enable the auto release functionality
during label generation.
Choose from:
0 NO
1 YES
AUTORELEASE RX: YES//
```

Figure 4-18: Autorelease detail

- 1. Label Width
- 2. Printable Lines
- 3. Skip Lines Beginning
- 4. Skip Lines End
- 5. Number Of Labels To Skip
- 6. Left Margin Tab
- 7. Summary Labels These can still be printed by using the SUM Summary Label Print option on the IHS-Specific Pharmacy Option menu.
- 8. Compressed Left Margin
- 9. Compressed Label Width
- 10. Summary Label Copies
- 11. Manufacturer/Lot#/Exp
- 12. Display NDC On Label

EXT INTERFACE HAS DRUG LOGIC: S X=''\$D(^BZSPDRUG(\$P(\$G(^PSRX(RX,0)),U,6)))

EXT INTERFACE CALL LOGIC: D EP^BZSPLINK

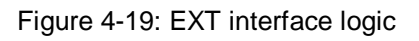

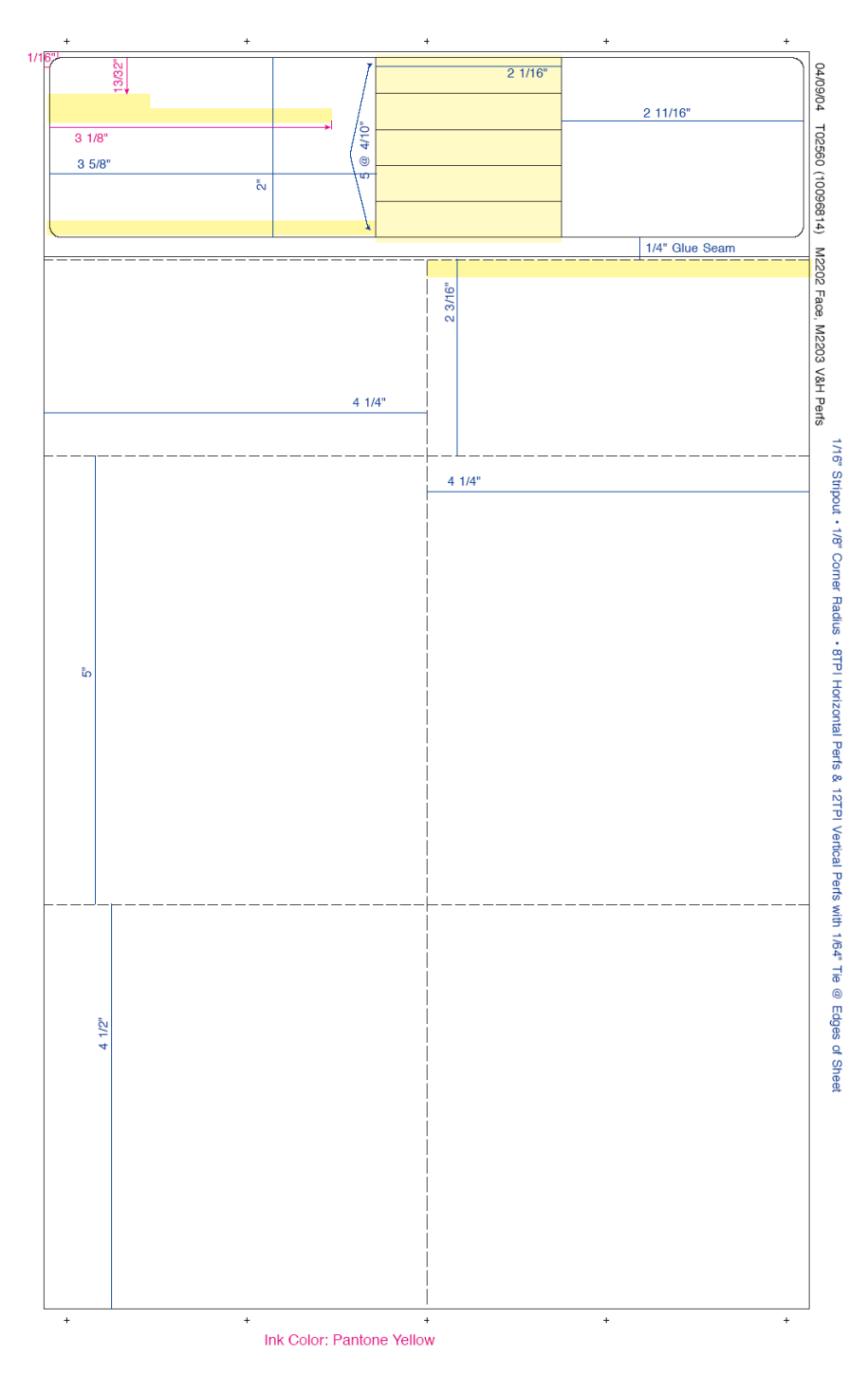

22

Figure 4-20: Diagram

#### 4.14 Inventory List (INLI)

Select IHS-Specific Pharmacy Options Option: INLI Inventory List Outpatient Pharmacy Inventory Listing! Select one of the following: All Drugs 1 2 Controlled Drugs Only Select: (1) or (2): 2 Controlled Drugs Only Select Printer: HOME// PRINTER 1 Outpatient Pharmacy Inventory Listing Page 1 SEP 2,2004 For "Controlled Drugs Only" Division: MAIN PHARMACY Dispense Current Unit Drug Name Inventory \_ \_ \_ \_ \_ \_ \_ \_ \_ \_ \_ \_\_\_\_\_ \_\_\_\_\_ ADDERALL 10MG TAB TAB 60 ADDERALL 20MG TAB 989 TAB ADDERALL 30MG TAB TAB 687 ADDERALL 5MG TABLETS TAB 773 ALFENTA 500MCG/ML 5ML AMP 18 COCAINE HCL 10% 4ML VI -205 COCAINE HCL VISCOUS 4% 4ML VI -93 CODEINE SULFATE 30MG TAB 93 CODEINE SULFATE 30MG UD TAB -1,085 DEXTROAMPHETAMINE 10MG SPANSULE -42,621 CAP

Figure 4-21: Inventory list

#### 4.15 Label/Pro Monitor Reprint (Slave Printers Only!) (LMRS)

## 4.16 Print Patient Instruction Sheet (MEDI)

Select IHS-Specific Pharmacy Options: MEDI Print Patient Instruction Sheet Select PATIENT NAME: MOUSE,ZITA M <A> F 08-29-1957 111223333 CR 11553 ISSUE LAST REF DAY # RX # DRUG QTY ST DATE FILL REM SUP \_\_\_\_\_ -----------ACTIVE------ 

 1
 8071609
 ACARBOSE 50MG
 45 A
 08-10
 09-02
 4
 15

 2
 8055673
 CITRUCEL SUGAR-FREE 16 OZ
 1 E
 07-26
 07-26
 3
 30

 3
 8055674
 ESTRADIOL 0.5MG TAB
 90 E
 07-26
 07-26
 3
 90

 4
 8071611
 PROPOXYPHENE 65MG UD
 180 E
 07-01
 0
 30

 5
 8071610
 PROPOXYPHENE HCL 65MG CAPSULE
 180 A
 07-02
 08-08
 1
 30

 (%) indicates this is a free text drug name not in drug file Press RETURN to continue: ALLERGIES: ASPIRIN, IBUPROFEN, ADVERSE REACTIONS: CHOOSE FROM : (1-5): 1,2,3 ACARBOSE 50MG

```
CITRUCEL SUGAR-FREE 16 OZ

ESTRADIOL 0.5MG TAB

Number of copies:: (1-10): 1//

Please enter PATIENT INSTRUCTION SHEET device: HOME// PRINTER 1

ABCD HO

MEDICATION INSTRUCTIONS

ACARBOSE 50MG - TAKE ONE TABLET BY MOUTH THREE TIMES A DAY WITH M

EALS FOR BLOOD SUGAR

CITRUCEL SUGAR-FREE 16 OZ - MIX ONE SCOOP IN 8 OZ. WATER & DRINK DAILY

ESTRADIOL 0.5MG TAB - TAKE 1 TABLET BY MOUTH EVERY DAY FOR ESTROGEN

REPLACEMENT
```

Figure 4-22: Print patient instruction sheet

# 4.17 Outside Rx Menu (OUT)

- AORX: Enter Outside Rx [APSP ENTER OUTSIDE RX]
- EORX: Edit Outside Rx [APSP EDIT OUTSIDE RX]
- DORX: Delete Outside Rx [APSP DELETE OUTSIDE RX]
- DISP: Display Outside Rx [APSP DISPLAY OUTSIDE RX]

**Note:** that outside prescriptions entered through this option will display in the pharmacy package medication profiles and on the IHS Health Summary medication component, but do not display on the EHR Medication tab.

4.18 Print Patient Medication Sheets (PMI)

#### 4.19 Pharmacy Prepack Main Menu (PREP)

- PEDT: Enter/Edit Prepack Log [APSP PREPACK LOG]
- LBET: Enter/Edit Prepack Label [APSP PREPACK LABEL]
- PRPT: Print Prepack Log Report [APSP PREPACK LOG REPORT]
- LRPT: Print Prepack by Location Report [APSP PREPACK LOCATION REPORT]

- EXPT: Print Prepack Expiration Date Report [APSP PREPACK EXP REPORT]
- LEDT: Enter/Edit Prepack Location [APSP PREPACK LOCATION]
- MEDT: Enter/Edit Prepack Manufacturer [APSP PREPACK MANUFACTURER]
- DELP: Delete Prepack Log Entry [APSP PREPACK LOG DELETE]

| PREPACK PRINTABLE LINES: 8//                  |  |  |  |  |  |  |
|-----------------------------------------------|--|--|--|--|--|--|
| PREPACK SKIP LINES BEGINNING: 0//             |  |  |  |  |  |  |
| PREPACK SKIP LINES END: 3//                   |  |  |  |  |  |  |
| PREPACK LABELS TO SKIP: 0//                   |  |  |  |  |  |  |
| PREPACK LEFT MARGIN: 7//                      |  |  |  |  |  |  |
| PREPACK LABEL WIDTH: 32//                     |  |  |  |  |  |  |
| UNIT DOSE PRINTABLE LINES: 3//                |  |  |  |  |  |  |
| UNIT DOSE SKIP LINES BEGINNING: 0//           |  |  |  |  |  |  |
| UNIT DOSE SKIP LINES END: 3//                 |  |  |  |  |  |  |
| UNIT DOSE LABELS TO SKIP: 0//                 |  |  |  |  |  |  |
| UNIT DOSE LEFT MARGIN: 1//                    |  |  |  |  |  |  |
| UNIT DOSE LABEL WIDTH:                        |  |  |  |  |  |  |
| UNIT DOSE LABELS TWO ACROSS: YES//            |  |  |  |  |  |  |
| UNIT DOSE 2ND LEFT MARGIN: 36//               |  |  |  |  |  |  |
| PREPACK LABEL LINE 1: PATIENT://              |  |  |  |  |  |  |
| PREPACK LABEL LINE 2: PROVIDER: DATE: Replace |  |  |  |  |  |  |
| USING PREPACKS SYSTEM: YES//                  |  |  |  |  |  |  |

Figure 4-23: Prepack options in site parameters

| Medication Instruction: | SST woul  | d expand t | <b>o</b> Take tal | olet(s)daily as      |  |
|-------------------------|-----------|------------|-------------------|----------------------|--|
| SSC                     | would exp | and to Tak | ecapsule(s        | s)daily as directed. |  |

Figure 4-24: Example abbreviation

| Name: | _Chart |
|-------|--------|
| Dr    | Date   |

Figure 4-25: Example label

# 4.20 Print Signature Label (PSL)

| Select IHS-Speci | Option              | PSL       | PRINT  | SIC    | GNATURE   | LABEI         | _            |            |            |
|------------------|---------------------|-----------|--------|--------|-----------|---------------|--------------|------------|------------|
| FISHER,ZITA M    |                     | <a> I</a> | r 08-2 | 9-1957 | 111222222 |               | CR 11553     |            |            |
| # RX #           | DRUG                |           |        | QTY    | ST        | ISSUE<br>DATE | LAST<br>FILL | REF<br>REM | DAY<br>SUP |
| ACTIVE           |                     |           |        |        |           |               |              |            |            |
| 1 8071609        | ACARBOSE 50MG       |           |        | 45     | А         | 08-10         | 09-02        | 4          | 15         |
| 2 8055673        | CITRUCEL SUGAR-FREE | 16 OZ     |        | 1      | Е         | 07-26         | 07-26        | 3          | 30         |
| 3 8055674        | ESTRADIOL 0.5MG TAB |           |        | 90     | Ε         | 07-26         | 07-26        | 3          | 90         |
| 4 8071611        | PROPOXYPHENE 65MG U | D         |        | 180    | Е         | 07-01         | 07-01        | 0          | 30         |
|                  | PE                  | NDING     |        |        |           |               |              |            |            |
| 5 TMP/SMX DS     |                     | QTY       | 6      |        | IS        | SDT: 08       | 3-10 H       | REF:       | 0          |

25

(%) indicates this is a free text drug name not in drug file Press RETURN to continue: ALLERGIES: T3T, ADVERSE REACTIONS:

Select Date: T-1 (SEP 02, 2004)

Figure 4-26: Print signature label setup

PT: FISHER,ZITA M (11553) DT: 9/3/04 RX NUMBER(S) 8071609 SIGNATURE:

Figure 4-27: Sample signature label

### 4.21 Summary Label Print (SUM)

Figure 4-28:Summary label print setup

FISHER,ZITA M : 11553 9-02-04 ACARBOSE 50MG TAKE ONE TABLET B-Y MOUTH THREE TIMES A DAY WI 45

Figure 4-29: Sample summary label

## 4.22 Total Drugs Dispensed Report (TDDR)

Would you like all drugs? YES// Suppress printing drug names in header? YES// Select Printer: HOME// Right Margin: 80//

Figure 4-30: Total drugs dispensed report setup

| CROW "Total Drugs Dispensed" List Page 1<br>Date of Listing: 09/03/04<br>Outpatient Drugs dispensed from 08/04/04 through 09/03/04.<br>Total Number of Days = 31<br>Drugs Selected> All Drugs |                                 |                                                |                                            |  |  |  |  |
|----------------------------------------------------------------------------------------------------|---------------------------------|------------------------------------------------|--------------------------------------------|--|--|--|--|
| Drug Name                                                                                                    | Number<br>of Rx's               | Type of Units<br>Dispensed                     | Total                                      |  |  |  |  |
| ACARBOSE 50MG<br>ACETAMINOPHEN 160MG/5ML<br>ACETAMINOPHEN 325MG TAB<br>ACETAMINOPHEN SUPP 120MG<br>ALBUTEROL 90MCG/INH MDI 17GM<br>AMOX/CLAVULANATE 875/125<br>AMOXICILLIN 250MG CAP          | 3<br>1<br>6<br>1<br>2<br>1<br>2 | TAB<br>BT<br>TAB<br>SUPP<br>GRAM<br>TAB<br>CAP | 180<br>120<br>320<br>12<br>51<br>20<br>100 |  |  |  |  |

Figure 4-31: Example total drugs dispensed report

# 5.0 Outpatient Pharmacy Manager Menu

- Autocancel Rx's on Admission
- Bingo Board
  - BM Bingo Board Manager ...
    - Enter/Edit Display
    - Auto-Start Enter/Edit
    - Print Bingo Board Statistics
    - Print Bingo Board Wait Time
    - Purge Bingo Board Data
    - Start Bingo Board Display
    - Stop Bingo Board Display
  - BU Bingo Board User ...
    - Enter New Patient
    - Display Patient's Name on Monitor
    - Remove Patient's Name from Monitor
    - Status of Patient's Order
  - Change Label Printer
  - Copay Menu ...
    - CHAMPUS Billing Exemption
    - Exempt Rx Patient Status from Copayment
    - Reset Copay Status/Cancel Charges
  - DUE Supervisor ...
    - 1 Enter a New Answer Sheet
    - 2 Edit an Existing Answer Sheet
    - 3 Create/Edit a Questionnaire
    - 4 Batch Print Questionnaires
    - 5 DUE Report
  - Enter/Edit Clinic Sort Groups
  - External Interface Menu ...
    - Purge External Batches

- Reprint External Batches
- View External Batches
- Label/Profile Monitor Reprint
- Maintenance (Outpatient Pharmacy) ...
  - Site Parameter Enter/Edit
  - Edit Provider
  - Add New Providers
  - Queue Background Jobs
  - Autocancel Rx's on Admission
  - Bingo Board Manager ...

Enter/Edit Display Auto-Start Enter/Edit Print Bingo Board Statistics Print Bingo Board Wait Time Purge Bingo Board Data Start Bingo Board Display Stop Bingo Board Display

- Enter/Edit Clinic Sort Groups
- Initialize Rx Cost Statistics
- Edit Pharmacy Intervention
- Delete Intervention
- Auto-delete from Suspense
- Delete a Prescription
  - Expire Prescriptions
  - Manual Auto Expire Rxs
  - Prescription Cost Update
  - Purge Drug Cost Data
  - Purge External Batches
  - Recompile AMIS Data
- Medication Profile
- Output Reports...
  - Action Profile (132 COLUMN PRINTOUT)
  - Alpha Drug List and Synonyms

- AMIS Report
- Commonly Dispensed Drugs
- Cost Analysis Reports ...

Clinic Costs Division Costs by Drug Drug Costs Drug Costs by Division Drug Costs by Division by Provider Drug Costs by Provider High Cost Rx Report Patient Status Costs Pharmacy Cost Statistics Menu

Pharmacy Statistics Sort Statistics By Division

Provider by Drug Costs Provider Costs Request Statistics

- Daily AMIS Report
- Drug List By Synonym
- Free Text Dosage Report
- Inactive Drug List
- List Prescriptions on Hold
- Management Reports Menu ...

Daily Management Report Menu ...

All Reports Cost of Prescriptions Count of Prescriptions Intravenous Admixture Type of Prescriptions Filled

Date Range Recompile Data Initialize Daily Compile Monthly Management Report Menu ... All Reports Cost of Prescriptions Count of Prescriptions Intravenous Admixture Type of Prescriptions Filled

One Day Recompile Data Purge Data

- Medication Profile
- Monthly Drug Cost
- Narcotic Prescription List
- Non-Formulary List
- Non-VA Meds Usage Report
- Poly Pharmacy Report
- Released and Unreleased Prescription Report
- Pharmacy Intervention Menu ...
  - Enter Pharmacy Intervention
  - Edit Pharmacy Intervention
  - Print Pharmacy Intervention
  - Delete Intervention
  - View Intervention
- Process Drug/Drug Interactions
- Release Medication
- Return Medication to Stock
- Rx (Prescriptions) ...
  - Patient Prescription Processing
  - Barcode Rx Menu ...

Barcode Batch Prescription Entry Check Quality of Barcode Process Internet Refills

- Complete Orders from OERR
- Discontinue Prescription(s)
- Edit Prescriptions

- List One Patient's Archived Rx's
- Reprint an Outpatient Rx Label
- View Prescriptions
- ScripTalk Main Menu ...
  - PT ScripTalk Patient Enter/Edit
  - QBAR Queue ScripTalk Label by Barcode
  - QRX Queue ScripTalk Label by Rx#
  - RPT ScripTalk Reports ...

AUD ScripTalk Audit History Report WHO Report of ScripTalk Enrollees

- Reprint a non-voided Outpatient Rx Label
- PARM Set Up and Test ScripTalk Device ...

ScripTalk Device Definition Enter/Edit Print Sample ScripTalk Label Test ScripTalk Device Reinitialize ScripTalk Printer

- Supervisor Functions ...
  - Add New Providers
  - Daily Rx Cost
  - Delete a Prescription
  - Edit Provider
  - Initialize Rx Cost Statistics
  - Inter-Divisional Processing
  - Inventory
  - Lookup Clerk by Code
  - Monthly Rx Cost Compilation
  - Patient Address Changes Report
  - Pharmacist Enter/Edit
  - Purge Drug Cost Data
  - Recompile AMIS Data
  - Site Parameter Enter/Edit
  - View Provider

- Suspense Functions ...
  - Auto-delete from Suspense
  - Change Suspense Date
  - Count of Suspended Rx's by Day
  - Delete Printed Rx's from Suspense
  - Log of Suspended Rx's by Day (this Division)
  - Print from Suspense File
  - Pull Early from Suspense
  - Reprint Batches from Suspense
- Update Patient Record
- Verification ...
  - List Non-Verified Scripts
  - Non-Verified Counts
  - Rx Verification by Clerk

# 5.1 Autocancel Rx's on Admission

5.2 Using the Bingo Board Menu

#### **Bingo Board**

- BM: Bingo Board Manager
- BU: Bingo Board User

#### 5.2.1.1 Bingo Board Manager (BM)

**Note:** The site manager must set up a dedicated device to be used for the bingo board. Only devices with the sub-type C-VT can be entered at the "DISPLAY DEVICE" prompt. A DEC VT-220 with a coaxial output connected to a cable ready TV monitor is all that is needed on the hardware side.

- Enter/Edit Display
- Auto-Start Enter/Edit
- Print Bingo Board Statistics
- Print Bingo Board Wait Time

- Purge Bingo Board Data
- Start Bingo Board Display
- Stop Bingo Board Display

### 5.2.2 Enter/Edit Display

Select Bingo Board Manager Option: Enter/Edit Display Select GROUP DISPLAY NAME: MAIN Are you adding 'MAIN' as a new GROUP DISPLAY (the 3RD)? Y (Yes) NAME: MAIN// < Enter> [The name of the Display Group.] NAME/TICKET: NAME NAME [Select either Name or Ticket # to display.] MESSAGE: 1>WEST CLINIC VAMC <- This is a free text field. The message will appear on the screen for 2> The users to view. EDIT Option: < Enter> TWO COLUMN DISPLAY: Y YES <- Display names ticket #s in one or two columns. DISPLAY WAIT TIME: Y YES <- Average display waiting time. NORMAL WAIT TIME: 10 <- Normal wait time (in minutes) i8s entered by the site. DISPLAY SETUP HELP TEXT: Y YES <- In order to automatically start and stop the bingo board monitor, a dedicated device must be setup by your IRM Service. Once a dedicated device is setup, the bingo board can be scheduled to automatically start and/or stop at user-defined times. Enter 'NO' at the DISPLAY SETUP HELP TEXT prompt to not display this help text. DISPLAY DEVICE: ? <- Device dedicated by IRMS for bingo board setup. Only devices with Sub-type starting with "C-VT" are allowed. Answer with DEVICE NAME, or LOCAL SYNONYM, or \$1, or VOLUME SET(CPU), or SIGN-ON/SYSTEM DEVICE, or FORM CURRENTLY MOUNTED DISPLAY DEVICE: <- Select print device. AUTO-START DISPLAY DEVICE: Y YES <- Sets the display group to automatically start Do you want to initialize auto-start now? NO// Y YES Enter Start Time: ? Enter time as HH:MM in 12 hour format (For example, '8:00' or '8:00AM). Enter Start Time: 9:30am <- Start time for the display group. Enter Stop Time: 4:00pm <- Stop time for the display group.

Figure 5-1: Enter/edit display

#### 5.2.3 Auto-Start Enter/Edit

Select Bingo Board Manager Option: Auto-Start Enter/Edit

You want to edit Display Group(s) Start/Stop times? NO// Y YES Select GROUP DISPLAY NAME: MAIN Enter Start Time: 3:00AM// <Enter> Enter Stop Time: 4:00PM// <Enter> Select GROUP DISPLAY NAME: <Enter>

Figure 5-2: Auto-start enter/edit

#### 5.2.4 Print Bingo Board Statistics

#### 5.2.5 Print Bingo Board Wait Time

| Name                | The name of the patient. For a patient with multiple entries, his/her name is printed only once.                                                                                                    |
|---------------------|----------------------------------------------------------------------------------------------------|
| Time In             | The time that the patient's name was entered in the computer.                                                                                                    |
| Time Out            | The time that the patient's name was entered on the bingo board monitor.                                                                                                    |
| Rx#                 | The prescription number.                                                                                                    |
| Wait Time           | The amount of time it took to fill the prescription. It is the difference<br>between Time In and Time Out. For orders with more than one<br>prescription, the wait time is the same for each.                                                                                                    |
| Display             | The Display Group that the entries were entered under. Multiple site hospitals may have multiple display groups set up to coincide with each site.                                                                                                    |
| Total               | A summation of all the Wait Times in the PATIENT NOTIFICATION (Rx READY) file. It includes the wait time of the patients with multiple entries. For example, if it took 3 minutes to fill each of the three prescriptions for Missouri, Roy, the Total function sums up the Wait Time as though it took 9 minutes. |
| Count               | The number of Wait Time entries. It counts the number of wait time entries for each prescription, not each patient.                                                                                                    |
| Mean                | The average or middle value of the Wait Time range of values.                                                                                                    |
| Minimum             | The least Wait Time value in the range.                                                                                                    |
| Maximum             | The greatest Wait Time value in the range.                                                                                                    |
| Dev.<br>(Deviation) | A relative number which signifies the overall departure from the average.                                                                                                    |

If this report is not printed each day, data may be lost because many sites purge the PATIENT NOTIFICATION (Rx READY) file each morning.

Select Bingo Board Option: BM Bingo Board Manager

| Select Bingo Board Manager Option: PRINT<br>1 Print Bingo Board Statistics<br>2 Print Bingo Board Wait Time<br>CHOOSE 1-2: 2 Print Bingo Board Wait Time<br>DEVICE: HOME<br>BINGO BOARD WAIT TIME PRINTOUT<br>NAME IN OUT Rx# TIME<br>UISPLAY: WAITING ROOM<br>VIRGINIA, SAMUEL 1503 1504 2004342 1<br>1503 1504 2004343 1<br>1503 1504 2004345 1<br>1509 1512 2004345 1<br>1509 1512 2004346 3<br>INDIANA, SUSAN 1509 1512 2004354 3<br>MISSOURI, RAY 1509 1512 2004354 3<br>MISSOURI, RAY 1509 1512 2004354 3<br>MARYLAND, MARK 1524 1527 2002403 3<br>1524 1527 2002403 3<br>NEVADA, NORMAN 1524 1527 2002403 3<br>NEVADA, NORMAN 1524 1527 2002403 3<br>MARYLAND, MARK 1524 1527 2002365 3<br>MARYLAND 1509 1512 2001376 3<br>1524 1527 2002365 3<br>1524 1527 2002365 3          | BINGO BOARD CONTROL PANEL                                                                                                    |      |      |     |         |       |        |  |  |
|----------------------------------------------------------------------------------------------------|----------------------------------------------------------------------------------------------------|------|------|-----|---------|-------|--------|--|--|
| BINGO BOARD WAIT TIME PRINTOUT<br>TIME TIME TIME WAIT<br>NAME IN OUT Rx# TIME<br>DISPLAY: WAITING ROOM<br>VIRGINIA, SAMUEL 1503 1504 2004342 1<br>1503 1504 2004343 1<br>1503 1504 2004345 1<br>1509 1512 2004346 3<br>INDIANA, SUSAN 1509 1512 2004346 3<br>INDIANA, SUSAN 1509 1512 2004354 3<br>MISSOURI, RAY 1509 1512 2004354 3<br>MARYLAND, MARK 1524 1527 2002403 3<br>1509 1512 2001376 3<br>1509 1512 2001376 3<br>1509 1512 2001376 3<br>1509 1512 2001376 3<br>1509 1512 2001376 3<br>1509 1512 2001376 3<br>1509 1512 2001376 3<br>1509 1512 2001376 3<br>1509 1512 2001376 3<br>1509 1512 200134 3<br>NEVADA, NORMAN 1524 1527 2002403 3<br>1524 1527 2002573 3<br>1524 1527 2002573 3<br>1524 1527 | Select Bingo Board Manager Option: <b>PRINT</b><br>1 Print Bingo Board Statistics<br>2 Print Bingo Board Wait Time<br>CHOOSE 1-2: <b>2</b> Print Bingo Board Wait Time<br>DEVICE: HOME |      |      |     |         |       |        |  |  |
| TIME         TIME         WAIT           NAME         IN         OUT         Rx#         TIME           DISPLAY:         MAITING ROOM              VIRGINIA, SAMUEL         1503         1504         2004342         1           1503         1504         2004343         1            1503         1504         2004345         1            1509         1512         2004350         3            1509         1512         2004354         3            1509         1512         2004354         3            MISSOURI, RAY         1509         1512         2001376         3           1509         1512         2001377         3            MARYLAND, MARK         1524         1527         2002403         3           NEVADA, NORMAN         1524         1527         2002365         3           1524         1527         2002365         3         3           COUNT         13         3         3         3           MAXIMUM         1         3         3         3           DEV.                                                                                                    | BINGO BOARD WAIT TIME PRINTOUT                                                                                                    | ı.   |      | MAY | 21,1997 | 15:34 | PAGE 1 |  |  |
| NAME         IN         OUT         Rx#         TIME           DISPLAY: WAITING ROOM         1503         1504         2004342         1           VIRGINIA, SAMUEL         1503         1504         2004343         1           1503         1504         2004343         1           1503         1504         2004345         1           1509         1512         2004346         3           INDIANA, SUSAN         1509         1512         2004354         3           MISSOURI, RAY         1509         1512         2001376         3           MARYLAND, MARK         1524         1527         2002403         3           NEVADA, NORMAN         1524         1527         2002365         3           1524         1527         2002573         3         3           COUNT         13         3         3         3           MINIMUM         1         3         3         3           MINIMUM         1         3         3         3                                                                                                    |                                                                                                    | TIME | TIME |     |         |       | WAIT   |  |  |
| DISPLAY: WAITING ROOM<br>VIRGINIA, SAMUEL 1503 1504 2004342 1<br>1503 1504 2004343 1<br>1503 1504 2004343 1<br>1509 1512 2004346 3<br>INDIANA, SUSAN 1509 1512 2004350 3<br>MISSOURI, RAY 1509 1512 2001376 3<br>1509 1512 2001377 3<br>MARYLAND, MARK 1524 1527 2002403 3<br>NEVADA, NORMAN 1524 1527 2001034 3<br>NEVADA, NORMAN 1524 1527 2002365 3<br>1524 1527 2002573 3<br>                                                                                                    | NAME                                                                                                    | IN   | OUT  |     | Rx#     |       | TIME   |  |  |
| DISPLAY: WAITING ROOM           VIRGINIA, SAMUEL         1503         1504         2004342         1           1503         1504         2004345         1           1509         1512         2004346         3           INDIANA, SUSAN         1509         1512         2004354         3           MISSOURI, RAY         1509         1512         2004354         3           MISSOURI, RAY         1509         1512         2001376         3           MARYLAND, MARK         1524         1527         2002403         3           NEVADA, NORMAN         1524         1527         2002365         3           MENAN         1524         1527         2002365         3           MINIMUM         1524         1527         2002365         3           MINIMUM         1524         1527         2002365         3           13         3         3         3         3           MEAN         3         3         3         3           OUNT         3         3         3         3           MEAN         3         3         3           MINIMUM         1         3         3 </td <td></td> <td></td> <td></td> <td></td> <td></td> <td></td> <td></td>                                                                                                    |                                                                                                    |      |      |     |         |       |        |  |  |
| VIRGINIA, SAMUEL       1503       1504       2004342       1         1503       1504       2004343       1         1503       1504       2004345       1         1503       1504       2004345       1         1509       1512       2004356       3         INDIANA, SUSAN       1509       1512       2004356       3         MISSOURI, RAY       1509       1512       2004354       3         MISSOURI, RAY       1509       1512       2001376       3         MARYLAND, MARK       1524       1527       2002403       3         NEVADA, NORMAN       1524       1527       2002365       3         NEVADA, NORMAN       1524       1527       2002573       3         COUNT       33       33       33       33         MEAN       3       3       3       3         MINIMUM       3       3       3       3         DEV.       1       1       3       3                                                                                                    | DISDLAY: WAITING ROOM                                                                                                    |      |      |     |         |       |        |  |  |
| International international internatinterenational international international inte                                                                                                    | VIRGINIA, SAMUEL                                                                                                    | 1503 | 1504 |     | 2004    | 342   | 1      |  |  |
| 1503       1504       2004345       1         1509       1512       2004346       3         INDIANA, SUSAN       1509       1512       2004350       3         MISSOURI, RAY       1509       1512       2002744       3         MISSOURI, RAY       1509       1512       2001376       3         MARYLAND, MARK       1524       1527       2002403       3         NEVADA, NORMAN       1524       1527       2002365       3         TOTAL       3       3       3       3         MEAN       3       3       3       3         MINIMUM       1524       1527       200273       3         1524       1527       2002365       3       3         COUNT       3       3       3       3         MEAN       3       3       3       3         MINIMUM       1       3       3       3         DEV.       1       3       3       3                                                                                                    | 1                                                                                                    | 1503 | 1504 |     | 2004    | 343   | 1      |  |  |
| INDIANA, SUSAN       1509       1512       2004346       3         MISSOURI, RAY       1509       1512       2004354       3         MISSOURI, RAY       1509       1512       2001376       3         MARYLAND, MARK       1524       1527       2002403       3         NEVADA, NORMAN       1524       1527       2002365       3         TOTAL       TOTAL       33       3       3         MANN       1524       1527       2002573       3         MINIMUM       1524       1527       2002573       3         MARYLAND, NORMAN       1524       1527       2002365       3         OUNT       33       3       3       3         MEAN       1524       1527       2002573       3         MEAN       1524       1527       33       3         MEAN       13       3       3       3         MEAN       13       3       3       3         MEAN       1       3       3       3         MEAN       1       3       3       3         MEXIMUM       1       3       3       3         DEV. </td <td></td> <td>1503</td> <td>1504</td> <td></td> <td>2004</td> <td>345</td> <td>1</td>                                                                                                    |                                                                                                    | 1503 | 1504 |     | 2004    | 345   | 1      |  |  |
| INDIANA, SUSAN       1509       1512       2004350       3         MISSOURI, RAY       1509       1512       2002744       3         MARYLAND, MARK       1509       1512       2001376       3         MARYLAND, MARK       1524       1527       2002403       3         NEVADA, NORMAN       1524       1527       2002365       3         TOTAL       TOTAL       33       3         COUNT       3       3       3         MANIMUM       1524       1527       2002573       3         DEV.       1       3       3       3                                                                                                    |                                                                                                    | 1509 | 1512 |     | 2004    | 346   | 3      |  |  |
| MISSOURI, RAY       1509       1512       2004354       3         MISSOURI, RAY       1509       1512       2002744       3         1509       1512       2001376       3         MARYLAND, MARK       1524       1527       2002403       3         NEVADA, NORMAN       1524       1527       2002365       3         TOTAL       TOTAL       33       3         COUNT       3       3       3         MARN       1524       1527       2002573       3         DEV.       1       3       3       3                                                                                                    | INDIANA, SUSAN                                                                                                    | 1509 | 1512 |     | 2004    | 350   | 3      |  |  |
| MISSOURI, RAY       1509       1512       2002744       3         1509       1512       2001376       3         MARYLAND, MARK       1524       1527       2002403       3         NEVADA, NORMAN       1524       1527       2002365       3         TOTAL       33       33       33         COUNT       33       33       33         MEAN       1524       1527       2002573       33         DEV.       1       33       33                                                                                                    |                                                                                                    | 1509 | 1512 |     | 2004    | 354   | 3      |  |  |
| 1509       1512       2001376       3         MARYLAND, MARK       1524       1527       2002403       3         NEVADA, NORMAN       1524       1527       2002365       3         TOTAL       33       33       33         COUNT       33       33       33         MEAN       1524       1527       2002573       33         MINIMUM       33       33       33         DEV.       1       33       33                                                                                                    | MISSOURI,RAY                                                                                                    | 1509 | 1512 |     | 2002    | 744   | 3      |  |  |
| 1509       1512       2001377       3         MARYLAND, MARK       1524       1527       2002403       3         NEVADA, NORMAN       1524       1527       2002365       3         1524       1527       2002573       3         TOTAL       33       3       3         COUNT       33       3       3         MEAN       1       1       3         MINIMUM       1       3       3         DEV.       1       1                                                                                                    |                                                                                                    | 1509 | 1512 |     | 2001    | 376   | 3      |  |  |
| MARYLAND, MARK       1524       1527       2002403       3         NEVADA, NORMAN       1524       1527       2002365       3         1524       1527       2002573       3         TOTAL       33       3       33         COUNT       33       3       33         MEAN       13       33       33         MINIMUM       33       33       33         DEV.       1       33       33                                                                                                    |                                                                                                    | 1509 | 1512 |     | 2001    | 377   | 3      |  |  |
| 1524     1527     2001034     3       NEVADA, NORMAN     1524     1527     2002365     3       1524     1527     2002573     3       TOTAL         COUNT      3       MEAN     1     3       MINIMUM     1     3       DEV.     1                                                                                                    | MARYLAND, MARK                                                                                                    | 1524 | 1527 |     | 2002    | 403   | 3      |  |  |
| NEVADA, NORMAN     1524     1527     2002365     3       1524     1527     2002573     3       TOTAL     33       COUNT     13       MEAN     1       MINIMUM     1       DEV.     1                                                                                                    |                                                                                                    | 1524 | 1527 |     | 2001    | 034   | 3      |  |  |
| 1524     1527     2002573     3       TOTAL     33       COUNT     13       MEAN     3       MINIMUM     1       MAXIMUM     3       DEV.     1                                                                                                    | NEVADA, NORMAN                                                                                                    | 1524 | 1527 |     | 2002    | 365   | 3      |  |  |
| TOTAL33COUNT13MEAN3MINIMUM1MAXIMUM3DEV.1                                                                                                    |                                                                                                    | 1524 | 1527 |     | 2002    | 5/3   | 5      |  |  |
| COUNT33MEAN3MINIMUM1MAXIMUM3DEV.1                                                                                                    | TOTAL.                                                                                                    |      |      |     |         |       | 33     |  |  |
| MEAN3MINIMUM1MAXIMUM3DEV.1                                                                                                    | COUNT                                                                                                    |      |      |     |         |       | 13     |  |  |
| MINIMUM 1<br>MAXIMUM 3<br>DEV. 1                                                                                                    | MEAN                                                                                                    |      |      |     |         |       | 3      |  |  |
| MAXIMUM 3<br>DEV. 1                                                                                                    | MINIMUM                                                                                                    |      |      |     |         |       | 1      |  |  |
| DEV. 1                                                                                                    | MAXIMUM                                                                                                    |      |      |     |         |       | 3      |  |  |
|                                                                                                    | DEV.                                                                                                    |      |      |     |         |       | 1      |  |  |

Figure 5-3" Print bingo board wait time

#### 5.2.6 Purge Bingo Board Data

If this option is used before the end of the workday, all data will be lost except the statistical data on those prescriptions already picked up.
- 5.2.7 Start Bingo Board Display
- 5.2.8 Stop Bingo Board Display
- 5.2.9 Bingo Board User (BU)
- 5.2.10 Enter New Patient
- 5.2.11 Display Patient's Name on Monitor
- 5.2.12 Remove Patient's Name from Monitor

### 5.2.13 Status of Patient's Order

Select Bingo Board User Option: Status of Patient's Order Enter Patient Name: KENTUCKY, KENNETH 02-23-53 M 231447629 CR 9267 PATIENT KENTUCKY, KENNETH has the following orders for 10/31/96 Being Processed: \*\*\*Entered on OCT 31, 1996\*\*\* Division: GENERAL HOSPITAL Time In: 10:27 Time Out: Rx #: 500416, Pending: Orderable Item: ACETAMINOPHEN Provider: RICHMOND, ARTHUR Time In: 10/31/96@06:46 Entered By: TOPEKA, MARK Drug: ACETAMINOPHEN 325MG TAB UD Routing: MAIL Ready For Pickup: Division: GENERAL HOSPITAL Time In: 10:36 Time Out: 10:46 Rx #: 1022731, Enter Patient Name: < Enter>

Figure 5-4: Status of patient's order

- 5.3 Changing the Label Printer
- 5.4 Handling Copay Charges
- 5.4.1 Copay Menu

# 5.4.2 CHAMPUS Billing Exemption

Select Copay Menu Option: CHAMPUS Billing Exemption Select RX PATIENT STATUS NAME: ZZPOW EXEMPT FROM CHAMPUS BILLING: ? Answer YES if this Rx Patient status is to be exempt from Champus billing. Choose from: 0 NO 1 YES EXEMPT FROM CHAMPUS BILLING: 1 YES

Figure 5-5: CHAMPUS billing exemption

# 5.4.3 Exempt Rx Patient Status from Copayment [PSOCP EXEMPTION]

```
Select RX PATIENT STATUS NAME: Inpatient

EXEMPT FROM COPAYMENT: NO// Y YES

**** WARNING ****

By setting the Exempt from Copayment for the Rx Patient Status of

INPATIENT to 'YES', every prescription entered

with this Rx Patient Status will NOT be charged a Copayment.

A mail message will be sent to PSORPH and PSO COPAY Key holders informing

them of your change.

Are you sure you want to do this? Y// <Enter> ES

Setting INPATIENT Rx Patient Status to Exempt from Copayment.
```

Figure 5-6: Exempt RX patient status from copayment

- 5.4.4 Reset Copay Status/Cancel Charges
- 5.5 Evaluating Drug Usage
- 5.5.1 DUE Supervisor

[PSOD SUPERVISOR]

- 1. Enter a New Answer sheet
- 2. Edit an Existing Answer Sheet
- 3. Create/Edit a Questionnaire
- 4. Batch Print Questionnaires
- 5. DUE Report.
- 5.5.2 Enter a New Answer Sheet
- 5.5.3 Edit an Existing Answer Sheet [PSOD EDIT ANSWER SHEET]
- 5.5.4 Create/Edit a Questionnaire [PSO DUE BUILD QUESTIONNAIRE]
- 5.5.5 Batch Print Questionnaires
- 5.5.6 DUE Report
- 5.6 Enter/Edit Clinic Sort Groups
- 5.7 External Interface Menu
  - Purge External Batches
  - Reprint External Batches
  - View External Batches

v7.0

### 5.7.1 Purge External Batches

Select External Interface Menu Option: **Purge** External Batches Enter cutoff date for purge of External Interface file: **T-7** (FEB 28, 1997) Purge entries that were not successfully processed? NO// <**Enter**> Purge queued to run in background. Select External Interface Menu Option: <**Enter**>

Figure 5-7: Purge external batches

# 5.7.2 Reprint External Batches

Select External Interface Menu Option: Reprint External Batches Enter a date/time range to see all batches sent to the External Interface. Start date/time: **T-7** (FEB 28, 1997) End date/time: **T** (MAR 07, 1997) Gathering batches, please wait... BATCH QUEUED TO PRINT ON: PATIENT: BROWNS PLACE \_\_\_\_\_ \_\_\_\_\_ \_ \_ \_ \_ \_ \_ FEB 28,1997@08:06:14 1 IDAHO,PETER IDAHO, PETER FEB 28,1997@08:10:56 2 MISSISSIPPI, RANDALL 3 FEB 28,1997@08:19:20 4 FEB 28,1997@08:38:17 OREGON, ROBERT FLORIDA, FRANK 5 FEB 28,1997@08:50:32 б FEB 28,1997@09:15:35 FLORIDA, FRANK 7 FEB 28,1997@09:33:48 MAINE, JOE ALABAMA, CHRISTOPHER P 8 FEB 28,1997@09:39:31 9 FEB 28,1997@10:36:51 GEORGIA, PAUL ARIZONA, ALICE 10 FEB 28,1997@13:37:24 11 FEB 28,1997@13:46:07 DELAWARE, DAVID Select Batch(s) to reprint: (1-11): 5,6 Batches selected for Reprint are: Batch 5 Queued for FEB 28,1997@08:50:32 by BISMARK, ANDREW Batch 6 Queued for FEB 28,1997@09:15:35 by BISMARK,ANDREW Before Reprinting, would you like a list of these prescriptions? N// <Enter> 0 Are you sure you want to Reprint labels? Y// <Enter> YES.. Select LABEL DEVICE: LABEL(S) QUEUED TO PRINT! Select External Interface Menu Option: < Enter>

Figure 5-8: Reprint external batches

## 5.7.3 View External Batches

Select External Interface Menu Option: **View** External Batches Enter a date/time range to see all batches sent to the External Interface. Start date/time: **T-7** (FEB 28, 1997) End date/time: **T** (MAR 07, 1997) Gathering batches, please wait...

Figure 5-9: View external batches setup

| BATCH                                                                      | QUEUED TO PRINT ON:                                                                                                    | PATIENT:                                                                                                    | BROWNS PLACE           |  |  |  |  |
|----------------------------------------------------------------------------|----------------------------------------------------------------------------------------------------|----------------------------------------------------------------------------------------------------|------------------------|--|--|--|--|
| 1<br>2<br>3<br>4<br>5<br>6<br>7<br>8<br>9<br>10<br>11                      | FEB 28,1997@08:06:14<br>FEB 28,1997@08:10:56<br>FEB 28,1997@08:19:20<br>FEB 28,1997@08:38:17<br>FEB 28,1997@08:50:32<br>FEB 28,1997@09:15:35<br>FEB 28,1997@09:33:48<br>FEB 28,1997@09:39:31<br>FEB 28,1997@01:36:51<br>FEB 28,1997@13:37:24<br>FEB 28,1997@13:46:07 | IDAHO, PETER<br>IDAHO, PETER<br>MISSISSIPPI, RA<br>OREGON, ROBERT<br>FLORIDA, FRANK<br>FLORIDA, FRANK<br>MAINE, JOE<br>ALABAMA, CHRIST<br>GEORGIA, PAUL<br>ARIZONA, ALICE<br>DELAWARE, DAVII | ANDALL<br>COPHER P     |  |  |  |  |
| Select Ba                                                                  | tch(s) to reprint: (1-11): 5,                                                                                                    | , 6                                                                                                    |                        |  |  |  |  |
| Batches s                                                                  | elected for Viewing are:                                                                                                    |                                                                                                    |                        |  |  |  |  |
| Batch 5 Q<br>Batch 6 Q                                                     | ueued for FEB 28,1997@08:50:32<br>ueued for FEB 28,1997@09:15:35                                                                                                    | 2 by BISMARK,AND<br>5 by BISMARK,AND                                                                                                    | DREW                   |  |  |  |  |
| Print lis                                                                  | t to the screen or to a printe                                                                                                    | er: (S/P): Scre                                                                                                    | een// < <b>Enter</b> > |  |  |  |  |
| Enter RET                                                                  | URN to continue or '^' to exit                                                                                                    | : <enter></enter>                                                                                                    |                        |  |  |  |  |
| RX #                                                                       | NAME -> FLORIDA, FRANK                                                                                                    | c                                                                                                    | BATCH 5                |  |  |  |  |
| 2820                                                                       | NADOLOL 40MG TAB                                                                                                    |                                                                                                    | ACTIVE                 |  |  |  |  |
| Enter RET                                                                  | URN to continue or '^' to exit                                                                                                    | : <enter></enter>                                                                                                    |                        |  |  |  |  |
| RX #                                                                       | NAME -> FLORIDA, FRANK                                                                                                    | ¢                                                                                                    | BATCH 6                |  |  |  |  |
| 2821<br>END OF LI                                                          | MICONAZOLE NITRATE 2%<br>ST                                                                                                    | LOT 60ML                                                                                                    | ACTIVE                 |  |  |  |  |
| Enter a date/time range to see all batches sent to the External Interface. |                                                                                                    |                                                                                                    |                        |  |  |  |  |
| Start date/time: <b><enter< b="">&gt;</enter<></b>                         |                                                                                                    |                                                                                                    |                        |  |  |  |  |
| Select External Interface Menu Option: < Enter>                            |                                                                                                    |                                                                                                    |                        |  |  |  |  |

Figure 5-10: View external batches print out

# 5.8 Label/Profile Monitor Reprint

# 5.9 Implementing and Maintaining Outpatient Pharmacy

### 5.9.1 Maintenance (Outpatient Pharmacy)

- Site Parameter Enter/Edit
- Edit Provider
- Queue Background Jobs
- Autocancel Rx's on Admission
- Bingo Board Manager ...
- Edit Data for a Patient in the Clozapine Program
- Enter/Edit Clinic Sort Groups
- Initialize Rx Cost Statistics
- Edit Pharmacy Intervention
- Delete Intervention
- Auto-delete from Suspense
- Delete a Prescription
- Expire Prescriptions
- Manual Auto Expire Rxs
- Prescription Cost Update
- Purge Drug Cost Data
- Purge External Batches
- Recompile AMIS Data

## 5.9.2 Site Parameter Enter/Edit

```
Select CPRS ORDERING INSTITUTION: ANN ARBOR, MI// ?
Answer with CPRS ORDERING INSTITUTION
Choose from:
   ANN ARBOR, MI
   ATLANTA, GA
   BIRMINGHAM, AL.
   DAYTON, OH
   You may enter a new CPRS ORDERING INSTITUTION, if you wish
   Enter the Institution for this Outpatient site for CPRS orders.
Answer with INSTITUTION NAME, or STATION NUMBER, or CONTACT
```

Do you want the entire 191-Entry INSTITUTION List? **NO** Select CPRS ORDERING INSTITUTION: ANN ARBOR, MI// **ANN ARBOR, MI** 

Figure 5-11: Site parameter enter/edit showing CPRS ordering institution field

### 5.9.3 Edit Provider

#### 5.9.4 Queue Background Jobs

- TPB HL7 Data Extract/Transmission for VA sites only
- Autocancel Rx's on Admission optional
- Nightly Rx Cost Compile set this job to run nightly
- Nightly Management Data Compile set this job to run nightly
- Compile AMIS Data (NIGHT JOB) set this job to run nightly
- Expire Prescriptions optional
- Auto-delete from Suspense optional
- AWP Auto Queue set this job to run nightly

```
Select Maintenance (Outpatient Pharmacy) Option: Queue Background Jobs
```

If time to run option is current do not edit.

Figure 5-12: Example view of queue background jobs screen

### 5.9.5 Autocancel Rx's on Admission

### 5.9.6 Bingo Board Manager (BM)

- Enter/Edit Display
- Auto-Start Enter/Edit
- Print Bingo Board Statistics
- Print Bingo Board Wait Time
- Purge Bingo Board Data
- Start Bingo Board Display
- Stop Bingo Board Display

#### 5.9.6.1 Enter/Edit Display

```
Select Bingo Board Manager Option: Enter/Edit Display
Select GROUP DISPLAY NAME: MAIN
 Are you adding 'MAIN' as a new GROUP DISPLAY (the 3RD)? Y (Yes)
NAME: MAIN// < Enter> [The name of the Display Group.]
NAME/TICKET: NAME NAME [Select either Name or Ticket # to display.]
MESSAGE:
  1>WEST CLINIC VAMC
  2> <- This is a free text field. The message will appear on the screen for the
        users to view.
EDIT Option: < Enter>
TWO COLUMN DISPLAY: Y YES < Display names ticket #s in one or two columns.
DISPLAY WAIT TIME: Y YES <- Average display waiting time.
NORMAL WAIT TIME: 10 <- Normal wait time (in minutes) is entered by the site.
DISPLAY SETUP HELP TEXT: Y YES
 <- In order to automatically start and stop the bingo board monitor, a dedicated
    device must be setup by your IRM Service. Once a dedicated device is setup,
    the bingo board can be scheduled to automatically start and/or stop at
   user-defined times. Enter 'NO' at the DISPLAY SETUP HELP TEXT prompt to not
    display this help text.
DISPLAY DEVICE: ? <- Device dedicated by IRMS for bingo board setup.
     Only devices with Sub-type starting with "C-VT" are allowed.
 Answer with DEVICE NAME, or LOCAL SYNONYM, or $1, or VOLUME SET(CPU), or SIGN-
ON/SYSTEM DEVICE, or FORM CURRENTLY MOUNTED
DISPLAY DEVICE: <- Select print device.
AUTO-START DISPLAY DEVICE: Y YES <- Sets the display group to automatically
                                      start.
Do you want to initialize auto-start now? NO// {\tt Y} YES
Enter Start Time: ?
Enter time as HH:MM in 12 hour format (For example, '8:00' or '8:00AM).
Enter Start Time: 9:30am <- Start time for the display group.
Enter Stop Time: 4:00pm <- Stop time for the display group.
```

Figure 5-13: Enter/edit display

| Note: | At the "QUEUED TO RUN AT WHAT TIME" prompt a                   |
|-------|----------------------------------------------------------------|
|       | time must be entered that is at least 2 minutes in the future. |
|       | The software will convert it to today's date with the time     |
|       | entered. For example, if the time is 8:00am, to queue it for   |
|       | later today 9:30am can be entered. It will default to today's  |
|       | date. To enter a time for it to queue tomorrow,                |
|       | "T+1@00:00am/pm" must be entered. For example, if the          |
|       | time is 3:00pm, to queue it for 8:30am, "T+1(or                |
|       | tomorrow's date)@8:30am" must be entered.                      |

### 5.9.6.2 Auto-Start Enter/Edit

```
Select Bingo Board Manager Option: AUTO-Start Enter/Edit
You want to edit Display Group(s) Start/Stop times? NO// Y YES
Select GROUP DISPLAY NAME: MAIN
Enter Start Time: 3:00AM// <Enter>
Enter Stop Time: 4:00PM// <Enter>
Select GROUP DISPLAY NAME: <Enter>
```

Figure 5-14: Auto start enter/edit

### 5.9.6.3 Print Bingo Board Statistics

#### 5.9.6.4 Print Bingo Board Wait Time

| Name      | The name of the patient. For a patient with multiple entries, his/her name is printed only once.                                                                                                    |
|-----------|----------------------------------------------------------------------------------------------------|
| Time In   | The time that the patient's name was entered in the computer.                                                                                                    |
| Time Out  | The time that the patient's name was entered on the bingo board monitor.                                                                                                    |
| Rx#       | The prescription number.                                                                                                    |
| Wait Time | The amount of time it took to fill the prescription. It is the difference<br>between Time In and Time Out. For orders with more than one<br>prescription, the wait time is the same for each.                                                                                                  |
| Display   | The Display Group that the entries were entered under. Multiple site hospitals may have multiple display groups set up to coincide with each site.                                                                                                    |
| Total     | A summation of all the Wait Times in PATIENT NOTIFICATION (Rx READY) file. It includes the wait time of the patients with multiple entries. For example, if it took 3 minutes to fill 3 prescriptions for Missouri, Roy, the Total function sums up the Wait Time as though it took 9 minutes. |

v7.0

| Count               | The number of Wait Time entries. It counts the number of wait time entries for each prescription, not each patient. |
|---------------------|----------------------------------------------------------------------------------------------------|
| Mean                | The average or middle value of the Wait Time range of values.                                                       |
| Minimum             | The least Wait Time value in the range.                                                                             |
| Maximum             | The greatest Wait Time value in the range.                                                                          |
| Dev.<br>(Deviation) | A relative number which signifies the overall departure from the average.                                           |

Data may be lost if this report is not printed each day, because many sites purge the Patient Notification (Rx READY) file each morning.

| Select Bingo Board Option: BM Bingo Board Manager                                                                                                    |                                                                                                    |                                                                                      |       |                                                              |                                                                                         |                                                                                                  |  |  |
|----------------------------------------------------------------------------------------------------|----------------------------------------------------------------------------------------------------|--------------------------------------------------------------------------------------|-------|--------------------------------------------------------------|-----------------------------------------------------------------------------------------|--------------------------------------------------------------------------------------------------|--|--|
| BINGO BOARD CONTROL PANEL                                                                                                    |                                                                                                    |                                                                                      |       |                                                              |                                                                                         |                                                                                                  |  |  |
| Select Bingo Board Manager Option: <b>PRINT</b><br>1 Print Bingo Board Statistics<br>2 Print Bingo Board Wait Time<br>CHOOSE 1-2: <b>2</b> Print Bingo Board Wait Time<br>DEVICE: [Select Print Device]<br>report follows |                                                                                                    |                                                                                      |       |                                                              |                                                                                         |                                                                                                  |  |  |
| BINGO BOARD WAIT TIME PRINTOUT                                                                                                    |                                                                                                    |                                                                                      | MAY 2 | 21,1997                                                      | 15:34                                                                                   | PAGE 1                                                                                           |  |  |
| NAME                                                                                                    | TIME<br>IN                                                                                                   | TIME<br>OUT                                                                          |       | Rx#                                                          |                                                                                         | WAIT<br>TIME                                                                                     |  |  |
| DISPLAY: WAITING ROOM<br>VIRGINIA, SAMUEL<br>INDIANA, SUSAN<br>CALIFORNIA, JAMES<br>MARYLAND, MARK<br>NEVADA, NORMAN                                                                                                    | 1503<br>1503<br>1503<br>1509<br>1509<br>1509<br>1509<br>1509<br>1509<br>1524<br>1524<br>1524<br>1524<br>1524 | 1504<br>1504<br>1504<br>1512<br>1512<br>1512<br>1512<br>1512<br>1512<br>1527<br>1527 |       | 2004<br>2004<br>2004<br>2004<br>2004<br>2002<br>2001<br>2001 | 342<br>343<br>345<br>346<br>350<br>354<br>744<br>376<br>377<br>403<br>034<br>365<br>573 | 1<br>1<br>3<br>3<br>3<br>3<br>3<br>3<br>3<br>3<br>3<br>3<br>3<br>3<br>3<br>3<br>3<br>3<br>3<br>3 |  |  |
| TOTAL<br>COUNT<br>MEAN<br>MINIMUM<br>MAXIMUM<br>DEV.                                                                                                    |                                                                                                    |                                                                                      |       |                                                              |                                                                                         | 33<br>13<br>3<br>1<br>3<br>1                                                                     |  |  |

Figure 5-15: Example print bingo board wait time

### 5.9.6.5 Purge Bingo Board Data

### IMPORTANT

#### If this option is used before the end of the workday, all data will be lost except the statistical data on those prescriptions already picked up.

#### 5.9.6.6 Start Bingo Board Display

#### 5.9.6.7 Stop Bingo Board Display

### 5.9.7 Enter/Edit Clinic Sort Groups

```
Select Maintenance (Outpatient Pharmacy) Option: ENT
    1
         Enter/Edit Clinic Sort Groups
    2
         Enter/Edit Local Drug Interaction
CHOOSE 1-2: 1 Enter/Edit Clinic Sort Groups
Select Clinic Sort Group: ?
Answer with OUTPATIENT CLINIC SORT GROUP NAME
Choose from:
   CLINIC 1
   Clinic 2
     You may enter a new OUTPATIENT CLINIC SORT GROUP, if you wish
     Answer must be 3-30 characters in length.
Select Clinic Sort Group: CLINIC 3
  Are you adding 'CLINIC 3' as
   a new OUTPATIENT CLINIC SORT GROUP (the 6TH)? Y (Yes)
NAME: Stan 1// <Enter>
Select SORT GROUPS: ?
 Answer with SORT GROUP SORT GROUPS
     You may enter a new SORT GROUP, if you wish
     Enter name of clinic to be included in the sort group.
Answer with HOSPITAL LOCATION NAME, or ABBREVIATION
Do you want the entire 122-Entry HOSPITAL LOCATION List? N
                                                             (No)
Select SORT GROUPS: 2 EAST
  Are you adding '2 EAST' as a new SORT GROUP (the 1ST for this OUTPATIENT CLINIC
SORT GROUP)? Y (Yes)
Select SORT GROUPS: < Enter>
```

Figure 5-16: Enter/edit clinic sort group

- 5.9.8 Initialize Rx Cost Statistics
- 5.9.9 Edit Pharmacy Intervention
- 5.9.10 Delete Intervention
- 5.9.10.1 Auto-delete from Suspense
- 5.9.11 Delete a Prescription
- 5.9.12 Expire Prescriptions
- 5.9.13 Manual Auto Expire Rxs
- 5.9.14 Prescription Cost Update

# 5.9.15 Purge Drug Cost Data

Select Maintenance (Outpatient Pharmacy) Option: PURGE Drug Cost Data
Purge Cost Data Starting: FEB 1997// <Enter> (FEB 1997)
Purge Cost Data Ending: 3/97 (MAR 1997)
Are you sure you want to purge cost data
from 02/00/97 to 03/00/97? NO// Y YES
Do you want this option to run IMMEDIATELY or QUEUED? Q// <Enter> UEUED
Requested Start Time: NOW// <Enter> (MAY 06, 1997@10:31:23)
Task #223079 QUEUED.

Figure 5-17: Purge drug cost data

# 5.9.16 Purge External Batches

Select External Interface Menu Option: **Purge** External Batches Enter cutoff date for purge of External Interface file: **T-7** (FEB 28, 1997) Purge entries that were not successfully processed? NO// <**Enter**> Purge queued to run in background. Select External Interface Menu Option: < Enter>

Figure 5-18: Purge external batches

# 5.9.17 Recompile AMIS Data

# 5.10 Medication Profile

| ALASKA, FRED                                                      | ID#:           | 17821                                        |
|-------------------------------------------------------------------|----------------|----------------------------------------------|
| 123 OAK ST                                                        | DOB:           | FEB 23,1974                                  |
| PLANO                                                             | PHONE:         | 972-555-1234                                 |
| CANNOT USE SAFETY CAPS.                                           | ELIG.          |                                              |
| WEIGHT(Kg):                                                       | HEIGH'         | Г(ст):                                       |
| DISABILITIES:                                                     |                |                                              |
| ALLERGIES:                                                        |                |                                              |
| ADVERSE REACTIONS:                                                |                |                                              |
| Outpatient prescriptions are discontinu                           | ed 72 h        | ours after admission                         |
| Medication Profile                                                | Sorted 1       | DY ISSUE DATE                                |
|                                                                   |                |                                              |
| Rx #: 100001968A Drug: L<br>SIG: TAKE TWO CAPSULES BY MOUTH EVERY | OPERAMI<br>DAY | DE 2MG CAP                                   |
| QTY: 60 # of Refills: 5                                           | I              | ssue/Expr: 12-15-03/06-16-04                 |
| Prov: MIAMI, STEPHEN Entry By:<br>Last Released:                  | 1000000        | 0013Filled: 01-14-04 (M)<br>riginal Release: |
| Refilled: 02-19-04 (M) Released:                                  | 0.             |                                              |
| Remarks:<br>Division: ALBANY (500)                                | Active         | 4 Refills Left                               |

Figure 5-19: Example medication profile

# 5.11 Output Reports

# 5.11.1 Action Profile (132 COLUMN PRINTOUT)

```
Select Outpatient Pharmacy Manager Option: Output Reports
Select Output Reports Option: Action Profile (132 COLUMN PRINTOUT)
Action or Informational (A or I): A// <Enter> Action
Do you want generate a Polypharmacy report?: NO// YES
Minimum Number of Active Prescriptions: (1-100): 7// <Enter>
By Patient, Clinic or Clinic Group (P/C/G): P// ?
Enter 'P' to print by patient
    'C' for printing by clinic
```

'G' for printing by clinic group 'E' to exit process Select one of the following: Ρ Patient Clinic С G Clinic Group Е Exit By Patient, Clinic or Clinic Group (P/C/G): P// G Clinic Group Select Clinic Sort Group: WEST CLINIC FOR DATE: T+1 (FEB 10, 1996) Profile Expiration/Discontinued Cutoff: (0-9999): 120// <Enter> Select a Printer: [Select Print Device] DO YOU WANT YOUR OUTPUT QUEUED? NO// <Enter> (NO) Select Clinic Sort Group: < Enter>

Figure 5-20: Example action profile with polypharmacy report

# 5.11.2 Alpha Drug List and Synonyms [PSO ALPHA]

- 5.11.3 AMIS Report [PSO AMIS]
- 5.11.4 Commonly Dispensed Drugs [PSO COMMON]
- 5.11.5 Cost Analysis Reports [PSO COMMON]
- 5.11.5.1 Clinic Costs [PSO CLINIC COSTS]

### 5.11.5.2 Division Costs by Drug [PSO DIV COSTS BY DRUG]

# 5.11.5.3 Drug Costs

[PSO DRUG COSTS]

- 5.11.5.4 Drug Costs by Division [PSO COST BY DIVISION]
- 5.11.5.5 Drug Costs by Division by Provider [PSO COST DIVISION BY PROVIDER]
- 5.11.5.6 Drug Costs by Provider [PSO COST BY PROVIDER]
- 5.11.5.7 High Cost Rx Report [PSO HI COST]
- 5.11.5.8 Patient Status Costs
  [PSO COST BY PATIENT STATUS]
- 5.11.5.9 Pharmacy Cost Statistics Menu [PSO COST STAT MENU]

**Pharmacy Statistics** [PSO COST STATISTICS]

## Sort Statistics By Division

[PSO COST STATS BY DIVISION]

## 5.11.5.10 Provider by Drug Costs

[PSO COST PROVIDER BY DRUG]

## 5.11.5.11 Provider Costs

[PSO COST PER PROVIDER]

### 5.11.5.12 Request Statistics

[PSO REQ STATS]

- 5.11.6 Daily AMIS Report [PSO DAILY AMIS]
- 5.11.7 Drug List By Synonym [PSO SYNONYM]

# 5.11.8 Free Text Dosage Report [PSO DOSAGE REPORT]

| Run Date: NOV 13,2001<br>Free Text Dosage En                | try Report               | Page 1 |
|-------------------------------------------------------------|--------------------------|--------|
| Drug<br>Provider:Count                                      | Free Text Entry          | Count  |
| ACETAMINOPHEN AND CODEINE 30MG (342)<br>RICHMOND, ARTHUR: 3 | 3 TABLETS                | 3      |
| ALCOHOL PREP PADS (3718)                                    | 1 PAD                    | 2      |
| JACKSON, ROBERT: 1                                          | PAD                      | 1      |
| AMINOPHYLLINE 500MG SUPP (3422)<br>JACKSON,ROBERT:1         | 1 SUPPOSITORY(IES) 500MG | 1      |
| ASPIRIN BUFFERED 325MG TAB (280)                            | 1625MG                   | 2      |
| RICHMOND, ARTHUR: 2 JACKSON, ROBERT: 1                      | 975MG                    | 3      |

Figure 5-21: Free text dosage report

# 5.11.9 Inactive Drug List [PSO INACTIVE]

# 5.11.10 List Prescriptions on Hold [PSO HOLDRPT]

## 5.11.11 Management Reports Menu

[PSO MGMT REPORT MENU]

Important

Before printing the first management report, the Initialize Daily Compile option must be run. This option compiles past management data for a user specified date range and then queues a job to run every morning at 1:00 a.m. to compile the previous day's data.

### 5.11.11.1 Daily Management Report Menu

[PSO MGMT REPORT DAILY MENU]

All Reports

[PSO MGMT REPORTS ALL DAILY]

Cost of Prescriptions

[PSO MGMT REPORT RX COSTS]

Count of Prescriptions

[PSO MGMT REPORT RX COUNTS]

## Intravenous Admixture

[PSO MGMT REPORT IV]

# Type of Prescriptions Filled

[PSO MGMT REPORT TYPE OF RX]

# 5.11.11.2 Date Range Recompile Data

[PSO MGMT RPT RANGE COMPILE]

## 5.11.11.3 Initialize Daily Compile

[PSO MGMT RPT DAILY COMPILE]

This option must be run to initialize the compiling of management report data before the management reports are printed.

### 5.11.11.4 Monthly Management Report Menu

[PSO MGMT REPORT MONTHLY MENU]

All Reports
[PSO MGMT MONTHLY ALL REPORTS]

Cost of Prescriptions [PSO MGMT MONTHLY RX COSTS]

Count of Prescriptions
[PSO MGMT MONTHLY RX COUNTS]

Intravenous Admixture

[PSO MGMT MONTHLY IV]

**Type of Prescriptions Filled** [PSO MGMT MONTHLY TYPE OF RX]

## 5.11.11.5 One Day Recompile Data

[PSO MGMT REPORT MONTHLY MENU]

## 5.11.11.6 Purge Data

[PSO MGMT DATA PURGE]

- 5.11.12 Medication Profile [PSO P]
- 5.11.13 Monthly Drug Cost [PSO MONTHLYCOST]
- 5.11.14 Narcotic Prescription List [PSO NARC]

- 5.11.15 Non-Formulary List [PSO NONFORM]
- 5.11.16 Poly Pharmacy Report [PSO POLY]
- 5.11.17 Released and Unreleased Prescription Report [PSO RELEASE REPORT]
- 5.12 Pharmacy Intervention Menu [PSO INTERVENTION MENU]

This menu is locked with the PSORPH key.

- 5.12.1 Enter Pharmacy Intervention [PSO INTERVENTION NEW ENTRY]
- 5.12.2 Edit Pharmacy Intervention [PSO INTERVENTION EDIT]
- 5.12.3 Print Pharmacy Intervention [PSO INTERVENTION PRINTOUT]
- 5.12.4 Delete Intervention
  [PSO INTERVENTION DELETE]
- 5.12.5 View Intervention [PSO INTERVENTION VIEW]

- 5.13 Processing Drug/Drug Interactions [PSO INTERACTION VERIFY]
- 5.14 Releasing Medication
- 5.14.1 Release Medication
  [PSO RELEASE]
- 5.14.2 Changes to Releasing Orders function ScripTalk®

Prescription Number 400693 Released No Refill(s) to be Released No Partial(s) to be Released KANSAS,THOMAS T added to the WAITING display. This patient is enrolled in ScripTalk and may benefit from a non-visual announcement that prescriptions are ready.

Press Return to Continue:

Figure 5-22: Releasing medication to a ScripTalk® patient

# 5.15 Returning Medication to Stock [PSO RETURNED STOCK]

- 5.16 Processing a Prescription
- 5.16.1 Rx (Prescriptions) [PSO RX]
  - Patient Prescription Processing
  - Barcode Rx Menu ...
  - Complete Orders from OERR
  - Discontinue Prescription(s)
  - Edit Prescriptions
  - Reprint an Outpatient Rx Label
  - View Prescriptions

#### 5.16.1.1 Patient Prescription Processing

[PSO LM BACKDOOR ORDERS]

- Enter a new Rx
- Release
- Discontinue
- Reprint
- Edit
- Copy
- Refill
- Verify a prescription
- Renew
- Show a profile
- Hold
- View activity log
- Unhold
- Pull early from suspense
- Order a partial

#### **Entering a New Order**

Select Outpatient Pharmacy Manager Option: **RX** (Prescriptions) Orders to be completed for all divisions: 14

Do you want an Order Summary? No// **<Enter>** 

Figure 5-23: Entering a new order

```
Patient Prescription Processing
Barcode Rx Menu ...
Complete Orders from OERR
Discontinue Prescription(s)
Edit Prescriptions
List One Patient's Archived Rx's
Reprint an Outpatient Rx Label
View Prescriptions
Select Rx (Prescriptions) Option: PATient Prescription Processing
Select PATIENT NAME: Kansas,T KANSAS,THOMAS T 10-30-70 521339521
Patient is enrolled to receive ScripTalk 'talking' prescription labels.
Enter RETURN to continue or '^' to exit: <Enter>
```

Figure 5-24: Entering a new order - continued

| Patient Information<br>KANSAS,THOMAS T<br>PID: 521-33-9521<br>DOB: OCT 30,1970 (34)                | May 2         | 22, | 2001     | 10:44:38             | Ht(cm):<br>Wt(kg):   | Page:<br>177.80 (<br>90.45 (0 | 2<br>(02/0<br>)2/08 | of<br>8/199<br>/1999 | 2<br>9)<br>) |
|----------------------------------------------------------------------------------------------------|---------------|-----|----------|----------------------|----------------------|-------------------------------|---------------------|----------------------|--------------|
| SEX: MALE                                                                                          |               |     |          |                      |                      |                               |                     |                      |              |
| +                                                                                                  |               |     |          |                      |                      |                               |                     |                      |              |
| Adverse Reactions:                                                                                 |               |     |          |                      |                      |                               |                     |                      |              |
| Enter ?? for more                                                                                  | actior        | ns  |          |                      |                      |                               |                     |                      |              |
| EA Enter/Edit Allergy/ADR D<br>DD Detailed Allergy/ADR Lis<br>Select Action: Quit// < <b>Enter</b> | ata<br>t<br>> |     | PU<br>E2 | J Patien<br>K Exit P | t Record<br>atient L | Update<br>ist                 |                     |                      |              |

Figure 5-25: Entering and new order - continued

| Meo<br>KAI<br>I | dication Profi<br>NSAS,THOMAS T<br>PID: 521-33-95<br>DOB: OCT 30,19 | le<br>21 (HRN:37663<br>70 (34)                 | May 22,<br>3) | 2001 3     | 10:44:56         | Ht(cm):<br>Wt(kg): | Page<br>177.8<br>90.45 | : 1<br>0 (02/0<br>(02/0) | of<br>08/19<br>3/199 | 1<br>999)<br>99) |
|-----------------|---------------------------------------------------------------------|------------------------------------------------|---------------|------------|------------------|--------------------|------------------------|--------------------------|----------------------|------------------|
| #               | RX #                                                                | DRUG                                           |               | ACTIVE     |                  | QTY ST             | ISSUE<br>DATE          | LAST<br>FILL I           | REF<br>REM :         | DAY<br>SUP       |
|                 | 503902                                                              |                                                | ,<br>FN 500MC | TAR<br>TAR |                  | 60 22              | 05-22                  | <br>05-22                | 3                    | 30               |
| 2               | 503886\$                                                            | DIGOXIN (LA                                    | NOXIN) 0      | . 2MG CA   | AP               | 60 A>              | 05-07                  | 05-07                    | 5                    | 30               |
|                 |                                                                     |                                                | P             | ENDING-    |                  |                    |                        |                          |                      |                  |
| 3               | AMPICILLIN 25                                                       | OMG CAP                                        |               | Ç          | QTY: 40          | IS                 | SDT: 05                | -29 RI                   | EF:                  | 0                |
| PU<br>PI<br>Se  | Enter<br>Patient Reco:<br>Patient Info:<br>lect Action: Qu          | ?? for more a<br>rd Update<br>rmation<br>uit// | actions       | NO<br>SO   | New Or<br>Select | der<br>Order       |                        |                          |                      |                  |

Figure 5-26: Entering a new order - continued

| The | following actions are | also | available:          |      |                       |
|-----|-----------------------|------|---------------------|------|-----------------------|
| RP  | Reprint (OP)          | OTH  | Other OP Actions    | LS   | Last Screen           |
| RN  | Renew (OP)            | RD   | Re Display Screen   | FS   | First Screen          |
| DC  | Discontinue (OP)      | PL   | Print List          | GO   | Go to Page            |
| RL  | Release (OP)          | PS   | Print Screen        | +    | Next Screen           |
| RF  | Refill (OP)           | >    | Shift View to Right | -    | Previous Screen       |
| PP  | Pull Rx (OP)          | <    | Shift View to Left  | ADPL | Auto Display (On/Off) |
| IP  | Inpat. Profile (OP)   | SL   | Search List         | UP   | Up a Line             |
| DN  | Down a Line           | QU   | Quit                |      |                       |

Figure 5-27: Available action

 Medication Profile
 May 22, 2001 10:44:56
 Page: 1 of 1

 :
 <- Patient information is displayed here.</td>
 :

 Enter ?? for more actions
 PU Patient Record Update
 NO New Order

| PI Patient Information<br>Select Action: Quit// NO New Order | SO Select Order                  |
|--------------------------------------------------------------|----------------------------------|
| DRIIG: AMPICILI.IN                                           |                                  |
|                                                              |                                  |
| I AMPICILLIN SUUMG INJ                                       | AM052 N/F NAIL FORM (IEN)        |
| 2 AMPICILLIN 250MG CAP                                       | AM052 N/F NATL N/F (IEN)         |
| 3 AMPICILLIN 250MG/5ML SUSPENSION                            | N 100ML AM052 N/F NATL N/F (IEN) |
| 4 AMPICILLIN SOD. 1GM INJ                                    | AM052 NATL FORM (IEN)            |
| CHOOSE 1-4: 2 AMPICILLIN 250MG CAP                           | AM052 N/F NATL N/F (IEN)         |
|                                                              |                                  |
| Now doing order checks. Please wait                          |                                  |

Figure 5-28: Entering a new order - continued

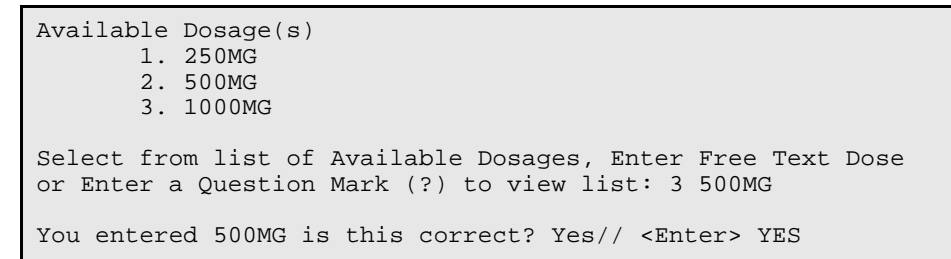

Figure 5-29: Entering a new order - continued

DISPENSE UNITS PER DOSE(CAPSULES): 2// <Enter> 2 Dosage Ordered: 500MG

Figure 5-30: Entering a new order - continued

```
ROUTE: PO// <Enter> ORAL PO MOUTH
ROUTE: PO// @ <Enter to delete>
```

Figure 5-31: Entering a new order - continued

Schedule: QID// **<Enter>** (FOUR TIMES A DAY)

Figure 5-32: Entering a new order - continued

**Note**: Do not use this field for Days Supply.

LIMITED DURATION (IN DAYS, HOURS OR MINUTES): 10 (DAYS)

Figure 5-33: Entering a new order - continued

CONJUNCTION: < Enter>

Figure 5-34: Entering a new order - continued

PATIENT INSTRUCTIONS: WF WITH FOOD

(TAKE TWO CAPSULES BY MOUTH FOUR TIMES A DAY FOR 10 DAYS WITH FOOD)

Figure 5-35: Entering a new order - continued

Patch PSS\*1\*47 adds two new optional fields, OTHER LANGUAGE PREFERENCE and PMI LANGUAGE PREFERENCE in the PHARMACY PATIENT file (#55). When printing locally from Outpatient Pharmacy this parameter is not used. These fields are accessed through the option Update Patient Record [PSO PAT] and the protocol Patient Record Update [PSO PATIENT RECORD UPDATE]. Do NOT type anything in either of these fields because it can cause problems with the information that prints on the Rx label.

DAYS SUPPLY: (1-90): 30// 10 QTY ( CAP ) : 80// <Enter> 80

Figure 5-36: Entering a new order - continued

COPIES: 1// <Enter> 1 # OF REFILLS: (0-11): 11// 0 PROVIDER: BISMARK, ANDREW CLINIC: OUTPT NURSE GREEN TEAM MAIL/WINDOW: WINDOW// < Enter> WINDOW METHOD OF PICK-UP: <Enter> REMARKS: <Enter> ISSUE DATE: TODAY// **<Enter>** (MAY 30, 2001) FILL DATE: (5/30/2001 - 6/9/2001): TODAY// <Enter> (MAY 30, 2001) Nature of Order: WRITTEN// ?? Require Print Print on Nature of Order Activity E.Signature Chart Copy Summary ---------- -----WRITTEN x VERBAL х х х x TELEPHONED х x SERVICE CORRECTION POLICY x x DUPLICATE Nature of Order: WRITTEN// <Enter> W

Figure 5-37: Entering a new order - continued

Do you want to enter a Progress Note? No// <Enter>
Rx # 503906 05/30/01
NEBRASKA,NICK #80
TAKE TWO CAPSULES BY MOUTH FOUR TIMES A DAY FOR 10 DAYS WITH FOOD
AMPICILLIN 250MG CAP
BISMARK,ANDREW
# of Refills: 11
BISMARK,ANDREW

Figure 5-38: Entering a new order - continued

Entering a new order with Local or Free-Text Dosage

```
DRUG: TYLENOL #3 ACETAMINOPHEN AND CODEINE 30MG CN101
    ...OK? Yes// (Yes)
Now doing order checks. Please wait...
Available Dosage(s)
    1. 1 TABLET
    2. 2 TABLET(S)
    3. 3 TABLET(S)
Select from list of Available Dosages, Enter Free Text Dose
or Enter a Question Mark (?) to view list: 2 2 TABLET(S)
You entered 2 TABLET(S) is this correct? Yes// <Enter> YES
OTHER LANGUAGE DOSAGE: DOS TABLETA(S)
```

Figure 5-39: Entering a new order with local or free text dosage

Patch PSS\*1\*47 adds two new optional fields, OTHER LANGUAGE PREFERENCE in the PHARMACY PATIENT file (#55) that stores if a patient has another language preference. This field is accessed through the option Update Patient Record [PSO PAT] and the protocol Patient Record Update [PSO PATIENT RECORD UPDATE]. Do NOT type anything in either of these fields because it can cause problems with the information that prints on the Rx label.

```
ROUTE: PO// <Enter> ORAL PO MOUTH
ROUTE: PO// @ <Enter to delete>
```

Figure 5-40: Entering a new order with local or free text dosage - continued

Schedule: QID// **<Enter>** (FOUR TIMES A DAY)

Figure 5-41: Entering a new order with local or free text dosage - continued

LIMITED DURATION (IN DAYS, HOURS OR MINUTES):  ${\bf 90}$  (DAYS)

Figure 5-42: Entering a new order with local or free text dosage - continued

CONJUNCTION: < Enter>

Figure 5-43: Entering a new order with local or free text dosage - continued

PATIENT INSTRUCTIONS: **WF** WITH FOOD (TAKE 2 TABLETS BY MOUTH FOUR TIMES A DAY FOR 90 DAYS WITH FOOD)

Figure 5-44: Entering a new order with local or free text dosage - continued

Patch PSS\*1\*47 adds two new optional fields, OTHER LANGUAGE PREFERENCE and PMI LANGUAGE PREFERENCE in the PHARMACY PATIENT file (#55These fields are accessed through the option Update Patient Record [PSO PAT] and the protocol Patient Record Update [PSO PATIENT RECORD UPDATE]. Do NOT type anything in either of these fields because it can cause problems with the information that prints on the Rx label.

DAYS SUPPLY: (1-90): 30// 90 QTY ( CAP ): 720

Figure 5-45: Entering a new order with local or free text dosage - continued

```
COPIES: 1// <Enter> 1

# OF REFILLS: (0-1): 1// 1

PROVIDER: BISMARK,ANDREW

CLINIC: OUTPT NURSE GREEN TEAM

MAIL/WINDOW: WINDOW// <Enter> WINDOW

METHOD OF PICK-UP: <Enter>

REMARKS: <Enter>

ISSUE DATE: TODAY// <Enter> (MAY 30, 2001)

FILL DATE: (5/30/2001 - 6/9/2001): TODAY// <Enter> (MAY 30, 2001)

Nature of Order: WRITTEN// <Enter> W
```

Figure 5-46: Entering a new order with local or free text dosage - continued

Do you want to enter a Progress Note? No// <Enter> Rx # 503908 05/30/01 NEBRASKA,NICK #80 TAKE 2 TABLETS BY MOUTH FOUR TIMES A DAY FOR 90 DAYS WITH FOOD ACETAMINOPHEN AND CODEINE 30MG BISMARK,ANDREW BISMARK,ANDREW # of Refills: 1 Is this correct? YES// Another New Order for NEBRASKA,NICK? YES//

Figure 5-47: Entering a new order with local or free text dosage - continued

```
OP Medications (ACTIVE)
                              May 30, 2001 16:48:05
                                                              Page:
                                                                       1 of
                                                                               3
NEBRASKA, NICK
                                                                     <A>
                                                    Ht(cm): 175.26 (06/07/2000)
  PID: 505-09-3368 (HRN: 3217)
                                                   Wt(kg): 79.09 (06/07/2000) f
  DOB: SEP 12,1919 (81)
                Rx #: 503908
 (1) *Orderable Item: ACETAMINOPHEN TAB
                Drug: ACETAMINOPHEN AND CODEINE 30MG
 (2)
                Verb: TAKE
 (3)
            *Dosage: 2 TABLET(S)
   Oth. Lang. Dosage: TRE TABLETA(S)
              *Route: ORAL
           *Schedule: QID
           *Duration: 10D (DAYS)
 (4) Pat Instructions: WITH FOOD
```

**User Manual** 

Other Pat. Instruc: CON ALIMENTO SIG: TAKE 2 TABLET(S) BY MOUTH FOUR TIMES A DAY FOR 90 DAYS WITH FOOD (5) Patient Status: OUTPATIENT

Figure 5-48: View of Rx

#### **Editing an Order**

Note: Do not use the up-arrow (^) after editing one field to jump past the rest of the fields. Using just the up-arrow results in the changes just entered being deleted. The user must <Enter> through all the order fields when editing to save the changes.

```
May 30, 2001 16:48:05
OP Medications (ACTIVE)
                                                            Page:
                                                                    1 of
                                                                             3
NEBRASKA, NICK
                                                                   <A>
  PID: 505-09-3368 (HRN: 3217)
                                                  Ht(cm): 175.26 (06/07/2000)
  DOB: SEP 12,1919 (81)
                                                  Wt(kg): 79.09 (06/07/2000) f
               Rx #: 503908
 (1) *Orderable Item: AMPICILLIN CAP, ORAL ***(N/F)***
               Drug: AMPICILLIN 250MG CAP ***(N/F)***
 (2)
 (3)
             *Dosage: 500 (MG)
               Verb: TAKE
     Dispense Units: 2
               Noun: CAPSULES
              *Route: ORAL
           *Schedule: OID
           *Duration: 10D (DAYS)
 (4)Pat Instructions: with food
                SIG: TAKE TWO CAPSULES BY MOUTH FOUR TIMES A DAY FOR 10 DAYS
                      WITH FOOD
 (5) Patient Status: OUTPATIENT
       Enter ?? for more actions
DC
    Discontinue
                   PR Partial
                                                  RT.
                                                        Release
ED
   Edit
                         RF
                              (Refill)
                                                   RN
                                                        Renew
Select Action: Next Screen// ED Edit
Select fields by number: (1-19): 4
PATIENT INSTRUCTIONS: WITH FOOD// WITH FOOD AVOIDING DAIRY FOODS
```

Figure 5-49: Editing an order

NDC : 0182-0141-10// 0182-0141-10 AWP : 0.016190// 0.016190 UNIT PRICE OF DRUG: 0.018000// 0.018000 MANUFACTURER: EXPIRATION DATE: (8/25/2004 - 12/31/2699): This is a required response. Enter '^' to exit EXPIRATION DATE: (8/25/2004 - 12/31/2699): T+365 (AUG 25, 2005) CHRONIC MEDICATION: YES// YES BILL STATUS: 1// 1 AUTO BILL

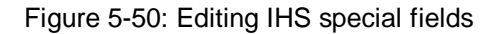

Select from list of Available Dosages, Enter Free Text Dose or Enter a Question Mark (?) to view list: 500// **750MG** 750MG

User Manual

You entered 750MG is this correct? Yes// <Enter> YES VERB: TAKE// <Enter> TAKE DISPENSE UNITS PER DOSE (CAPSULE(S)): 3// <Enter> 3 Dosage Ordered: 750MG NOUN: CAPSULE(S)// <Enter> CAPSULE(S) ROUTE: ORAL// <Enter> ORAL Schedule: QID// <Enter> (FOUR TIMES A DAY) LIMITED DURATION (IN DAYS, HOURS OR MINUTES): 10D// <Enter> 10D (DAYS) CONJUNCTION: < Enter> New OP Order (ROUTINE) May 30, 2001 17:11:44 2 Page: 1 of NEBRASKA, NICK <A> Ht(cm): 175.26 (06/07/2000) PID: 505-09-3368 (HRN: 3217) DOB: SEP 12,1919 (81) Wt(kg): 79.09 (06/07/2000) Orderable Item: AMPICILLIN CAP, ORAL \*\*\*(N/F)\*\*\* (1)Drug: AMPICILLIN 250MG CAP \*\*\*(N/F)\*\*\* (2) Patient Status: OUTPATIENT (3) Issue Date: MAY 30,2001 (4) Fill Date: MAY 30,2001 (5) Dosage Ordered: 750 (MG) Verb: TAKE Dispense Units: 3 Noun: CAPSULE(S) Route: ORAL Schedule: OID \*Duration: 10D (DAYS) (6)Pat Instruction: WITH FOOD AVOIDING DAIRY FOODS SIG: TAKE THREE CAPSULES BY MOUTH FOUR TIMES A DAY FOR 10 DAYS WITH FOOD AVOIDING DAIRY FOODS This change will create a new prescription! AC Accept ED Edit Select Action: Next Screen// 2 of New OP Order (ROUTINE) May 30, 2001 17:15:09 Page: 2 NEBRASKA, NICK <A> Ht(cm): 175.26 (06/07/2000) PID: 505-09-3368 DOB: SEP 12,1919 (81) Wt(kg): 79.09 (06/07/2000) + (7)Days Supply: 10 (8) OTY (CAP): 120 (9) # of Refills: 0 (10) Routing: WINDOW Clinic: OUTPT NURSE GREEN TEAM (11)(12)Provider: BISMARK, ANDREW (13)Copies: 1 Remarks: New Order Created by editing Rx # 503908. (14) Entry By: BISMARK, ANDREW Entry Date: MAY 30,2001 17:11:44 This change will create a new prescription! AC Accept ED Edit Select Action: Edit// AC

Figure 5-51: Editing an order - continued

**Note:** If the DAYS SUPPLY field is edited, the QTY field is recalculated. If the QTY field is edited, the DAYS SUPPLY field value does not change but a message is displayed warning the user of the change and recommending that the value be checked.

May 31, 2001 12:57:06 New OP Order (ROUTINE) Page: 2 of 2 NEBRASKA, NICK <A> PID: 505-09-3368 (HRN: 3217) Ht(cm): 175.26 (06/07/2000) DOB: SEP 12,1919 (81) Wt(kg): 79.09 (06/07/2000) + (7) Days Supply: 30 (8) QTY (CAP): 120 (10) Routing: WINDOW (9) # of Refills: 0 Clinic: OUTPT NURSE GREEN TEAM (11) Provider: BISMARK, ANDREW (13) Copies: 1 (12)Remarks: New Order Created by editing Rx # 503910. (14)Entry Date: MAY 31,2001 12:57:06 Entry By: BISMARK, ANDREW Enter ?? for more actions ED Edit AC Accept Select Action: Edit// <Enter> Edit Select Field to Edit by number: (1-14): 7 DAYS SUPPLY: (1-90): 10// 7

Figure 5-52: Editing an order - continued

Checking for Drug/Drug Interactions ! Nature of Order: WRITTEN// ?? Require Print Print on Nature of Order Activity E.Signature Chart Copy Summary \_ \_ \_ WRTTTEN x VERBAL х х х TELEPHONED х х х SERVICE CORRECTION POLICY х x DUPLICATE REJECTED Nature of Order: WRITTEN// <Enter> WRITTEN

Figure 5-53: Editing an order - continued

Using the Copy Action

| The | following actions are | also | available:           |     |                   |
|-----|-----------------------|------|----------------------|-----|-------------------|
| AL  | Activity Logs (OP)    | OTH  | Other OP Actions     | GO  | Go to Page        |
| VF  | Verify (OP)           | DIN  | Drug Restr/Guide (OP | )LS | Last Screen       |
| CO  | Copy (OP)             | +    | Next Screen          | PS  | Print Screen      |
| RP  | Reprint (OP)          | -    | Previous Screen      | PT  | Print List        |
| HD  | Hold (OP)             | <    | Shift View to Left   | QU  | Quit              |
| UH  | Unhold (OP)           | >    | Shift View to Right  | RD  | Re Display Screen |
| PI  | Patient Information   | ADPL | Auto Display(On/Off) | SL  | Search List       |
| PP  | Pull Rx (OP)          | DN   | Down a Line          | UP  | Up a Line         |
| IP  | Inpat. Profile (OP)   | FS   | First Screen         |     |                   |

Figure 5-54: Available actions

| Medication Profile | Jun 04, 2001 15:49:09 | Page: | 1 of | 1 |
|--------------------|-----------------------|-------|------|---|
|                    |                       |       |      |   |

v7.0

User Manual

COLORADO, ALBERT <A> Ht(cm): 175.26 (08/10/1999) PID: 505-44-5034 (HRN: 3124) DOB: FEB 8,1922 (79) Wt(kg): 75.45 (08/10/1999) ISSUE LAST REF DAY # RX # DRUG QTY ST DATE FILL REM SUP -----ACTIVE------ 
 1 503911\$
 AMPICILLIN 250MG CAP
 80 A
 05-25
 06-01
 0
 10

 2 503901
 LISINOPRIL 10MG TAB
 150 A>
 05-17
 05-17
 2
 30
 Enter ?? for more actions PU Patient Record Update NO New Order DT Datient Information SO Select Order PI Patient Information Select Action: Quit// SO Select Order Select Orders by number: (1-2): 1

Figure 5-55: Copying an order

| OP Medications (ACTIVE)       Jun 04, 2001 15:50:49       Page: 1 of 3         COLORADO, ALBERT <a>         PID: 505-44-5034 (HRN: 3124)       Ht(cm): 175.26 (08/10/1999)         DOB: FEB 8,1922 (79)       Wt(kg): 75.45 (08/10/1999)</a> |
|----------------------------------------------------------------------------------------------------|
| Rx #: 503911\$                                                                                                    |
| (1) *Orderable Item: AMPICILLIN CAP.ORAL ***(N/F)***                                                                                                    |
| (2) Drug: AMPICILLIN 250MG CAP ***(N/F)***                                                                                                    |
| (3) *Dosage: 500 (MG)                                                                                                    |
| Verb: TAKE                                                                                                    |
| Dispense Units: 2                                                                                                    |
| Noun: CAPSULES                                                                                                    |
| *Route: ORAL                                                                                                    |
| *Schedule: OID                                                                                                    |
| (4)Pat Instructions: Prov Comments                                                                                                    |
| Provider Comments: Prov Comments                                                                                                    |
| SIG: TAKE TWO CAPSULES BY MOUTH FOUR TIMES A DAY PROV COMMENTS                                                                                                    |
| (5) Patient Status: OUTPT NON-SC                                                                                                    |
| (6) Issue Date: 05/25/01 (7) Fill Date: 06/01/01                                                                                                    |
| + Enter ?? for more actions                                                                                                    |
| DC Discontinue PR Partial RL Release                                                                                                    |
| ED Edit RF (Refill) RN Renew                                                                                                    |
| Select Action: Next Screen//CO CO                                                                                                    |

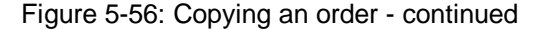

| New OP Order (COPY)<br>COLORADO,ALBERT<br>PID: 505-44-5034 (<br>DOB: FEB 8,1922 (79 | Jun 04, 2001<br>HRN: 3124)<br>) | 15:51:32<br>Ht(cm):<br>Wt(kg): | Page:<br>175.26 (0<br>75.45 (08 | 1 of<br><a><br/>08/10/1999<br/>3/10/1999</a> | 2<br>9)<br>) |
|-------------------------------------------------------------------------------------|---------------------------------|--------------------------------|---------------------------------|----------------------------------------------|--------------|
| Orderable Item:                                                                     | AMPICILLIN CAP, ORAL            | ***(N/F)***                    |                                 |                                              |              |
| (1) Drug:                                                                           | AMPICILLIN 250MG CAP            | > ***(N/F)***                  |                                 |                                              |              |
| (2) Patient Status:                                                                 | OUTPT NON-SC                    |                                |                                 |                                              |              |
| (3) Issue Date:                                                                     | JUN 4,2001                      | (4) Fill Date                  | : JUN 4,20                      | 001                                          |              |
| (5) Dosage Ordered:                                                                 | 500 (MG)                        |                                |                                 |                                              |              |
| Verb:                                                                               | TAKE                            |                                |                                 |                                              |              |
| Dispense Units:                                                                     | 2                               |                                |                                 |                                              |              |
| Noun:                                                                               | CAPSULES                        |                                |                                 |                                              |              |
| Route:                                                                              | ORAL                            |                                |                                 |                                              |              |
| Schedule:                                                                           | QID                             |                                |                                 |                                              |              |
| (6)Pat Instruction:                                                                 | Prov Comments                   |                                |                                 |                                              |              |
| SIG:                                                                                | TAKE TWO CAPSULES BY            | MOUTH FOUR TIME!               | S A DAY PH                      | ROV                                          |              |
|                                                                                     | COMMENTS                        |                                |                                 |                                              |              |
| (7) Days Supply:                                                                    | 10                              | (8) QTY (CAP                   | 2): 80                          |                                              |              |

66

User Manual

+ Enter ?? for more actions AC Accept ED Edit Select Action: Next Screen// AC Accept

Figure 5-57: Copying an order - continued

DUPLICATE DRUG AMPICILLIN 250MG CAP in Prescription: 503911 Status: Active Issued: 05/25/01 SIG: TAKE TWO CAPSULES BY MOUTH FOUR TIMES A DAY PROV COMMENTS QTY: 80 # of refills: 0 Provider: BISMARK, ANDREW Refills remaining: 0 Last filled on: 06/01/01 Days Supply: 10 Discontinue Rx # 503911? YES Duplicate Drug will be discontinued after the acceptance of the new order. Now doing order checks. Please wait... Nature of Order: WRITTEN// **<Enter>** TAT Do you want to enter a Progress Note? No// <Enter> NO

Figure 5-58: Copying an order - continued

Rx # 503913 06/04/01 COLORADO,ALBERT #80 TAKE TWO CAPSULES BY MOUTH FOUR TIMES A DAY PROV COMMENTS AMPICILLIN 250MG CAP BISMARK,ANDREW BISMARK,ANDREW # of Refills: 0 Is this correct? YES// <Enter>... -Rx 503911 has been discontinued...

Figure 5-59: Copying an order - continued

Jun 04, 2001 16:03:55 Medication Profile Page: 1 of 1 COLORADO, ALBERT <A> PID: 505-44-5034 Ht(cm): 175.26 (08/10/1999) DOB: FEB 8,1922 (79) Wt(kg): 75.45 (08/10/1999) ISSUE LAST REF DAY QTY ST DATE FILL REM SUP # RX # DRUG -----ACTIVE------ 
 1 503913
 AMPICILLIN 250MG CAP
 80 A 06-04 06-04 0 10

 2 503901
 LISINOPRIL 10MG TAB
 150 A> 05-17 05-17 2 30
 Enter ?? for more actions PUPatient Record UpdateNONew OrderPIPatient Information200-1-1-1-0 PI Patient Information SO Select Order Select Action: Quit// <Enter> Print/Queue/Cpro/Med sheet/Hold/SUspend/Refill/CAncel/Summary/B=Sum+Cpro/'^'=Exi t: P//

Select PATIENT NAME: <Enter>

Figure 5-60: Copying an order - continued

#### **Renewing a Prescription**

OP Medications (ACTIVE) Jun 04, 2001 16:14:40 1 of 3 Page: NEBRASKA, NICK <A> PID: 505-09-3368 (HRN: 2408) Ht(cm): 175.26 (06/07/2000) DOB: SEP 12,1919 (81) Wt(kg): 79.09 (06/07/2000) Rx #: 503910 (1) \*Orderable Item: AMPICILLIN CAP, ORAL \*\*\*(N/F)\*\*\* (2) Drug: AMPICILLIN 250MG CAP \*\*\*(N/F)\*\*\* (3) \*Dosage: 500 (MG) Verb: TAKE Dispense Units: 2 Noun: CAPSULES \*Route: ORAL \*Schedule: QID \*Duration: 10D (DAYS) (4)Pat Instructions: with food SIG: TAKE TWO CAPSULES BY MOUTH FOUR TIMES A DAY FOR 10 DAYS WITH FOOD (5) Patient Status: OUTPATIENT Enter ?? for more actions + PR Partial RF (Refill DC Discontinue RL Release Edit (Refill) ED RN Renew Select Action: Next Screen// RN Renew FILL DATE: (6/4/2001 - 7/4/2001): TODAY// <**Enter**> (JUN 04, 2001) MAIL/WINDOW: WINDOW// < Enter> WINDOW METHOD OF PICK-UP: <Enter> Nature of Order: WRITTEN// <Enter> W Do you want to enter a Progress Note? No// <Enter> NO Now Renewing Rx # 503910 Drug: AMPICILLIN 250MG CAP Now doing order checks. Please wait ... 503910A AMPICILLIN 250MG CAP QTY: 80 # OF REFILLS: 0 ISSUED: 06-04-01 SIG: TAKE TWO CAPSULES BY MOUTH FOUR TIMES A DAY FOR 10 DAYS WITH FOOD FILLED: 06-20-01 ROUTING: WINDOW PHYS: BISMARK, ANDREW Edit renewed Rx ? Y// <Enter> ES

Figure 5-61: Renewing a prescription

Jun 04, 2001 16:18:17 Prescription Renew 2 of 2 Page: NEBRASKA, NICK <A> PID: 505-09-3368 (HRN: 2408) Ht(cm): 175.26 (06/07/2000) DOB: SEP 12,1919 (81) Wt(kg): 79.09 (06/07/2000) + SIG: TAKE TWO CAPSULES BY MOUTH FOUR TIMES A DAY FOR 10 DAYS WITH FOOD Days Supply: 30 QTY (CAP): 80

(3) # of Refills: 0 Routing: WINDOW (4) (5) Clinic: OUTPT NURSE GREEN TEAM (6) Provider: BISMARK, ANDREW (7)Copies: 1 Remarks: RENEWED FROM RX # 503910 (8) Entry Date: JUN 4,2001 16:16:27 Entry By: BISMARK, ANDREW Enter ?? for more actions Accept DC Discontinue AC ED Edit ΒY Bypass Select Item(s): Quit// ED Edit [Or enter the field(s), e.g., 1,5,7] Select Field to Edit by number: (1-8): 5 CLINIC: OUTPT NURSE GREEN TEAM //OUT 1 OUTPT NURSE BLUE TEAM OUTPT NURSE GREEN TEAM 2 3 OUTPT NURSE YELLOW TEAM CHOOSE 1-3: 1 OUTPT NURSE BLUE TEAM

Figure 5-62: Renewing a prescription - continued

Prescription Renew Jun 04, 2001 16:24:32 Page: 2 of 2 NEBRASKA, NICK <A> PID: 505-09-3368 (HRN: 2408) Ht(cm): 175.26 (06/07/2000) DOB: SEP 12,1919 (81) Wt(kg): 79.09 (06/07/2000) + SIG: TAKE TWO CAPSULES BY MOUTH FOUR TIMES A DAY FOR 10 DAYS WITH FOOD Days Supply: 30 QTY (CAP): 80 # of Refills: 0 (3) Routing: WINDOW (4)(5) Clinic: OUTPT NURSE BLUE TEAM (6) Provider: BISMARK, ANDREW Copies: 1 (7) (8) Remarks: RENEWED FROM RX # 503910 Entry By: BISMARK, ANDREW Entry Date: JUN 4,2001 16:23:56 Enter ??for more actions DC Discontinue AC Accept ΒY Bypass ED Edit Select Item(s): Quit// AC Accept

Figure 5-63: Renewing a prescription - continued

### 5.16.1.2 Barcode Rx Menu

#### [PSO BARCODE MENU]

- Barcode Batch Prescription Entry
- Check Quality of Barcode
- Process Internet Refills

#### **Barcode Batch Prescription Entry**

#### [PSO BATCH BARCODE]

#### **Check Quality of Barcode**

[PSO BARCODE CHECK]

- 1. Barcode too faint (change printer ribbon)
- 2. Improper scanning (move the wand at a steady rate)
- 3. Defective barcode reader (replace the reader)

### 5.16.1.3 Complete Orders from OERR

[PSO LMOE FINISH]

**Note:** Enter "E" at the "Select By:" prompt to stop processing orders.

```
Select Outpatient Pharmacy Manager Option: RX (Prescriptions)
          Orders to be completed for all divisions: 16
Do you want an Order Summary? No//
                                    <Enter> NO
         Patient Prescription Processing
          Barcode Rx Menu ...
          Complete Orders from OERR
          Discontinue Prescription(s)
          Edit Prescriptions
         List One Patient's Archived Rx's
          Reprint an Outpatient Rx Label
          View Prescriptions
Select Rx (Prescriptions) Option: COMPlete Orders from OERR
Select By: (PA/RT/PR/CL/E): PATIENT// <Enter>
All Patients or Single Patient: (A/S/E): SINGLE// <Enter>
Select Patient: KANSAS, THOMAS T KANSAS, THOMAS T
                                                F 10-30-70 521339521 CR 1259
```

Do you want to see Medication Profile? Yes//  $% \left( {\left| {{{\rm{T}}} \right|_{{\rm{T}}}} \right)$ 

Figure 5-64: Finishing an order from OERR

**Note**: The user may enter a question mark at the "Select Patient" prompt to get a list of patients with pending orders.

```
Pending OP Orders (ROUTINE) May 22, 2001 10:32:41
                                                             Page:
                                                                      1 of
                                                                             2
KANSAS, THOMAS T
 PID: 521-33-9521 (HRN: 1259)
                                                   Ht(cm): 177.80 (02/08/1999)
  DOB: OCT 30,1970 (34)
                                                   Wt(kg): 90.45 (02/08/1999)
*(1) Orderable Item: ACETAMINOPHEN TAB <- * Editing starred field will
                                                  create a new order
         CMOP Drug: ACETAMINOPHEN 500MG TAB
 (2)
      Drug Message: NATL FORM
 (3)
            *Dosage: 500 (MG)
               Verb: TAKE
```

| Dispense Units:      | 1                     |                           |
|----------------------|-----------------------|---------------------------|
| *Route:              | ORAL                  |                           |
| *Schedule:           | BID                   |                           |
| (4) Pat Instruct:    |                       |                           |
| Provider Comments:   | ProvComments          |                           |
| SIG:                 | TAKE ONE TABLET BY MO | OUTH TWICE A DAY          |
| (5) Patient Status:  | OUTPATIENT            |                           |
| (6) Issue Date:      | MAY 22,2001 (7        | 7) Fill Date: MAY 22,2001 |
| (8) Days Supply:     | 30 (9)                | ) QTY (TAB): 60           |
| + Enter ?? fo        | or more actions       |                           |
| BY Bypass            | DC                    | C Discontinue             |
| ED Edit              | FI                    | N Finish                  |
| Select Item(s): Next | Screen//// FN Finish  |                           |

Figure 5-65: Finishing an order from OERR - continued

**Note:** If an order is sent from OERR without a drug selected, and only one drug is tied with this order item, that drug is inserted in the DRUG field (#2 on the screen). If more than one drug is tied with this order item, a "No Dispense Drug Selected" message displays in the DRUG field (#2 on the screen), and the user will need to select a drug to complete the order.

```
The following Drug are available for selection:

1. ACETAMINOPHEN 325MG

2. ACETAMINOPHEN EXTRA STR 500MG

Select Drug by number: (1-2): 1
```

Figure 5-66: Available drugs

**Note:** If the drug list is empty, the user should select a new orderable item or the order can be discontinued.

Copy Provider Comments into the Patient Instructions? No// Y YES (TAKE ONE TABLET BY MOUTH TWICE A DAY PROVCOMMENTS) Rx # 503902 05/22/01 KANSAS,THOMAS T #60 TAKE ONE TABLET BY MOUTH TWICE A DAY PROVCOMMENTS ACETAMINOPHEN 500MG TAB BISMARK,ANDREW BISMARK,ANDREW # of Refills: 3 Are you sure you want to Accept this Order? NO// Y YES

Figure 5-67: Finishing an order from OERR - continued

```
METHOD OF PICK-UP:
Do you want to enter a Progress Note? No// <Enter> NO
Press Return to Continue:
```

Figure 5-68: Finishing an order from OERR - continued

#### Finishing an Order from OERR with Multiple Institutions

Select Outpatient Pharmacy Manager Option: RX (Prescriptions)

Orders to be completed for all divisions: 21

Do you want an Order Summary:? No// **<Enter>** NO

Select Rx (Prescriptions) Option: **CO**mplete Orders from OERR

There are multiple Institutions associated with this Outpatient Site for finishing orders entered through CPRS. Select the Institution from which to finish orders. Enter '?' to see all choices.

Figure 5-69: Finishing an order from OERR with multiple institutions

Select CPRS ORDERING INSTITUTION: BIRMINGHAM, AL.// <**Enter**> BIRMINGHAM, AL.521 You have selected BIRMINGHAM, AL.. After completing these orders, you may re-enter this option and select again. Select By: (PA/RT/PR/CL/E): PATIENT// **PA** 

Figure 5-70: Finishing an order from OERR with multiple institutions - continued

**Activity Log** 

OP Medications (ACTIVE) Jun 08, 2001 11:01:29 1 of 3 Page: NEBRASKA, NICK <A> Ht(cm): 175.26 (06/07/2000) PID: 505-09-3368 (HRN: 2408) DOB: SEP 12,1919 (81) Wt(kg): 79.09 (06/07/2000) Rx #: 503915 (1) \*Orderable Item: AMPICILLIN CAP, ORAL \*\*\*(N/F)\*\*\* Drug: AMPICILLIN 250MG CAP \*\*\*(N/F)\*\*\* (2) \*Dosage: 750 (MG) (3) Verb: TAKE Dispense Units: 3 Noun: CAPSULE(S) \*Route: ORAL \*Schedule: QID \*Duration: 10D (DAYS) (4) Pat Instructions: WITH FOOD AVOIDING DAIRY FOODS SIG: TAKE THREE CAPSULES BY MOUTH FOUR TIMES A DAY FOR 10 DAYS WITH FOOD AVOIDING DAIRY FOODS (5) Patient Status: OUTPATIENT Enter ?? for more actions DC Discontinue PR Partial RL Release Edit RF (Refill) RN Renew ED Select Action: Next Screen// AL Select Activity Log by number Refill 2. Partial 3. Activity
 Labels 5. Copay 6. All Logs: (1-6): 6// <Enter>

Figure 5-71: Example activity log

| Rx Activity Log   | Jun 08, 20      | 001 11:02:51 | Page:  | 1 of       | 2   |
|-------------------|-----------------|--------------|--------|------------|-----|
| PATIENT, THOMAS T | (UDN · 1///)    | Ht (cm):     | 177 80 | (02/08/190 | 991 |
| FID: 521-00-9999  | (111(1) • 1444) | 110(0111):   | 177.00 | (02/00/19) | 551 |

**User Manual**
DOB: OCT 30,1970 (34) Wt(kg): 90.45 (02/08/1999) Rx #: 503904 Original Fill Released: 5/25/01 Routing: Window Finished by: BISMARK, ANDREW Refill Log: # Log Date Refill Date Qty Routing Lot # Pharmacist \_\_\_\_\_ There are NO Refills For this Prescription Partial Fills: # Log Date Date Qty Routing Lot # Pharmacist There are NO Partials for this Prescription Activity Log: # Date Reason Rx Ref Initiator Of Activity \_\_\_\_\_ 1 05/25/01 ORIGINAL Comments: Patient Instructions Not Sent By Provider. 2 05/25/01 PROCESSED ORIGINAL BISMARK, ANDREW Comments: Label never queued to print by User Label Log: # Date Rx Ref Printed By 1 05/25/01 ORIGINAL BISMARK, ANDREW Comments: ScripTalk label printed <- This shows an extended view of what is seen on the screen Enter ?? for more actions Select Action:Quit// <Enter>

Figure 5-72: Example activity log - continued

- 5.16.2 Discontinue Prescription(s) [PSO C]
- 5.16.3 Edit Prescriptions [PSO RXEDIT]
- 5.16.4 List One Patient's Archived Rx's [PSO ARCHIVE LIST RX'S]
- 5.16.5 View Prescriptions [PSO VIEW]

```
Select OPTION NAME: REPRINT AN OUTPATIENT RX LABEL

Reprint Prescription Label: 400693 ADHESIVE TAPE WATERPROOF 1IN ROLL

Patient is a ScripTalk patient. Use ScripTalk label for prescription bottle.

Number of Copies? : (1-99): 1// <Enter>

Print adhesive portion of label only? N// <Enter> O

Comments:

Rx # 400693 06/27/03

KANSAS,THOMAS T #1

USE AS DIRECTED ON AFFECTED AREA

ADHESIVE TAPE WATERPROOF 1IN ROLL

TULSA,LARRY BISMARK,ANDREW

# of Refills: 2
```

Figure 5-73: Reprinting and outpatient Rx label

## 5.17 ScripTalk® 'Talking' Prescription Labels

**Note**: The pharmacy should check each ScripTalk® label for accuracy by using the ScripTalk® reader to read the label aloud. The printer encodes the chip while printing the label, but nothing in or attached to RPMS can see or tell if the label is valid.

## 5.17.1 ScripTalk Main Menu

[PSO SCRIPTALK MAIN MENU]

- PT ScripTalk Patient Enter/Edit
- QBAR Queue ScripTalk Label by Barcode
- QRX Queue ScripTalk Label by Rx#
- RPT ScripTalk Reports...
  - Reprint a non-voided Outpatient Rx Label
- PARM Set Up and Test ScripTalk Device...

## 5.17.1.1 ScripTalk Patient Enter/Edit

[PSO SCRIPTALK PATIENT ENROLL]

#### 5.17.1.2 Queue ScripTalk Label by Barcode

[PSO SCRIPTALK MANUAL INTERNAL]

```
Select ScripTalk Main Menu Option: QBAR Queue ScripTalk Label by Barcode Enter Barcode \mathtt{Rx\#}:
```

Figure 5-74: Queuing a ScripTalk® label to print by barcode

#### 5.17.1.3 Queue ScripTalk Label by Rx#

[PSO SCRIPTALK MANUAL EXTERNAL]

Select ScripTalk Main Menu Option: QRX Queue ScripTalk Label by Rx# Select PRESCRIPTION RX #: 400675B ADHESIVE TAPE WATERPROOF 11N ROLL Queuing ScripTalk label Select PRESCRIPTION RX #: 12345 1 12345 NIACIN 250MG SR CAP 2 1234567A DIGOXIN 0.05MG CAP CHOOSE 1-2: 2 1234567A DIGOXIN 0.05MG CAP Patient not enrolled in ScripTalk program. Select PRESCRIPTION RX #:

Figure 5-75Queuing a ScripTalk ® label to print by Rx#

#### 5.17.1.4 ScripTalk Reports

[PSO SCRIPTALK REPORTS]

- AUD ScripTalk Audit History Report
- WHO Report of ScripTalk Enrollees
- ScripTalk Audit History Report

[PSO SCRIPTALK AUDIT HISTORY]

Select ScripTalk Reports Option: AUD ScripTalk Audit History Report Select PATIENT: NEBRASKA,NICK M 03-04-54 234435432 CR 2408 You may queue the report to print, if you wish. DEVICE: HOME// <Enter> GENERIC INCOMING TELNET

Figure 5-76: ScripTalk® audit history report

SCRIPTALK AUDIT HISTORYDate printed: JUN 24,2003Page: 1Name: NEBRASKA,NICKCurrently enrolled: YES

**User Manual** 

| Date-Time Set                                                                        | Previous<br>Status      | Previous<br>Indication                    | Entered by                                                           |
|--------------------------------------------------------------------------------------|-------------------------|-------------------------------------------|----------------------------------------------------------------------|
| Jun 16, 2003 08:09<br>Jun 16, 2003 08:09<br>Jun 16, 2003 08:10<br>Jun 16, 2003 08:49 | YES<br>YES<br>NO<br>YES | BLIND PATIENT<br>LOW VISION<br>LOW VISION | HELENA, LAURIE<br>HELENA, LAURIE<br>HELENA, LAURIE<br>HELENA, LAURIE |
| ** End of Report **<br>Press Return to continu                                       | ıe:                     |                                           |                                                                      |

Figure 5-77: ScripTalk® audit history report - continued

## **Report of ScripTalk Enrollees** [PSO SCRIPTALK ENROLLEES]

Select ScripTalk Reports Option: WHO Report of ScripTalk Enrollees Do you want to report only active enrollees? Y// <Enter> ES You may queue the report to print, if you wish. DEVICE: HOME// <Enter> GENERIC INCOMING TELNET

Figure 5-78: Report of ScripTalk ® enrollees - setup

| Report of ScripTalk Enrollment  |             | Date printed: Jun 24, 2003 Page: 1 |
|---------------------------------|-------------|------------------------------------|
| Patient name<br>Indication      | SSN         | Enrollment last updated            |
|                                 |             |                                    |
| HAWAII,LOU<br>BLIND PATIENT     | 333-22-1212 | Jun 16, 2003@11:57:39              |
| IDAHO,PETER<br>LOW VISION       | 112-22-3334 | Jun 15, 2003@18:17:30              |
| MINNESOTA, RONALD<br>LOW VISION | 123-32-1123 | Jun 18, 2003@03:52:18              |
| NEBRASKA,NICK<br>LOW VISION     | 742-34-8743 | Jun 16, 2003@08:49:34              |

Figure 5-79: : Sample report of ScripTalk ® enrollees

### 5.17.1.5 Reprint a Non-Voided Outpatient Rx Label

[PSO SCRIPTALK REPRINT VISTA LB]

Select ScripTalk Main Menu Option: **RE**print a non-voided Outpatient Rx Label

Reprint Prescription Label: 400675B ADHESIVE TAPE WATERPROOF 1IN ROLL Patient is a ScripTalk patient. Use ScripTalk label for prescription bottle.

```
Number of Copies? : (1-99): 1// <Enter>

Print adhesive portion of label only? N// <Enter> O

Comments:

Rx # 400675B 06/17/03

NEBRASKA,NICK #1

USE ON AFFECTED AREA AS DIRECTED

ADHESIVE TAPE WATERPROOF 1IN ROLL

MAIMI,STEPHEN RICHMOND,ARTHUR

# of Refills: 2

Select LABEL DEVICE: PRINTER #3

LABEL(S) QUEUED TO PRINT
```

Figure 5-80: Reprinting a non-voided outpatient Rx label

#### 5.17.1.6 Set Up and Test ScripTalk Device

[PSO SCRIPTALK SET-UP]

- ScripTalk Device Definition Enter/Edit
- Print Sample ScripTalk Label
- Test ScripTalk Device
- Reinitialize ScripTalk Printer

#### ScripTalk Device Definition Enter/Edit

[PSO SCRIPTALK DEVICE DEF'N]

```
Select Set Up and Test ScripTalk Device Option: SCripTalk Device Definition
Enter/Edit
Division: TROY
                                                           514
SCRIPTALK DEVICE: ?
                Enter ScripTalk Device.
   Answer with DEVICE NAME, or LOCAL SYNONYM, or $I, or VOLUME SET(CPU), or
              SIGN-ON/SYSTEM DEVICE, or FORM CURRENTLY MOUNTED
   Do you want the entire DEVICE List? N (No)
SCRIPTALK DEVICE: S
               1 SCRIPT$PRT
                                                                               SPECIAL PRINTER USER$:[TCP$SPOOL]SCRIPT$PRT.TXT
                 2 SPOOL COMPUTER ROOM 2
                            SYS..//./nul CONSOLE - CROOM PAA CONSOLE C-ROOM
SYS..100 PAA100 100
                 3
                                                                                                                                                                                                                        //./nul
                         SYS..100 PAA100
                4
                5
                         SYS..3 PAA3
                                                                                           3
Press <RETURN> to see more, \hdots\hdots
CHOOSE 1-5: 1 SCRIPT$PRT
                                                                                             SPECIAL PRINTER USER$:[TCP$SPOOL]SCRIPT$PRT.TXT
SCRIPTALK AUTO-PRINT SETTINGS: ?
                 Enter 'A' if ScripTalk label printing should be automatic, "M" if label
                 will be queued manually.
                Choose from:
                                                   AUTO PRINT
                      А
```

M MANUAL PRINT SCRIPTALK AUTO-PRINT SETTINGS: **A** AUTO PRINT

Figure 5-81: Defining the ScripTalk ® device

#### Print Sample ScripTalk Label

[PSO SCRIPTALK SAMPLE LABEL]

Select Set Up and Test ScripTalk Device Option: PRint Sample ScripTalk Label The following test data will be sent to the ScripTalk printer: ^XA ^FO250,700^XGE:RX.GRF^FS ^F0250,700^XGE:RX.GRF^FS ^AFR,20,10^F0531,50^FR^CI0^FD7305 N. MILITARY TRL Exp: January 01,2002^FS ^AFR,20,10^F0503,50^FR^CI0^FDRX#82382787 January 01,2001 Fill 01 OF 01^FS ^AFR,20,10^FO475,50^FR^CI0^FDJOE PATIENT^FS ^AFR,20,10^F0447,50^FR^CI0^FDTAKE 1 CAPSULE THREE TIMES DAILY^FS ^AFR,20,10^FO419,50^FR^CI0^FD^FS ^AFR,20,10^F0391,50^FR^CI0^FD^FS ^AFR,20,10^F0363,50^FR^CI0^FD^FS ^AFR,20,10^FO335,50^FR^CI0^FDDr. BEN CASEY MD^FS ^AFR,20,10^F0279,50^FR^CI0^FDQTY: 24 TABS^FS ^AFR,20,10^F0251,50^FR^CI0^FDAMOXICILLIN 500MG CAP^FS ^RX01,JOE PATIENT^FS ^RX02,AMOXICILLIN 500MG CAP^FS ^RX03, TAKE 1 CAPSULE THREE TIMES DAILY ^FS ^RX04,010101^FS ^RX05,00^FS ^RX06,020000^FS ^RX07,BEN CASEY^FS ^RX08,2928993888^FS ^RX09,82382787^FS ^RX10, ^FS ^PQ1,0,1,Y ^X7 Task Queued ! Select Set Up and Test ScripTalk Device Option:

Figure 5-82: Printing a sample ScripTalk ® label

#### **Test ScripTalk Device**

[PSO SCRIPTALK TEST DEVICE]

Select Set Up and Test ScripTalk Device Option: **TE**st ScripTalk Device Enter ZPL test string: **^AFR,20,10^FO475,50^FR^CIO^FDJOE PATIENT^FS** 

Task Queued!

Figure 5-83: Testing the ScripTalk ® device

#### **Reinitialize ScripTalk Printer**

[PSO SCRIPTALK REINITIALIZE]

Select Set Up and Test ScripTalk Device Option: ?
 ScripTalk Device Definition Enter/Edit
 Print Sample ScripTalk Label
 Test ScripTalk Device
 Reinitialize ScripTalk Printer
Enter ?? for more options, ??? for brief descriptions, ?OPTION for help text.
Select Set Up and Test ScripTalk Device Option: REinitialize ScripTalk Printer
Task Queued !

Figure 5-84: Reinitializing printer

## 5.18 Using the Supervisor Menu

## 5.18.1 Supervisor Functions [PSO SUPERVISOR]

- Add New Providers
- Daily Rx Cost
- Delete a Prescription
- Edit Provider
- Initialize Rx Cost Statistics
- Inter-Divisional Processing
- Inventory
- Lookup Clerk by Code
- Monthly Rx Cost Compilation
- Patient Address Changes Report
- Pharmacist Enter/Edit
- Purge Drug Cost Data
- Recompile AMIS Data
- Site Parameter Enter/Edit
- View Provider

## 5.18.1.1 Daily Rx Cost

[PSO COSTDAY]

# 5.18.1.2 Delete a Prescription

[PSO RXDL]

- 5.18.1.3 Edit Provider
  [PSO PROVIDER EDIT]
- 5.18.1.4 Initialize Rx Cost Statistics [PSO COSTINIT]
- 5.18.1.5 Inter-Divisional Processing
  [PSO INTERDIV]
- 5.18.1.6 Inventory
  [PSO INVENTORY]
- 5.18.1.7 Look-up Clerk by Code [PSO CLERK]
- 5.18.1.8 Monthly Rx Cost Compilation
  [PSO COSTMONTH]

## 5.18.1.9 Patient Address Changes Report [PSO ADDRESS CHANGE REPORT]

Select Maintenance (Outpatient Pharmacy) Option: Patient Address Changes Report
<- This option provides a report that displays changes made to address
information and temporary address information in the PATIENT file (#2).
Changes can only be displayed if the edits were made using VA FileMan,
and the Audit function was turned on for the field(s) at the time of
the edit.</pre>

Print report for a Single patient, or All patients: (S/A): Single// <Enter> Select PATIENT: TESTING, PATIENT 7-20-39 XXXXXXXXXX XX XXXXXX This report will be sorted by Date/time of edit. A beginning and ending date must now be entered for the search. Beginning Date: T-100 (JUL 23, 2002) Ending Date: **T** (OCT 31, 2002) DEVICE: HOME// <Enter> GENERIC INCOMING TELNET <Enter> Address changes for TESTING, PATIENT (xx-xxxx) PAGE: 1 made between JUL 23, 2002 and OCT 31, 2002 Date/time of edit: OCT 31, 2002@11:10:18 Field edited: STREET ADDRESS [LINE 1] Edited by: USER, PHARMACY Option/Protocol: PSO LM BACKDOOR ORDERS/PSO PATIENT RECORD UPDATE Old Value: <no previous value> New Value: TEST ADDRESS LINE 1 Date/time of edit: OCT 31, 2002@11:10:21 Field edited: STREET ADDRESS [LINE 2] Edited by: USER, PHARMACY Option/Protocol: PSO LM BACKDOOR ORDERS/PSO PATIENT RECORD UPDATE Old Value: <no previous value> New Value: TEST ADDRESS LINE 2 Date/time of edit: OCT 31, 2002@11:10:25 Field edited: STREET ADDRESS [LINE 3] Press Return to continue, '^' to exit:

Figure 5-85Patient address changes report

#### 5.18.1.10 Pharmacist Enter/Edit

[PSO RPH]

#### 5.18.1.11 Purge Drug Cost Data

#### [PSO PURGE DRUG COST]

Select Maintenance (Outpatient Pharmacy) Option: PURGE Drug Cost Data
Purge Cost Data Starting: FEB 1997// <Enter> (FEB 1997)
Purge Cost Data Ending: 3/97 (MAR 1997)
Are you sure you want to purge cost data
from 02/00/97 to 03/00/97? NO// Y YES
Do you want this option to run IMMEDIATELY or QUEUED? Q// <Enter> UEUED

Requested Start Time: NOW// **<Enter>** (MAY 06, 1997@10:31:23) Task #223079 QUEUED.

Figure 5-86: Purge drug cost data

#### 5.18.1.12 Recompile AMIS Data

[PSO AMIS RECOMPILE]

#### 5.18.1.13 Site Parameter Enter/Edit

[PSO SITE PARAMETERS]

```
Select CPRS ORDERING INSTITUTION: ANN ARBOR, MI// ?
Answer with CPRS ORDERING INSTITUTION
Choose from:
   ANN ARBOR, MI
   ATLANTA, GA
   BIRMINGHAM, AL.
   DAYTON, OH
   You may enter a new CPRS ORDERING INSTITUTION, if you wish
   Enter the Institution for this Outpatient site for CPRS orders.
Answer with INSTITUTION NAME, or STATION NUMBER, or CONTACT
   Do you want the entire 191-Entry INSTITUTION List? NO
Select CPRS ORDERING INSTITUTION: ANN ARBOR, MI// ANN ARBOR, MI
```

Figure 5-87: Site parameter enter/edit new fields

#### 5.18.1.14 View Provider

[PSO PROVIDER INQUIRE]

# 5.19 Using the Suspense Functions

- Auto-delete from Suspense
- Change Suspense Date
- Count of Suspended Rx's by Day
- Delete Printed Rx's from Suspense
- Log of Suspended Rx's by Day (this Division)
- Print from Suspense File
- Pull Early from Suspense

• Reprint Batches from Suspense

## 5.19.1 Auto-delete from Suspense [PSO PNDEL]

| Select Suspense Functions Option: Auto-delete from Suspense                                              |  |  |
|----------------------------------------------------------------------------------------------------|--|--|
| Edit Option Schedule<br>Option Name: PSO PNDEL1<br>Menu Text: Auto-delete from Suspense TASK ID: 1091148 |  |  |
| QUEUED TO RUN AT WHAT TIME: JUL 13,1997@01:00                                                            |  |  |
| DEVICE FOR QUEUED JOB OUTPUT:                                                                            |  |  |
| QUEUED TO RUN ON VOLUME SET:                                                                             |  |  |
| RESCHEDULING FREQUENCY: 8D                                                                               |  |  |
| TASK PARAMETERS:                                                                                         |  |  |
| SPECIAL QUEUEING:                                                                                        |  |  |
|                                                                                                    |  |  |
| COMMAND: Press <pf1>H for help</pf1>                                                                     |  |  |

Figure 5-88: Auto-delete from suspense

- 5.19.2 Change Suspense Date [PSO PNDCHG]
- 5.19.3 Count of Suspended Rx's by Day [PSO PNDCNT]
- 5.19.4 Delete Printed Rx's from Suspense [PSO PNDPRI]
- 5.19.5 Log of Suspended Rx's by Day (this Division) [PSO PNDLOG]

User Manual

- 5.19.6 Print from Suspense File [PSO PNDLBL]
- 5.19.7 Pull Early from Suspense [PSO PNDRX]
- 5.19.8 Reprint Batches from Suspense [PSO PNDRPT]
- 5.20 Update Patient Record [PSO PAT]
- 5.21 Verifying Prescriptions [PSO VER]
  - List Non-Verified Scripts
  - Non-Verified Counts
  - Rx Verification by Clerk
- 5.21.1 List Non-Verified Scripts [PSO VRPT]
- 5.21.2 Non-Verified Counts [PSO NVCNT]
- 5.21.3 Rx Verification by Clerk [PSO VR]

## 6.0 Pharmacist Menu

- 6.1 Using the Bingo Board [PSO BINGO USER]
- 6.1.1 Enter New Patient [PSO BINGO NEW PATIENT]
- 6.1.2 Display Patient's Name on Monitor [PSO BINGO DISPLAY PATIENT]
- 6.1.3 Remove Patient's Name from Monitor [PSO BINGO DELETE PATIENT]
- 6.1.4 Status of Patient's Order [PSO BINGO STATUS]

```
Select Bingo Board User Option: Status of Patient's Order
Enter Patient Name: KENTUCKY,KENNETH
                                           02-23-53 M 231447629 CR 9267
PATIENT
        KENTUCKY, KENNETH has the following orders for 10/31/96
Being Processed: ***Entered on OCT 31, 1996***
     Division: GENERAL HOSPITAL
                                           Time In: 10:27 Time Out:
     Rx #: 500416,
Pending:
    Orderable Item: ACETAMINOPHEN
Entered By: TOPEKA,MARK
Drug: ACETAMINOPHEN 325MG TAB UD
                                                 Provider: RICHMOND, ARTHUR
                                               Time In: 10/31/96@06:46
                                                 Routing: MAIL
Ready For Pickup:
     Division: GENERAL HOSPITAL Time In: 10:36 Time Out: 10:46
     Rx #: 1022731,
Enter Patient Name: <Enter>
```

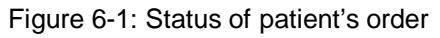

- 6.2 Changing the Label Printer [PSO CHANGE PRINTER]
- 6.3 Changing the Suspense Date [PSO PNDCHG]

## 6.4 Evaluating Drug Usage

## 6.4.1 DUE Supervisor [PSOD SUPERVISOR]

- 1. Enter a New Answer sheet
- 2. Edit an Existing Answer Sheet
- 3. Create/Edit a Questionnaire
- 4. Batch Print Questionnaires
- 5. DUE Report.
- 6.4.1.1 Enter a New Answer Sheet
  [PSOD CREATE ANSWER SHEET]
- 6.4.1.2 Edit an Existing Answer Sheet [PSOD EDIT ANSWER SHEET]
- 6.4.1.3 Create/Edit a Questionnaire [PSOD DUE BUILD QUESTIONNAIRE]
- 6.4.1.4 Batch Print Questionnaires
  [PSOD BATCH PRINT QUESTIONNAIRE]

#### 6.4.1.5 DUE Report

[PSOD DUE SORT AND PRINT]

## 6.5 Enter/Edit Clinic Sort Groups [PSO SETUP CLINIC GROUPS]

Select Pharmacist Menu Option: ENTer/Edit Clinic Sort Groups
Select Clinic Sort Group: ?
Answer with OUTPATIENT CLINIC SORT GROUP NAME
Choose from:
 CLINIC 1
 Clinic 2
 You may enter a new OUTPATIENT CLINIC SORT GROUP, if you wish
 Answer must be 3-30 characters in length.
Select Clinic Sort Group: CLINIC 3

Figure 6-2: Enter/edit clinic sort groups

Are you adding 'CLINIC 3' as a new OUTPATIENT CLINIC SORT GROUP (the 6TH)? Y <Enter> (Yes) NAME: CLINIC 3// <Enter> Select SORT GROUPS: ? Answer with SORT GROUP SORT GROUPS You may enter a new SORT GROUP, if you wish Enter name of clinic to be included in the sort group. Answer with HOSPITAL LOCATION NAME, or ABBREVIATION Do you want the entire 122-Entry HOSPITAL LOCATION List? N (No) Select SORT GROUPS: 2 EAST Are you adding '2 EAST' as a new SORT GROUP (the 1ST for this OUTPATIENT CLINIC SORT GROUP)? Y (Yes) Select SORT GROUPS: <Enter>

Figure 6-3: Enter/edit clinic sort groups - continued

## 6.6 Using the Interface Menu

[PSO EXTERNAL INTERFACE]

This menu is locked with the PSOINTERFACE key. The PSOINTERFACE key should be assigned to all persons responsible for performing these functions.

- Purge External Batches
- Reprint External Batches
- View External Batches

## 6.6.1 Purge External Batches [PSO INTERFACE PURGE]

Select External Interface Menu Option: Purge External Batches Enter cutoff date for purge of External Interface file: T-7 (FEB 28, 1997) Purge entries that were not successfully processed? NO// <Enter> Purge queued to run in background. Select External Interface Menu Option: <Enter>

Figure 6-4: Purge external batches

## 6.6.2 Reprint External Batches [PSO INTERFACE REPRINT]

Select External Interface Menu Option: Reprint External Batches Enter a date/time range to see all batches sent to the External Interface. Start date/time: **T-7** (FEB 28, 1997) End date/time: **T** (MAR 07, 1997) Gathering batches, please wait... BATCH QUEUED TO PRINT ON: BROWNS PLACE PATIENT: IDAHO,PETER IDAHO,PETER MISSISSIPPI,RANDALL FEB 28,1997@08:06:14 1 2 FEB 28,1997@08:10:56 3 FEB 28,1997@08:19:20 FEB 28,1997@08:38:17 OREGON, ROBERT 4 FLORIDA, FRANK FLORIDA, FRANK 5 FEB 28,1997@08:50:32 FEB 28,1997@09:15:35 6 MAINE, JOE 7 FEB 28,1997@09:33:48 8 FEB 28,1997@09:39:31 ALABAMA, CHRISTOPHER P 9 FEB 28,1997@10:36:51 GEORGIA, PAUL ALASKA, FRED FEB 28,1997@11:12:07 10 11 FEB 28,1997@12:23:22 ALASKA, FRED ALASKA, FRED FEB 28,1997@12:30:16 12 13 FEB 28,1997@12:43:32 ALASKA, FRED 14 FEB 28,1997@13:37:24 ARIZONA, ALICE 15 FEB 28,1997@13:46:07 DELAWARE, DAVID Select Batch(s) to reprint: (1-15): 5,6 Batches selected for Reprint are: Batch 5 Queued for FEB 28,1997@08:50:32 by BISMARK, ANDREW Batch 6 Queued for FEB 28,1997@09:15:35 by BISMARK, ANDREW Before Reprinting, would you like a list of these prescriptions? N// <Enter> 0 Are you sure you want to Reprint labels? Y// <Enter> ES..

Select LABEL DEVICE: [Select Print Device]

LABEL(S) QUEUED TO PRINT!

Select External Interface Menu Option: < Enter>

Figure 6-5: Reprint external batches

## 6.6.3 View External Batches [PSO INTERFACE VIEW]

Select External Interface Menu Option: View External Batches Enter a date/time range to see all batches sent to the External Interface. Start date/time: **T-7** (FEB 28, 1997) End date/time: T (MAR 07, 1997) Gathering batches, please wait... BATCH QUEUED TO PRINT ON: PATIENT: BROWNS PLACE \_\_\_\_\_ \_ \_ \_ \_ \_ \_ \_ \_ \_ \_ \_ \_ \_ \_ \_ \_ \_ \_ \_ \_ \_ \_ \_ IDAHO, PETER IDAHO, PETER MISSISSIPPI, RANDALL OREGON, ROBERT FLORIDA, FRANK 1 FEB 28,1997@08:06:14 2 FEB 28,1997@08:10:56 FEB 28,1997@08:19:20 3 FEB 28,1997@08:38:17 FEB 28,1997@08:50:32 4 5 6 FEB 28,195,0 7 FEB 28,1997@09:33:40 8 FEB 28,1997@09:39:31 9 FEB 28,1997@10:36:51 9 FEB 28,1997@11:12:07 12:23:22 FLORIDA, FRANK FLORIDA, FRANK MAINE, JOE ALABAMA, CHRISTOPHER P GEORGIA, PAUL ALASKA, FRED ALASKA, FRED FEB 28,1997@10:36:51 FEB 28,1997@11:12:07 FEB 28,1997@12:23:22 FEB 28,1997@12:30:16 12 ALASKA, FRED FEB 28,1997@12:43:32 FEB 28,1997@13:37:24 FEB 28,1997@13:46:07 13 ALASKA, FRED ARIZONA, ALICE 14 FEB 28,1997@13:46:07 15 DELAWARE, DAVID Select Batch(s) to view: (1-15): 5,6 Batches selected for Viewing are: Batch 5 Queued for FEB 28,1997@08:50:32 by BISMARK, ANDREW Batch 6 Queued for FEB 28,1997@09:15:35 by BISMARK, ANDREW Print list to the screen or to a printer: (S/P): Screen// <Enter> Enter RETURN to continue or '^' to exit: < Enter> RX # NAME -> FLORIDA, FRANK BATCH 5 \_\_\_\_\_ 2820 NADOLOL 40MG TAB ACTIVE Enter RETURN to continue or '^' to exit: < Enter>

Г

| RX #                | NAME -> FLORIDA, FRANK                 | BATCH 6                 |
|---------------------|----------------------------------------|-------------------------|
| 2821<br>END OF LIST | MICONAZOLE NITRATE 2% LOT 60ML         | ACTIVE                  |
| Enter a date/time   | range to see all batches sent to       | the External Interface. |
| Start date/time:    | <enter></enter>                        |                         |
| Select External I   | nterface Menu Option: < <b>Enter</b> > |                         |

| Figure | 6-6: | View | external | batches  |
|--------|------|------|----------|----------|
| riguic | 00.  | 1010 | CATCHIA  | Dateries |

## 6.7 Medication Profile

[PSO P]

| ALASKA,FRED<br>123-09-8788                                        | ID#:           | 17821                        |
|-------------------------------------------------------------------|----------------|------------------------------|
| 123 OAK ST                                                        | DOB:           | FEB 23,1974                  |
| PLANO                                                             | PHONE:         | 972-555-1234                 |
| TEXAS 75024                                                       | ELIG:          |                              |
| CANNOT USE SAFETY CAPS.                                           |                |                              |
| WEIGHT(Kq):                                                       | HEIGH          | F(cm):                       |
| DISABILITIES:                                                     |                | ( ,                          |
|                                                                   |                |                              |
| ALLERGIES:                                                        |                |                              |
| ADVERSE REACTIONS:                                                |                |                              |
| Outpatient prescriptions are discontinu                           | ed 72 h        | ours after admission         |
| Medication Profile                                                | Sorted 3       | DY ISSUE DATE                |
|                                                                   |                |                              |
| Rx #: 100001968A Drug: L<br>SIG: TAKE TWO CAPSULES BY MOUTH EVERY | OPERAMI<br>DAY | DE 2MG CAP                   |
| QTY: 60 # of Refills: 5                                           | I              | ssue/Expr: 12-15-03/06-16-04 |
| Prov: MIAMI, STEPHEN Entry By:                                    | 1000000        | 0013Filled: 01-14-04 (M)     |
| Refilled: 02-19-04 (M) Released:                                  | 0.             | riginar kerease.             |
| Remarks:                                                          |                |                              |
| Division: ALBANY (500)                                            | Active         | 4 Refills Left               |

Figure 6-7: Medication profile example

## 6.8 Pharmacy Intervention Menu

[PSO INTERVENTION MENU]

This menu is locked with the PSORPH key.

• Enter Pharmacy Intervention

- Edit Pharmacy Intervention
- Print Pharmacy Intervention
- Delete Intervention
- View Intervention
- 6.8.1 Enter Pharmacy Intervention [PSO INTERVENTION NEW ENTRY]
- 6.8.2 Edit Pharmacy Intervention [PSO INTERVENTION EDIT]
- 6.8.3 Print Pharmacy Intervention [PSO INTERVENTION PRINTOUT]
- 6.8.4 Delete Intervention
  [PSO INTERVENTION DELETE]
- 6.8.5 View Intervention [PSO INTERVENTION VIEW]
- 6.9 Print from Suspense File [PSO PNDLBL]
- 6.10 Process Drug/Drug Interactions [PSO INTERACTION VERIFY]
- 6.11 Pull Early from Suspense [PSO PNDRX]

- 6.12 Releasing Medication [PSO RELEASE]
- 6.12.1 Changes to Releasing Orders function ScripTalk®

Prescription Number 400693 Released No Refill(s) to be Released No Partial(s) to be Released KANSAS,THOMAS T added to the WAITING display. This patient is enrolled in ScripTalk and may benefit from a non-visual announcement that prescriptions are ready. Press Return to Continue:

Figure 6-8: Releasing medication to a ScripTalk® patient

## 6.13 Returning Medication to Stock [PSO RETURNED STOCK]

## 6.14 Ordering/Processing a Prescription

- 6.14.1 Rx (Prescriptions) [PSO RX]
  - Patient Prescription Processing
  - Barcode Rx Menu ...
  - Complete Orders from OERR
  - Discontinue Prescription(s)
  - Edit Prescriptions
  - Reprint an Outpatient Rx Label
  - View Prescriptions

## 6.14.1.1 Patient Prescription Processing

[PSO LM BACKDOOR ORDERS]

- Enter a new Rx
- Release

- Discontinue
- Reprint
- Edit
- Copy
- Refill
- Verify a prescription
- Renew
- Show a profile
- Hold
- View activity log
- Unhold
- Pull early from suspense
- Order a partial

#### **Entering a New Order**

Select Outpatient Pharmacy Manager Option: **RX** (Prescriptions) Orders to be completed for all divisions: 14

-

Do you want an Order Summary? No// <Enter>

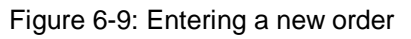

```
Patient Prescription Processing
Barcode Rx Menu ...
Complete Orders from OERR
Discontinue Prescription(s)
Edit Prescriptions
List One Patient's Archived Rx's
Reprint an Outpatient Rx Label
View Prescriptions)
Select Rx (Prescriptions) Option: PATient Prescription Processing
Select PATIENT NAME: Kansas,T KANSAS,THOMAS T 10-30-70 521339521
Patient is enrolled to receive ScripTalk 'talking' prescription labels.
Enter RETURN to continue or '^' to exit: <Enter>
```

#### Figure 6-10: Patient prescription processing

| Patient Information                                    | May 22, | 2001 | 10:44:38           | Page:                | 2 of                 | 2         |
|--------------------------------------------------------|---------|------|--------------------|----------------------|----------------------|-----------|
| PID: 521-33-9521<br>DOB: OCT 30,1970 (34)<br>SEX: MALE |         |      | Ht(cm):<br>Wt(kg): | 177.80 (<br>90.45 (0 | 02/08/19<br>2/08/199 | 99)<br>9) |
| +<br>Adverse Reactions:                                |         |      |                    |                      |                      |           |

User Manual

| Enter ?? for more actions             |    |                       |
|---------------------------------------|----|-----------------------|
| EA Enter/Edit Allergy/ADR Data        | PU | Patient Record Update |
| DD Detailed Allergy/ADR List          | ΕX | Exit Patient List     |
| Select Action: Quit// <enter></enter> |    |                       |

Figure 6-11: Patient information screen

| Medication Profi<br>KANSAS,THOMAS T<br>PID: 521-33-95<br>DOB: OCT 30,19 | le May 22, 20<br>21 (HRN:37663)<br>70 (34)           | 01 10:44:56            | Page:<br>Ht(cm): 177.80<br>Wt(kg): 90.45 (0 | l of 1<br>(02/08/1999)<br>02/08/1999) |
|-------------------------------------------------------------------------|------------------------------------------------------|------------------------|---------------------------------------------|---------------------------------------|
| # RX #                                                                  | DRUG                                                 |                        | ISSUE I<br>QTY ST DATE FI                   | LAST REF DAY<br>ILL REM SUP           |
|                                                                         | AC'1                                                 | 'TAR                   |                                             |                                       |
| 1 503902                                                                | ACETAMINOPHEN 500MG TA                               | B                      | 60 A> 05-22 05-                             | -22 3 30                              |
| 2 503886\$                                                              | DIGOXIN (LANOXIN) 0.2M                               | IG CAP                 | 60 A> 05-07 05-                             | -07 5 30                              |
| 3 AMPICILLIN 25                                                         | PEND<br>OMG CAP                                      | QTY: 40                | ISDT: 05-29                                 | 9 REF: 0                              |
| Enter<br>PU Patient Reco<br>PI Patient Info<br>Select Action: Q         | ?? for more actions<br>rd Update<br>rmation<br>uit// | NO New Or<br>SO Select | der<br>Order                                |                                       |

Figure 6-12: Entering a new order - continued

| The | following actions are | also | available:          |      |                       |
|-----|-----------------------|------|---------------------|------|-----------------------|
| RP  | Reprint (OP)          | OTH  | Other OP Actions    | LS   | Last Screen           |
| RN  | Renew (OP)            | RD   | Re Display Screen   | FS   | First Screen          |
| DC  | Discontinue (OP)      | PL   | Print List          | GO   | Go to Page            |
| RL  | Release (OP)          | PS   | Print Screen        | +    | Next Screen           |
| RF  | Refill (OP)           | >    | Shift View to Right | -    | Previous Screen       |
| PP  | Pull Rx (OP)          | <    | Shift View to Left  | ADPL | Auto Display (On/Off) |
| IP  | Inpat. Profile (OP)   | SL   | Search List         | UP   | Up a Line             |
| DN  | Down a Line           | QU   | Quit                |      |                       |
|     |                       |      |                     |      |                       |

Figure 6-13: Available actions

Medication Profile May 22, 2001 10:44:56 Page: 1 of 1 : <- Patient information is displayed here. : Enter ?? for more actions PU Patient Record Update NO New Order PI Patient Information SO Select Order Select Action: Quit// NO New Order DRUG: AMPICILLIN 1 AMPICILLIN 500MG INJ AM052 N/F NATL FORM (IEN) 2 AMPICILLIN 250MG CAP AM052 N/F NATL N/F (IEN) 3 AMPICILLIN 250MG/5ML SUSPENSION 100ML AM052 N/F NATL N/F (IEN) 4 AMPICILLIN SOD. 1GM INJ AM052 N/F NATL N/F (IEN) CHOOSE 1-4: 2 AMPICILLIN 250MG CAP AM052 N/F NATL N/F (IEN) Now doing order checks. Please wait... Figure 6-14: Entering a new order - continued

Available Dosage(s)
 1. 250MG
 2. 500MG
 3. 1000MG
Select from list of Available Dosages, Enter Free Text Dose
or Enter a Question Mark (?) to view list: 3 500MG
You entered 500MG is this correct? Yes// <Enter> YES

Figure 6-15: Entering a new order - continued

DISPENSE UNITS PER DOSE(CAPSULES): 2// <Enter> 2 Dosage Ordered: 500MG

Figure 6-16: Entering a new order - continued

ROUTE: PO// <Enter> ORAL PO MOUTH ROUTE: PO// @ <Enter to delete>

Figure 6-17: Entering a new order - continued

Schedule: QID// <**Enter**> (FOUR TIMES A DAY)

Figure 6-18: Entering a new order - continued

**Note**: Do not use this field for Days Supply.

LIMITED DURATION (IN DAYS, HOURS OR MINUTES): 10 (DAYS)

Figure 6-19: Entering a new order - continued

CONJUNCTION: < Enter>

Figure 6-20: Entering a new order - continued

PATIENT INSTRUCTIONS: WF WITH FOOD

(TAKE TWO CAPSULES BY MOUTH FOUR TIMES A DAY FOR 10 DAYS WITH FOOD)

Figure 6-21: Entering a new order - continued

Patch PSS\*1\*47 adds two new optional fields, OTHER LANGUAGE PREFERENCE and PMI LANGUAGE PREFERENCE in the PHARMACY PATIENT file (#55). When printing locally from Outpatient Pharmacy this parameter is not used. These fields are accessed through the option Update Patient Record [PSO PAT] and the protocol Patient Record Update [PSO PATIENT RECORD UPDATE]. Do NOT type anything in either of these fields because it can cause problems with the information that prints on the Rx label.

DAYS SUPPLY: (1-90): 30// 10 QTY ( CAP ) : 80// <Enter> 80

Figure 6-22: Entering a new order - continued

COPIES: 1// <Enter> 1 # OF REFILLS: (0-11): 11// 0 PROVIDER: BISMARK, ANDREW CLINIC: OUTPT NURSE GREEN TEAM MAIL/WINDOW: WINDOW// <Enter> WINDOW METHOD OF PICK-UP: <Enter> REMARKS: <Enter> ISSUE DATE: TODAY// <Enter> (MAY 30, 2001) FILL DATE: (5/30/2001 - 6/9/2001): TODAY// <Enter> (MAY 30, 2001) Nature of Order: WRITTEN// ?? 
 Require
 Print
 Print on

 Nature of Order Activity
 E.Signature
 Chart Copy
 Summary
 WRTTTEN x x VERBAL x x TELEPHONED x х SERVICE CORRECTION POLICY х x DUPLICATE Nature of Order: WRITTEN// <Enter> W

Figure 6-23: Entering a new order - continued

Do you want to enter a Progress Note? No// <**Enter**>
Rx # 503906 05/30/01
NEBRASKA,NICK #80
TAKE TWO CAPSULES BY MOUTH FOUR TIMES A DAY FOR 10 DAYS WITH FOOD
AMPICILLIN 250MG CAP
BISMARK,ANDREW BISMARK,ANDREW
# of Refills: 11

Figure 6-24: Entering a new order - continued

Entering a new order with Local or Free-Text Dosage

| DRUG: TYLENOL #3 ACETAMINOPHEN AND CODEINE 30MG CN101 |  |
|-------------------------------------------------------|--|
|-------------------------------------------------------|--|

```
...OK? Yes// (Yes)
Now doing order checks. Please wait...
Available Dosage(s)
1. 1 TABLET
2. 2 TABLET(S)
3. 3 TABLET(S)
Select from list of Available Dosages, Enter Free Text Dose
or Enter a Question Mark (?) to view list: 2 2 TABLET(S)
You entered 2 TABLET(S) is this correct? Yes// <Enter> YES
OTHER LANGUAGE DOSAGE: DOS TABLETA(S)
```

Figure 6-25: Entering a new order with local or free text dosage

Patch PSS\*1\*47 adds two new optional fields, OTHER LANGUAGE PREFERENCE in the PHARMACY PATIENT file (#55) that stores if a patient has another language preference. This field is accessed through the option Update Patient Record [PSO PAT] and the protocol Patient Record Update [PSO PATIENT RECORD UPDATE]. Do NOT type anything in either of these fields because it can cause problems with the information that prints on the Rx label.

```
ROUTE: PO// <Enter> ORAL PO MOUTH
ROUTE: PO// @ <Enter to delete>
```

Figure 6-26: Entering a new order with local or free text dosage - continued

Schedule: QID// **<Enter>** (FOUR TIMES A DAY)

Figure 6-27: Entering a new order with local or free text dosage - continued

LIMITED DURATION (IN DAYS, HOURS OR MINUTES): **90** (DAYS)

Figure 6-28: Entering a new order with local or free text dosage - continued

CONJUNCTION: < Enter>

Figure 6-29: Entering a new order with local or free text dosage - continued

PATIENT INSTRUCTIONS: WF WITH FOOD (TAKE 2 TABLETS BY MOUTH FOUR TIMES A DAY FOR 90 DAYS WITH FOOD)

Figure 6-30: Entering a new order with local or free text dosage - continued

Patch PSS\*1\*47 adds two new optional fields, OTHER LANGUAGE PREFERENCE and PMI LANGUAGE PREFERENCE in the PHARMACY PATIENT file (#55These fields are accessed through the option Update Patient Record [PSO PAT] and the protocol Patient Record Update [PSO PATIENT RECORD UPDATE]. Do NOT type anything in either of these fields because it can cause problems with the information that prints on the Rx label.

DAYS SUPPLY: (1-90): 30// **90** QTY ( CAP ): **720** 

Figure 6-31: Entering a new order with local or free text dosage - continued

COPIES: 1// <Enter> 1 # OF REFILLS: (0-1): 1// 1 PROVIDER: BISMARK,ANDREW CLINIC: OUTPT NURSE GREEN TEAM MAIL/WINDOW: WINDOW// <Enter> WINDOW METHOD OF PICK-UP: <Enter> REMARKS: <Enter> ISSUE DATE: TODAY// <Enter> (MAY 30, 2001) FILL DATE: (5/30/2001 - 6/9/2001): TODAY// <Enter> (MAY 30, 2001) Nature of Order: WRITTEN// <Enter> W

Figure 6-32: Entering a new order with local or free text dosage - continued

Do you want to enter a Progress Note? No// <Enter> Rx # 503908 05/30/01 NEBRASKA,NICK #80 TAKE 2 TABLETS BY MOUTH FOUR TIMES A DAY FOR 90 DAYS WITH FOOD ACETAMINOPHEN AND CODEINE 30MG BISMARK,ANDREW BISMARK,ANDREW # of Refills: 1 Is this correct? YES// Another New Order for NEBRASKA,NICK? YES//

Figure 6-33: Entering a new order with local or free text dosage - continued

May 30, 2001 16:48:05 OP Medications (ACTIVE) 1 of 3 Page: NEBRASKA, NICK <A> Ht(cm): 175.26 (06/07/2000) PID: 505-09-3368 (HRN: 3217) DOB: SEP 12,1919 (81) Wt(kg): 79.09 (06/07/2000) f Rx #: 503908 (1) \*Orderable Item: ACETAMINOPHEN TAB (2) Drug: ACETAMINOPHEN AND CODEINE 30MG Verb: TAKE (3) \*Dosage: 2 TABLET(S) Oth. Lang. Dosage: TRE TABLETA(S) \*Route: ORAL \*Schedule: QID

| *Duration:           | 10D (DAYS)                                             |
|----------------------|--------------------------------------------------------|
| (4)Pat Instructions: | WITH FOOD                                              |
| Other Pat. Instruc:  | CON ALIMENTO                                           |
| SIG:                 | TAKE 2 TABLET(S) BY MOUTH FOUR TIMES A DAY FOR 90 DAYS |
|                      | WITH FOOD                                              |
| (5) Patient Status:  | OUTPATIENT                                             |

Figure 6-34: View of Rx

#### **Editing an Order**

Note: Do not use the up-arrow (^) after editing one field to jump past the rest of the fields. Using just the up-arrow results in the changes just entered being deleted. The user must <Enter> through all the order fields when editing to save the changes.

```
OP Medications (ACTIVE)
                              May 30, 2001 16:48:05
                                                                     1 of
                                                                              3
                                                            Page:
NEBRASKA, NICK
                                                                    <A>
  PID: 505-09-3368 (HRN: 3217)
                                                   Ht(cm): 175.26 (06/07/2000)
  DOB: SEP 12,1919 (81)
                                                  Wt(kg): 79.09 (06/07/2000) f
               Rx #: 503908
 (1) *Orderable Item: AMPICILLIN CAP, ORAL ***(N/F)***
               Drug: AMPICILLIN 250MG CAP ***(N/F)***
 (2)
 (3)
             *Dosage: 500 (MG)
               Verb: TAKE
     Dispense Units: 2
               Noun: CAPSULES
              *Route: ORAL
           *Schedule: QID
           *Duration: 10D (DAYS)
 (4)Pat Instructions: with food
                SIG: TAKE TWO CAPSULES BY MOUTH FOUR TIMES A DAY FOR 10 DAYS
                     WITH FOOD
 (5) Patient Status: OUTPATIENT
        Enter ?? for more actions
+
    Discontinue
                         PR Partial
RF (Refill)
DC
                                                         Release
                                                    RL
ED
   Edit
                                                    RN
                                                         Renew
Select Action: Next Screen// ED Edit
Select fields by number: (1-19): 4
PATIENT INSTRUCTIONS: WITH FOOD// WITH FOOD AVOIDING DAIRY FOODS
```

Figure 6-35: Editing an order

NDC : 0182-0141-10// 0182-0141-10 AWP : 0.016190// 0.016190 UNIT PRICE OF DRUG: 0.018000// 0.018000 MANUFACTURER: EXPIRATION DATE: (8/25/2004 - 12/31/2699): This is a required response. Enter '^' to exit EXPIRATION DATE: (8/25/2004 - 12/31/2699): T+365 (AUG 25, 2005) CHRONIC MEDICATION: YES// YES BILL STATUS: 1// 1 AUTO BILL

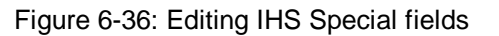

Select from list of Available Dosages, Enter Free Text Dose or Enter a Question Mark (?) to view list: 500// 750MG 750MG You entered 750MG is this correct? Yes// <Enter> YES VERB: TAKE// <Enter> TAKE DISPENSE UNITS PER DOSE (CAPSULE(S)): 3// <Enter> 3 Dosage Ordered: 750MG NOUN: CAPSULE(S)// <Enter> CAPSULE(S) ROUTE: ORAL// <Enter> ORAL Schedule: QID// <Enter> ORAL LIMITED DURATION (IN DAYS, HOURS OR MINUTES): 10D// <Enter> 10D (DAYS) CONJUNCTION: <Enter>

Figure 6-37: Editing an order - continued

```
New OP Order (ROUTINE)
                           May 30, 2001 17:11:44
                                                          Page:
                                                                  1 of
                                                                           2
NEBRASKA, NICK
                                                                  <A>
 PID: 505-09-3368 (HRN: 3217)
                                                  Ht(cm): 175.26 (06/07/2000)
  DOB: SEP 12,1919 (81)
                                                  Wt(kg): 79.09 (06/07/2000)
     Orderable Item: AMPICILLIN CAP, ORAL ***(N/F)***
  (1)
         Drug: AMPICILLIN 250MG CAP ***(N/F)***
  (2) Patient Status: OUTPATIENT
  (3) Issue Date: MAY 30,2001
                                      (4) Fill Date: MAY 30,2001
  (5) Dosage Ordered: 750 (MG)
               Verb: TAKE
     Dispense Units: 3
               Noun: CAPSULE(S)
              Route: ORAL
           Schedule: QID
           *Duration: 10D (DAYS)
  (6)Pat Instruction: WITH FOOD AVOIDING DAIRY FOODS
                SIG: TAKE THREE CAPSULES BY MOUTH FOUR TIMES A DAY FOR 10
                     DAYS WITH FOOD AVOIDING DAIRY FOODS
         This change will create a new prescription!
AC Accept
                                       ED
                                            Edit
Select Action: Next Screen//
```

Figure 6-38: Editing an order - continued

2 of New OP Order (ROUTINE) May 30, 2001 17:15:09 Page: 2 NEBRASKA, NICK <A> Ht(cm): 175.26 (06/07/2000) PID: 505-09-3368 DOB: SEP 12,1919 (81) Wt(kg): 79.09 (06/07/2000) (7)Days Supply: 10 (8) OTY (CAP): 120 (9) # of Refills: 0 (10) Routing: WINDOW Clinic: OUTPT NURSE GREEN TEAM (11)(12)Provider: BISMARK, ANDREW (13) Copies: 1 Remarks: New Order Created by editing Rx # 503908. (14)Entry Date: MAY 30,2001 17:11:44 Entry By: BISMARK, ANDREW This change will create a new prescription! AC Accept ED Edit Select Action: Edit// AC

Figure 6-39: Editing an order - continued

**Note:** If the DAYS SUPPLY field is edited, the QTY field is recalculated. If the QTY field is edited, the DAYS SUPPLY field value does not change but a message is displayed warning the user of the change and recommending that the value be checked.

```
May 31, 2001 12:57:06
                                                                 2 of
New OP Order (ROUTINE)
                                                        Page:
                                                                         2
NEBRASKA, NICK
                                                                 <A>
 PID: 505-09-3368 (HRN: 3217)
                                                  Ht(cm): 175.26 (06/07/2000)
  DOB: SEP 12,1919 (81)
                                                  Wt(kg): 79.09 (06/07/2000)
+
  (7)
        Days Supply: 30
                                            (8)
                                                  QTY (CAP): 120
                                            (10) Routing: WINDOW
  (9)
       # of Refills: 0
             Clinic: OUTPT NURSE GREEN TEAM
 (11)
          Provider: BISMARK,ANDREW
 (12)
                                                   (13)
                                                          Copies: 1
           Remarks: New Order Created by editing Rx # 503910.
 (14)
  Entry By: BISMARK, ANDREW
                                     Entry Date: MAY 31,2001 12:57:06
         Enter ?? for more actions
AC
   Accept
                                      ED Edit
Select Action: Edit// <Enter> Edit
Select Field to Edit by number: (1-14): 7
DAYS SUPPLY: (1-90): 10// 7
```

Figure 6-40: Editing an order - continued

Checking for Drug/Drug Interactions ! Nature of Order: WRITTEN// ?? Require Print Print on Nature of Order Activity E.Signature Chart Copy Summary -----\_\_\_\_\_ -----\_\_\_\_\_ WRITTEN х VERBAL x x x TELEPHONED х х х SERVICE CORRECTION POLICY х x DUPLICATE REJECTED Nature of Order: WRITTEN// <Enter> WRITTEN

Figure 6-41: Editing an order - continued

Using the Copy Action

```
The following actions are also available:ALActivity Logs (OP)OTHOther OP ActionsGOGo to PageVFVerify (OP)DINDrug Restr/Guide (OP)LSLast ScreenCOCopy (OP)+Next ScreenPSPrint ScreenRPReprint (OP)-Previous ScreenPTPrint ListHDHold (OP)<</td>Shift View to LeftQUQuit
```

| UH | Unhold (OP)         | >    | Shift View to Right  | RD | Re Display Screen |
|----|---------------------|------|----------------------|----|-------------------|
| PI | Patient Information | ADPL | Auto Display(On/Off) | SL | Search List       |
| PP | Pull Rx (OP)        | DN   | Down a Line          | UP | Up a Line         |
| IP | Inpat. Profile (OP) | FS   | First Screen         |    |                   |

Figure 6-42: Available actions

| Medication Profile<br>COLORADO,ALBERT<br>PID: 505-44-5034<br>DOB: FEB 8,1922 (79                                                                                                    | Jun 04, 2001 15:49:09<br>(HRN: 3124)<br>9) | Page: 1 of 1<br><a><br/>Ht(cm): 175.26 (08/10/1999)<br/>Wt(kg): 75.45 (08/10/1999)</a> |  |  |  |  |  |
|----------------------------------------------------------------------------------------------------|--------------------------------------------|----------------------------------------------------------------------------------------|--|--|--|--|--|
| # RX # DRUG                                                                                                    | <u>3</u>                                   | ISSUE LAST REF DAY<br>QTY ST DATE FILL REM SUP                                         |  |  |  |  |  |
| 1 E02011¢                                                                                                    | ACTIVE                                     |                                                                                        |  |  |  |  |  |
| 1 5039115 AMP                                                                                                    | ICILLIN 250MG CAP                          | 80 A 05-25 06-01 0 10                                                                  |  |  |  |  |  |
| 2 503901 1151                                                                                                    | INOPRIL IOMG IAB                           | 150 A> 05-17 05-17 2 30                                                                |  |  |  |  |  |
| Enter ?? for more actions<br>PU Patient Record Update NO New Order<br>PI Patient Information SO Select Order<br>Select Action: Quit// SO Select Order <- Or enter the order number here<br>e.g., 1 |                                            |                                                                                        |  |  |  |  |  |
| Select Orders by number: (1-2): 1                                                                                                    |                                            |                                                                                        |  |  |  |  |  |

Figure 6-43: Copying an order

OP Medications (ACTIVE) Jun 04, 2001 15:50:49 Page: 1 of 3 COLORADO, ALBERT <A> PID: 505-44-5034 (HRN: 3124) Ht(cm): 175.26 (08/10/1999) DOB: FEB 8,1922 (79) Wt(kg): 75.45 (08/10/1999) Rx #: 503911\$ (1) \*Orderable Item: AMPICILLIN CAP, ORAL \*\*\*(N/F)\*\*\* Drug: AMPICILLIN 250MG CAP \*\*\*(N/F)\*\*\* (2) (3) \*Dosage: 500 (MG) Verb: TAKE Dispense Units: 2 Noun: CAPSULES \*Route: ORAL \*Schedule: QID (4)Pat Instructions: Prov Comments Provider Comments: Prov Comments SIG: TAKE TWO CAPSULES BY MOUTH FOUR TIMES A DAY PROV COMMENTS (5) Patient Status: OUTPT NON-SC (6) Issue Date: 05/25/01 (7) Fill Date: 06/01/01 Enter ?? for more actions + Discontinue PR Partial DC RL Release RF (Refill) Edit ED RN Renew Select Action: Next Screen//CO CO

Figure 6-44: Copying an order - continued

 New OP Order (COPY)
 Jun 04, 2001 15:51:32
 Page:
 1 of
 2

 COLORADO, ALBERT
 <A>

 PID:
 505-44-5034 (HRN:
 3124)
 Ht(cm):
 175.26 (08/10/1999)

 DOB:
 FEB 8,1922 (79)
 Wt(kg):
 75.45 (08/10/1999)

 Orderable
 Item:
 AMPICILLIN CAP,ORAL \*\*\*(N/F)\*\*\*
 1

 (1)
 Drug:
 AMPICILLIN 250MG CAP \*\*\*(N/F)\*\*\*
 2

 (2)
 Patient Status:
 OUTPT NON-SC

| (3) Issue Date:                        | JUN 4,2001        | (4)      | Fill Date: | JUN 4,2001 |  |
|----------------------------------------|-------------------|----------|------------|------------|--|
| (5) Dosage Ordered:                    | 500 (MG)          |          |            |            |  |
| Verb:                                  | TAKE              |          |            |            |  |
| Dispense Units:                        | 2                 |          |            |            |  |
| Noun:                                  | CAPSULES          |          |            |            |  |
| Route:                                 | ORAL              |          |            |            |  |
| Schedule:                              | QID               |          |            |            |  |
| (6)Pat Instruction:                    | Prov Comments     |          |            |            |  |
| SIG:                                   | TAKE TWO CAPSULES | BY MOUTH | FOUR TIMES | A DAY PROV |  |
|                                        | COMMENTS          |          |            |            |  |
| (7) Days Supply:                       | 10                | (8)      | QTY (CAP)  | : 80       |  |
| + Enter ?? for                         | r more actions    |          |            |            |  |
| AC Accept                              |                   | ED Edi   | t          |            |  |
| Select Action: Next Screen// AC Accept |                   |          |            |            |  |

Figure 6-45: Copying an order - continued

DUPLICATE DRUG AMPICILLIN 250MG CAP in Prescription: 503911 Status: Active Issued: 05/25/01 SIG: TAKE TWO CAPSULES BY MOUTH FOUR TIMES A DAY PROV COMMENTS OTY: 80 # of refills: 0 Provider: BISMARK, ANDREW Refills remaining: 0 Last filled on: 06/01/01 Days Supply: 10 Discontinue Rx # 503911? YES Duplicate Drug will be discontinued after the acceptance of the new order. Now doing order checks. Please wait... Nature of Order: WRITTEN// <Enter> W Do you want to enter a Progress Note? No// <Enter> NO

Figure 6-46: Copying an order - continued

Rx # 503913 06/04/01 COLORADO,ALBERT #80 TAKE TWO CAPSULES BY MOUTH FOUR TIMES A DAY PROV COMMENTS AMPICILLIN 250MG CAP BISMARK,ANDREW BISMARK,ANDREW # of Refills: 0 Is this correct? YES// <Enter>... -Rx 503911 has been discontinued...

Figure 6-47: Copying an order - continued

Jun 04, 2001 16:03:55 Medication Profile Page: 1 of 1 COLORADO, ALBERT <A> PID: 505-44-5034 Ht(cm): 175.26 (08/10/1999) DOB: FEB 8,1922 (79) Wt(kg): 75.45 (08/10/1999) ISSUE LAST REF DAY QTY ST DATE FILL REM SUP # RX # DRUG -----ACTIVE------1 503913 AMPICILLIN 250MG CAP 80 A 06-04 06-04 0 10

v7.0

2 503901 LISINOPRIL 10MG TAB 150 A> 05-17 05-17 2 30 Enter ?? for more actions PU Patient Record Update NO New Order PI Patient Information SO Select Order Select Action: Quit// **<Enter>** Print/Queue/Cpro/Med sheet/Hold/SUspend/Refill/CAncel/Summary/B=Sum+Cpro/'^'=Exi t: P//

Select PATIENT NAME: <**Enter**>

Figure 6-48: Copying an order - continued

**Renewing a Prescription** 

```
OP Medications (ACTIVE) Jun 04, 2001 16:14:40
                                                                          3
                                                          Page:
                                                                  1 of
NEBRASKA, NICK
                                                                  <A>
  PID: 505-09-3368 (HRN: 2408)
                                                  Ht(cm): 175.26 (06/07/2000)
                                                  Wt(kg): 79.09 (06/07/2000)
  DOB: SEP 12,1919 (81)
               Rx #: 503910
 (1) *Orderable Item: AMPICILLIN CAP, ORAL ***(N/F)***
               Drug: AMPICILLIN 250MG CAP ***(N/F)***
 (2)
 (3)
             *Dosage: 500 (MG)
               Verb: TAKE
      Dispense Units: 2
               Noun: CAPSULES
              *Route: ORAL
           *Schedule: QID
          *Duration: 10D (DAYS)
 (4)Pat Instructions: with food
                SIG: TAKE TWO CAPSULES BY MOUTH FOUR TIMES A DAY FOR 10 DAYS
                     WITH FOOD
(5) Patient Status: OUTPATIENT
      Enter ?? for more actions
+
DC
    Discontinue PR Partial
                                                  RL
                                                       Release
ED Edit
                        RF
                              (Refill)
                                                  RN
                                                       Renew
Select Action: Next Screen// RN Renew
FILL DATE: (6/4/2001 - 7/4/2001): TODAY// < Enter> (JUN 04, 2001)
MAIL/WINDOW: WINDOW// < Enter> WINDOW
METHOD OF PICK-UP: < Enter>
Nature of Order: WRITTEN// <Enter>
                                        W
Do you want to enter a Progress Note? No// <Enter> NO
Now Renewing Rx # 503910 Drug: AMPICILLIN 250MG CAP
Now doing order checks. Please wait ...
503910A
            AMPICILLIN 250MG CAP
                                              QTY: 80
# OF REFILLS: 0 ISSUED: 06-04-01
SIG: TAKE TWO CAPSULES BY MOUTH FOUR TIMES A DAY FOR 10 DAYS WITH FOOD
FILLED: 06-20-01
ROUTING: WINDOW
                  PHYS: BISMARK, ANDREW
Edit renewed Rx ? Y// <Enter> ES
```

Figure 6-49: Renewing a prescription

| Prescription Renew<br>NEBRASKA,NICK                                     | Jun 04, 2  | 001 16:1 | 18:17              | Page:                | 2 of<br><a></a> | 2   |
|-------------------------------------------------------------------------|------------|----------|--------------------|----------------------|-----------------|-----|
| DOB: SEP 12,1919 (81)                                                   | 3)         |          | Mt(cm);<br>Wt(kg); | 1/5.26 (<br>79.09 (0 | 06/07/20        | 00) |
| +                                                                       |            |          |                    |                      |                 | - / |
| SIG: TAKE TW<br>WITH FO                                                 | ) CAPSULES | BY MOUT  | TH FOUR TIME       | S A DAY F            | FOR 10 DA       | YS  |
| Days Supply: 30                                                         | <b>`</b>   |          |                    |                      |                 |     |
| (3) # of Pefills: 0                                                     | J          |          |                    |                      |                 |     |
| (4) Routing: WINDOW                                                     |            |          |                    |                      |                 |     |
| (1) Roderings Window<br>(5) Clinic: OUTPT N                             | IRSE GREEN | Т ТЕАМ   |                    |                      |                 |     |
| (6) Provider: BISMARK                                                   | , ANDREW   |          |                    |                      |                 |     |
| (7) Copies: 1                                                           |            |          |                    |                      |                 |     |
| (8) Remarks: RENEWED                                                    | FROM RX #  | 503910   |                    |                      |                 |     |
| Entry By: BISMARK, ANDREW                                               |            |          | Entry Date:        | JUN 4,20             | 001 16:16       | :27 |
| Enter ?? for more a                                                     | rtions     |          |                    |                      |                 |     |
| AC Accept                                                               | 0010110    | DC D     | iscontinue         |                      |                 |     |
| BY Bypass                                                               |            | ED EC    | dit                |                      |                 |     |
| Select Item(s): Ouit// ED Edit Select Field to Edit by number: (1-8): 5 |            |          |                    |                      |                 |     |
| CLINIC: OUTPT NURSE GREEN TEAM //OUT                                    |            |          |                    |                      |                 |     |
| 1 OUTPT NURSE BLUE TEA                                                  | 4          |          |                    |                      |                 |     |
| 2 OUTPT NURSE GREEN TE                                                  | AM         |          |                    |                      |                 |     |
| 3 OUTPT NURSE YELLOW T                                                  | EAM <- Or  | enter t  | the field(s)       | , e.g., 1            | L,5,7           |     |
| CHOOSE 1-3: 1 OUTPT NURSE BL                                            | JE TEAM    |          |                    |                      |                 |     |

Figure 6-50: Renewing a prescription - continued

Prescription Renew Jun 04, 2001 16:24:32 2 Page: 2 of NEBRASKA, NICK <A> PID: 505-09-3368 (HRN: 2408) Ht(cm): 175.26 (06/07/2000) DOB: SEP 12,1919 (81) Wt(kg): 79.09 (06/07/2000) + SIG: TAKE TWO CAPSULES BY MOUTH FOUR TIMES A DAY FOR 10 DAYS WITH FOOD Days Supply: 30 QTY (CAP): 80 # of Refills: 0 (3) (4) Routing: WINDOW (5) Clinic: OUTPT NURSE BLUE TEAM Provider: BISMARK, ANDREW (6) (7) Copies: 1 Remarks: RENEWED FROM RX # 503910 (8) Entry By: BISMARK, ANDREW Entry Date: JUN 4,2001 16:23:56 Enter ?? for more actions DC AC Accept Discontinue ΒY Bypass ED Edit Select Item(s): Quit// AC Accept

Figure 6-51: Renewing a prescription - continued

## 6.14.2 Barcode Rx Menu

[PSO BARCODE MENU]

- Barcode Batch Prescription Entry
- Check Quality of Barcode

• Process Internet Refills

## 6.14.2.1 Barcode Batch Prescription Entry

[PSO BATCH BARCODE]

## 6.14.2.2 Check Quality of Barcode

[PSO BARCODE CHECK]

- 1. Barcode too faint (change printer ribbon)
- 2. Improper scanning (move the wand at a steady rate)
- 3. Defective barcode reader (replace the reader)

## 6.14.3 Complete Orders from OERR

[PSO LMOE FINISH]

**Note:** Enter "E" at the "Select By:" prompt to stop processing orders.

```
Select Outpatient Pharmacy Manager Option: RX (Prescriptions)
          Orders to be completed for all divisions: 16
Do you want an Order Summary? No// <Enter> NO
         Patient Prescription Processing
          Barcode Rx Menu ...
          Complete Orders from OERR
         Discontinue Prescription(s)
          Edit Prescriptions
          List One Patient's Archived Rx's
          Reprint an Outpatient Rx Label
          View Prescriptions
Select Rx (Prescriptions) Option: COMPlete Orders from OERR
Select By: (PA/RT/PR/CL/E): PATIENT// <Enter>
All Patients or Single Patient: (A/S/E): SINGLE// <Enter>
Select Patient: KANSAS, THOMAS T KANSAS, THOMAS T
                                                F 10-30-70 521339521 CR 1259
Do you want to see Medication Profile? Yes//
```

Figure 6-52: Finishing an order from OERR

**Note**: The user may enter a question mark at the "Select Patient" prompt to get a list of patients with pending orders.

```
May 22, 2001 10:32:41
Pending OP Orders (ROUTINE)
                                                             Page:
                                                                      1 of
                                                                             2
KANSAS, THOMAS T
  PID: 521-33-9521 (HRN: 1259)
                                                   Ht(cm): 177.80 (02/08/1999)
  DOB: OCT 30,1970 (34)
                                                   Wt(kg): 90.45 (02/08/1999)
*(1) Orderable Item: ACETAMINOPHEN TAB <- Editing starred fields will create
                                            a new order
 (2)
         CMOP Drug: ACETAMINOPHEN 500MG TAB
      Drug Message: NATL FORM
 (3)
            *Dosage: 500 (MG)
              Verb: TAKE
     Dispense Units: 1
             *Route: ORAL
          *Schedule: BID
     Pat Instruct:
 (4)
 Provider Comments: ProvComments
               SIG: TAKE ONE TABLET BY MOUTH TWICE A DAY
 (5) Patient Status: OUTPATIENT
       Issue Date: MAY 22,2001
 (6)
                                        (7) Fill Date: MAY 22,2001
 (8)
        Days Supply: 30
                                       (9) QTY (TAB): 60
         Enter ?? for more actions
+
BY Bypass
                                        DC Discontinue
ED Edit
                                        FN Finish
Select Item(s): Next Screen//// FN Finish
```

Figure 6-53: Finishing an order from OERR - continued

Note: If an order is sent from OERR without a drug selected, and only one drug is tied with this order item, that drug is inserted in the DRUG field (#2 on the screen). If more than one drug is tied with this order item, a "No Dispense Drug Selected" message displays in the DRUG field (#2 on the screen), and the user will need to select a drug to complete the order.

```
The following Drug are available for selection:

1. ACETAMINOPHEN 325MG

2. ACETAMINOPHEN EXTRA STR 500MG

Select Drug by number: (1-2): 1
```

Figure 6-54: Available drugs

**Note:** If the drug list is empty, the user should select a new orderable item or the order can be discontinued.

```
Copy Provider Comments into the Patient Instructions? No// Y YES
(TAKE ONE TABLET BY MOUTH TWICE A DAY PROVCOMMENTS)
Rx # 503902 05/22/01
KANSAS,THOMAS T #60
TAKE ONE TABLET BY MOUTH TWICE A DAY PROVCOMMENTS
ACETAMINOPHEN 500MG TAB
BISMARK,ANDREW BISMARK,ANDREW
# of Refills: 3
```

Are you sure you want to Accept this Order? NO//  ${\tt Y}$  YES

Figure 6-55: Finishing an order from OERR - continued

METHOD OF PICK-UP:

Do you want to enter a Progress Note? No// <Enter> NO

Press Return to Continue:

Figure 6-56: Finishing an order from OERR - continued

#### Finishing an Order from OERR with Multiple Institutions

Select Outpatient Pharmacy Manager Option: RX (Prescriptions)

Orders to be completed for all divisions: 21

Do you want an Order Summary:? No// <Enter> NO

Select Rx (Prescriptions) Option: **CO**mplete Orders from OERR

There are multiple Institutions associated with this Outpatient Site for finishing orders entered through CPRS. Select the Institution from which to finish orders. Enter '?' to see all choices.

Figure 6-57: Finishing an order from OERR with Multiple Institutions

Select CPRS ORDERING INSTITUTION: BIRMINGHAM, AL.// <**Enter**> BIRMINGHAM, AL.521 You have selected BIRMINGHAM, AL.. After completing these orders, you may re-enter this option and select again.

Select By: (PA/RT/PR/CL/E): PATIENT// **PA** 

Figure 6-58: Finishing an order from OERR with Multiple Institutions - continued

#### **Activity Log**

```
OP Medications (ACTIVE)
                             Jun 08, 2001 11:01:29
                                                                     1 of
                                                                             3
                                                            Page:
NEBRASKA, NICK
                                                                   <A>
  PID: 505-09-3368 (HRN: 2408)
                                                   Ht(cm): 175.26 (06/07/2000)
  DOB: SEP 12,1919 (81)
                                                    Wt(kg): 79.09 (06/07/2000)
                Rx #: 503915
 (1) *Orderable Item: AMPICILLIN CAP, ORAL ***(N/F)***
               Drug: AMPICILLIN 250MG CAP ***(N/F)***
 (2)
 (3)
             *Dosage: 750 (MG)
                Verb: TAKE
      Dispense Units: 3
               Noun: CAPSULE(S)
              *Route: ORAL
           *Schedule: QID
           *Duration: 10D (DAYS)
 (4)Pat Instructions: WITH FOOD AVOIDING DAIRY FOODS
                 SIG: TAKE THREE CAPSULES BY MOUTH FOUR TIMES A DAY FOR 10 DAYS
                      WITH FOOD AVOIDING DAIRY FOODS
 (5) Patient Status: OUTPATIENT
          Enter ?? for more actions
```
DCDiscontinuePRPartialRLReleaseEDEditRF(Refill)RNRenewSelect Action: Next Screen// ALSelect Activity Log by number1.Refill 2.Partial 3.Activity4.Labels 5.Copay6.All Logs:(1-6): 6// <Enter>

Figure 6-59: Activity log

Jun 08, 2001 11:02:51 Page: 1 of 2 Rx Activity Log KANSAS, THOMAS T PID: 521-33-9521 (HRN: 1259) Ht(cm): 177.80 (02/08/1999) DOB: OCT 30,1970 (34) Wt(kg): 90.45 (02/08/1999) Rx #: 503904 Original Fill Released: 5/25/01 Routing: Window Finished by: BISMARK, ANDREW Refill Log: # Log Date Refill Date Qty Routing Lot # Pharmacist There are NO Refills For this Prescription Partial Fills: # Log Date Date Qty Routing Lot # Pharmacist \_\_\_\_\_ There are NO Partials for this Prescription Activity Log: # Date Reason Rx Ref Initiator Of Activity \_\_\_\_\_ 1 05/25/01 ORIGINAL Comments: Patient Instructions Not Sent By Provider. 2 05/25/01 PROCESSED ORIGINAL BISMARK, ANDREW Comments: Label never queued to print by User Label Log: # Date Rx Ref Printed By \_\_\_\_\_ 1 05/25/01 ORIGINAL BISMARK, ANDREW Comments: ScripTalk label printed <- This shows an extended view of what is een on the screen Enter ?? for more actions Select Action:Quit// <Enter>

Figure 6-60: Activity log - continued

## 6.14.4 Discontinue Prescription(s) [PSO C]

6.14.5 Edit Prescriptions [PSO RXEDIT]

- 6.14.6 List One Patient's Archived Rx's [PSO ARCHIVE LIST RX'S]
- 6.14.7 View Prescriptions [PSO VIEW]
- 6.14.8 Reprint an Outpatient Rx Label [PSO RXRPT]

```
Select OPTION NAME: REPRINT AN OUTPATIENT RX LABEL
Reprint Prescription Label: 400693
                                     ADHESIVE TAPE WATERPROOF 1IN ROLL
Patient is a ScripTalk patient. Use ScripTalk label for prescription bottle.
Number of Copies? : (1-99): 1// <Enter>
Print adhesive portion of label only? N// <Enter> 0
Comments:
Rx # 400693
                      06/27/03
KANSAS, THOMAS T
                                    #1
USE AS DIRECTED ON AFFECTED AREA
ADHESIVE TAPE WATERPROOF 1IN ROLL
TULSA,LARRY
                     BISMARK, ANDREW
# of Refills: 2
```

Figure 6-61: Reprinting an outpatient Rx label

- 6.15 Update Patient Record [PSO PAT]
- 6.16 Verifying Prescriptions
- 6.16.1 Verification [PSO VER]
  - List Non-Verified Scripts
  - Non-Verified Counts
  - Rx Verification by Clerk

**Note:** Prescriptions in a non-verified status cannot be canceled, edited, or deleted through the usual options. If a nonverified prescription is autocanceled on admission, it can be reinstated, but it returns to the non-verified status.

- 6.16.2 List Non-Verified Scripts [PSO VRPT]
- 6.16.3 Non-Verified Counts [PSO NVCNT]
- 6.16.4 Rx Verification by Clerk [PSO VR]

## 7.0 Pharmacy Technician's Menu

- 7.1 Using the Bingo Board
- 7.1.1 Bingo Board User [PSO BINGO USER]
- 7.1.1.1 Enter New Patient
  [PSO BINGO NEW PATIENT]
- 7.1.1.2 Display Patient's Name on Monitor [PSO BINGO DISPLAY PATIENT]
- 7.1.1.3 Remove Patient's Name from Monitor [PSO BINGO DELETE PATIENT]
- 7.1.2 Status of Patient's Order [PSO BINGO STATUS]

```
Select Bingo Board User Option: Status of Patient's Order
Enter Patient Name: KENTUCKY, KENNETH
                                         02-23-53 M 231447629 CR 9267
PATIENT
       KENTUCKY, KENNETH has the following orders for 10/31/96
Being Processed: ***Entered on OCT 31, 1996***
    Division: GENERAL HOSPITAL
                                         Time In: 10:27 Time Out:
    Rx #: 500416,
Pending:
    ing:
Orderable Item: ACETAMINOPHEN
                                              Provider: RICHMOND, ARTHUR
    Entered By: TOPEKA, MARK
                                            Time In: 10/31/96@06:46
    Drug: ACETAMINOPHEN 325MG TAB UD
                                             Routing: MAIL
Ready For Pickup:
    Division: GENERAL HOSPITAL Time In: 10:36 Time Out: 10:46
    Rx #: 1022731,
Enter Patient Name: < Enter>
```

Figure 7-1: Status of patient's order

7.2 Changing the Label Printer [PSO CHANGE PRINTER]

## 7.3 Creating, Editing, and Printing a DUE Answer Sheet

- 7.3.1 DUE User [PSOD DUE USER]
  - Enter a New Answer Sheet
  - Edit an Existing Answer Sheet
  - Batch Print Questionnaires

## 7.3.1.1 Enter a New Answer Sheet [PSOD CREATE ANSWER SHEET]

- 7.3.1.2 Edit an Existing Answer Sheet [PSOD EDIT ANSWER SHEET]
- 7.3.1.3 Batch Print Questionnaires
  [PSOD BATCH PRINT QUESTIONNAIRE]

## 7.4 Medication Profile

[PSO P]

| ALASKA, FRED                       | ID#:                    | 17821                       |
|------------------------------------|-------------------------|-----------------------------|
| 123 OAK ST<br>PLANO<br>TEXAS 75024 | DOB:<br>PHONE:<br>ELIG: | FEB 23,1974<br>972-555-1234 |
| CANNOT USE SAFETY CAPS.            |                         |                             |
| WEIGHT(Kg):<br>DISABILITIES:       | HEIGH'                  | Γ(cm):                      |

| ALLERGIES:                                                                                                    |                                                                                                    |                                                            |  |  |  |
|----------------------------------------------------------------------------------------------------|----------------------------------------------------------------------------------------------------|------------------------------------------------------------|--|--|--|
| ADVERSE REACTIONS:                                                                                                    |                                                                                                    |                                                            |  |  |  |
| Outpatient prescriptions are discontinued 72 hours after admission                                                             |                                                                                                    |                                                            |  |  |  |
| Medication Profile Sorted by ISSUE DATE                                                                                        |                                                                                                    |                                                            |  |  |  |
| Rx #: 100001968A<br>SIG: TAKE TWO CAPSULES B<br>QTY: 60 # o<br>Prov: MIAMI,STEPHEN<br>Last Released:<br>Refilled: 02-19-04 (M) | Drug: LOPERAMIDE 2MG C<br>Y MOUTH EVERY DAY<br>f Refills: 5 Issue/Exp<br>Entry By: 10000000013Fill<br>Original<br>Released: | AP<br>r: 12-15-03/06-16-04<br>ed: 01-14-04 (M)<br>Release: |  |  |  |
| Remarks:<br>Division: ALBANY (500)                                                                                             | Active                                                                                                    | 4 Refills Left                                             |  |  |  |

Figure 7-2: Example medication profile

## 7.5 Processing a Prescription

## 7.5.1 Patient Prescription Processing [PSO LM BACKDOOR ORDERS]

- Enter a new Rx
- Release
- Discontinue
- Reprint
- Edit
- Copy
- Refill
- Verify a prescription
- Renew
- Show a profile
- Hold
- View activity log
- Unhold
- Pull early from suspense
- Order a partial

#### Entering a New Order

Select Outpatient Pharmacy Manager Option: RX (Prescriptions)

Orders to be completed for all divisions: 14

Do you want an Order Summary? No// **<Enter>** 

Figure 7-3: Entering a new order

Patient Prescription Processing Barcode Rx Menu ... Complete Orders from OERR Discontinue Prescription(s) Edit Prescriptions List One Patient's Archived Rx's Reprint an Outpatient Rx Label View PrescriptionsSelect Rx (Prescriptions) Option: PATient Prescription Processing Select PATIENT NAME: Kansas,T KANSAS,THOMAS T 10-30-70 521339521 Patient is enrolled to receive ScripTalk 'talking' prescription labels. Enter RETURN to continue or '^' to exit: <Enter>

Figure 7-4: Entering a new order - continued

Patient Information May 22, 2001 10:44:38 Page: 2 of 2 KANSAS, THOMAS T PID: 521-33-9521 Ht(cm): 177.80 (02/08/1999) DOB: OCT 30,1970 (34) Wt(kg): 90.45 (02/08/1999) SEX: MALE Adverse Reactions: Enter ?? for more actions EA Enter/Edit Allergy/ADR Data PU Patient Record Update DD Detailed Allergy/ADR List EX Exit Patient List Select Action: Quit// <Enter>

Figure 7-5: Entering a new order - continued

| Medication Profile                  | e May 22, 2001          | 10:44:56     | Page                     | e: 1 of                    | 1           |
|-------------------------------------|-------------------------|--------------|--------------------------|----------------------------|-------------|
| PID: 521-33-952<br>DOB: OCT 30,1970 | 1 (HRN:37663)<br>0 (34) | Ht(0<br>Wt() | cm): 177.8<br>kg): 90.45 | 30 (02/08/1<br>5 (02/08/19 | 999)<br>99) |
| # 27 # 1                            |                         | OTTY         | ISSUE<br>ST DATE         | LAST REF                   | DAY         |
| # KA # I                            | ACTIV                   | Q11<br>F     | JI DAIL                  |                            |             |
| 1 503902                            | ACETAMINOPHEN 500MG TAB | 60           | A> 05-22                 | 05-22 3                    | 30          |
| 2 503886\$ 1                        | DIGOXIN (LANOXIN) 0.2MG | CAP 60       | A> 05-07                 | 05-07 5                    | 30          |
| 3 AMPICILLIN 250                    | MG CAP                  | QTY: 40      | ISDT: 05                 | 5-29 REF:                  | 0           |

Enter ?? for more actions PU Patient Record Update NO New Order PI Patient Information SO Select Order Select Action: Quit//

Figure 7-6: Entering a new order - continued

| ) |
|---|
|   |
|   |
| £ |

Figure 7-7: Available actions

May 22, 2001 10:44:56 Medication Profile 1 of 1 Page: : <-Patient informationn is displayed here. : Enter ?? for more actions PUPatient Record UpdateNONew OrderPIPatient InformationSOSolort Order PI Patient Information SO Select Order Select Action: Quit// NO New Order DRUG: AMPICILLIN 
 1
 AMPICILLIN
 500MG INJ
 AM052
 N/F
 NATL FORM (IEN)

 2
 AMPICILLIN
 250MG CAP
 AM052
 N/F
 NATL N/F (IEN)

 3
 AMPICILLIN
 250MG/5ML
 SUSPENSION
 100ML
 AM052
 N/F
 NATL N/F (IEN)
 4 AMPICILLIN SOD. 1GM INJ AM052 NATL FORM (IEN) CHOOSE 1-4: 2 AMPICILLIN 250MG CAP AM052 N/F NATL N/F (IEN) Now doing order checks. Please wait...

Figure 7-8: Entering a new order - continued

Available Dosage(s)
 1. 250MG
 2. 500MG
 3. 1000MG
Select from list of Available Dosages, Enter Free Text Dose
or Enter a Question Mark (?) to view list: 3 500MG
You entered 500MG is this correct? Yes// <Enter> YES

Figure 7-9: Entering a new order - continued

DISPENSE UNITS PER DOSE(CAPSULES): 2// <Enter> 2 Dosage Ordered: 500MG

Figure 7-10: Entering a new order - continued

ROUTE: PO// **<Enter>** ORAL PO MOUTH

**User Manual** 

ROUTE: PO// @ <Enter to delete>

Figure 7-11: Entering a new order - continued

Schedule: QID// <**Enter**> (FOUR TIMES A DAY)

Figure 7-12: Entering a new order - continued

**Note:** Do not use this field for Days Supply.

LIMITED DURATION (IN DAYS, HOURS OR MINUTES): 10 (DAYS)

Figure 7-13: Entering a new order - continued

CONJUNCTION: < Enter>

Figure 7-14: Entering a new order - continued

PATIENT INSTRUCTIONS: WF WITH FOOD

(TAKE TWO CAPSULES BY MOUTH FOUR TIMES A DAY FOR 10 DAYS WITH FOOD)

Figure 7-15: Entering a new order - continued

Patch PSS\*1\*47 adds two new optional fields, OTHER LANGUAGE PREFERENCE and PMI LANGUAGE PREFERENCE in the PHARMACY PATIENT file (#55). When printing locally from Outpatient Pharmacy this parameter is not used. These fields are accessed through the option Update Patient Record [PSO PAT] and the protocol Patient Record Update [PSO PATIENT RECORD UPDATE]. Do NOT type anything in either of these fields because it can cause problems with the information that prints on the Rx label.

DAYS SUPPLY: (1-90): 30// 10 QTY ( CAP ) : 80// <**Enter**> 80

Figure 7-16: Entering a new order - continued

```
COPIES: 1// <Enter> 1

# OF REFILLS: (0-11): 11// 0

PROVIDER: BISMARK,ANDREW

CLINIC: OUTPT NURSE GREEN TEAM

MAIL/WINDOW: WINDOW// <Enter> WINDOW

METHOD OF PICK-UP: <Enter>

REMARKS: <Enter>

ISSUE DATE: TODAY// <Enter> (MAY 30, 2001)

FILL DATE: (5/30/2001 - 6/9/2001): TODAY// <Enter> (MAY 30, 2001)

Nature of Order: WRITTEN// ??
```

| Nature of Order Activity | Require<br>E.Signature | Print<br>Chart Copy | Print on<br>Summary |
|--------------------------|------------------------|---------------------|---------------------|
| WRITTEN                  |                        |                     | <br>X               |
| VERBAL                   | х                      | х                   | x                   |
| TELEPHONED               | х                      | х                   | х                   |
| SERVICE CORRECTION       |                        |                     |                     |
| POLICY                   |                        | х                   | х                   |
| DUPLICATE                |                        |                     |                     |

Figure 7-17: Entering a new order - continued

Do you want to enter a Progress Note? No// <**Enter**> Rx # 503906 05/30/01 NEBRASKA,NICK #80 TAKE TWO CAPSULES BY MOUTH FOUR TIMES A DAY FOR 10 DAYS WITH FOOD AMPICILLIN 250MG CAP BISMARK,ANDREW BISMARK,ANDREW # of Refills: 11

Figure 7-18: Entering a new order - continued

Entering a new order with Local or Free-Text Dosage

```
DRUG: TYLENOL #3 ACETAMINOPHEN AND CODEINE 30MG CN101
    ...OK? Yes// (Yes)
Now doing order checks. Please wait...
Available Dosage(s)
    1. 1 TABLET
    2. 2 TABLET(S)
    3. 3 TABLET(S)
Select from list of Available Dosages, Enter Free Text Dose
or Enter a Question Mark (?) to view list: 2 2 TABLET(S)
You entered 2 TABLET(S) is this correct? Yes// <Enter> YES
OTHER LANGUAGE DOSAGE: DOS TABLETA(S)
```

Figure 7-19: Entering a new order with local or free text dosage

Patch PSS\*1\*47 adds two new optional fields, OTHER LANGUAGE PREFERENCE in the PHARMACY PATIENT file (#55) that stores if a patient has another language preference. This field is accessed through the option Update Patient Record [PSO PAT] and the protocol Patient Record Update [PSO PATIENT RECORD UPDATE]. Do NOT type anything in either of these fields because it can cause problems with the information that prints on the Rx label.

ROUTE: PO// **<Enter**> ORAL PO MOUTH ROUTE: PO// @ **<**Enter to delete>

Figure 7-20: Entering a new order with local or free text dosage - continued

Schedule: QID// <**Enter**> (FOUR TIMES A DAY)

Figure 7-21: Entering a new order with local or free text dosage - continued

LIMITED DURATION (IN DAYS, HOURS OR MINUTES): 90 (DAYS)

Figure 7-22: Entering a new order with local or free text dosage - continued

CONJUNCTION: < Enter>

Figure 7-23: Entering a new order with local or free text dosage - continued

PATIENT INSTRUCTIONS: WF WITH FOOD (TAKE 2 TABLETS BY MOUTH FOUR TIMES A DAY FOR 90 DAYS WITH FOOD)

Figure 7-24: Entering a new order with local or free text dosage - continued

Patch PSS\*1\*47 adds two new optional fields, OTHER LANGUAGE PREFERENCE and PMI LANGUAGE PREFERENCE in the PHARMACY PATIENT file (#55These fields are accessed through the option Update Patient Record [PSO PAT] and the protocol Patient Record Update [PSO PATIENT RECORD UPDATE]. Do NOT type anything in either of these fields because it can cause problems with the information that prints on the Rx label.

```
DAYS SUPPLY: (1-90): 30// 90
QTY ( CAP ): 720
```

Figure 7-25: Entering a new order with local or free text dosage - continued

COPIES: 1// <Enter> 1 # OF REFILLS: (0-1): 1// 1 PROVIDER: BISMARK,ANDREW CLINIC: OUTPT NURSE GREEN TEAM MAIL/WINDOW: WINDOW// <Enter> WINDOW METHOD OF PICK-UP: <Enter> REMARKS: <Enter> ISSUE DATE: TODAY// <Enter> (MAY 30, 2001) FILL DATE: (5/30/2001 - 6/9/2001): TODAY// <Enter> (MAY 30, 2001) Nature of Order: WRITTEN// <Enter> W

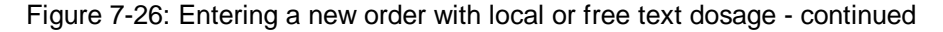

Do you want to enter a Progress Note? No// <Enter> Rx # 503908 05/30/01 NEBRASKA,NICK #80 TAKE 2 TABLETS BY MOUTH FOUR TIMES A DAY FOR 90 DAYS WITH FOOD ACETAMINOPHEN AND CODEINE 30MG BISMARK,ANDREW BISMARK,ANDREW # of Refills: 1

**User Manual** 

Is this correct? YES//

Another New Order for NEBRASKA, NICK? YES//

Figure 7-27: Entering a new order with local or free text dosage - continued

```
OP Medications (ACTIVE)
                             May 30, 2001 16:48:05
                                                             Page:
                                                                      1 of
                                                                               3
NEBRASKA, NICK
                                                                     <A>
                                                    Ht(cm): 175.26 (06/07/2000)
  PID: 505-09-3368 (HRN: 3217)
  DOB: SEP 12,1919 (81)
                                                    Wt(kg): 79.09 (06/07/2000) f
                Rx #: 503908
 (1) *Orderable Item: ACETAMINOPHEN TAB
 (2)
               Drug: ACETAMINOPHEN AND CODEINE 30MG
               Verb: TAKE
 (3)
             *Dosage: 2 TABLET(S)
   Oth. Lang. Dosage: TRE TABLETA(S)
              *Route: ORAL
           *Schedule: QID
           *Duration: 10D (DAYS)
 (4)Pat Instructions: WITH FOOD
  Other Pat. Instruc: CON ALIMENTO
                 SIG: TAKE 2 TABLET(S) BY MOUTH FOUR TIMES A DAY FOR 90 DAYS
                      WITH FOOD
 (5) Patient Status: OUTPATIENT
```

Figure 7-28: View of Rx

#### **Editing an Order**

**Note:** Do not use the up-arrow (^) after editing one field to jump past the rest of the fields. Using just the up-arrow results in the changes just entered being deleted. The user must <Enter> through all the order fields when editing to save the changes.

```
OP Medications (ACTIVE)
                             May 30, 2001 16:48:05
                                                             Page:
                                                                      1 of
                                                                               3
NEBRASKA, NICK
                                                                      <A>
  PID: 505-09-3368 (HRN: 3217)
                                                    Ht(cm): 175.26 (06/07/2000)
  DOB: SEP 12,1919 (81)
                                                   Wt(kg): 79.09 (06/07/2000) f
                Rx #: 503908
 (1) *Orderable Item: AMPICILLIN CAP, ORAL ***(N/F)***
                Drug: AMPICILLIN 250MG CAP ***(N/F)***
 (2)
 (3)
             *Dosage: 500 (MG)
                Verb: TAKE
      Dispense Units: 2
                Noun: CAPSULES
              *Route: ORAL
           *Schedule: QID
           *Duration: 10D (DAYS)
 (4)Pat Instructions: with food
                 SIG: TAKE TWO CAPSULES BY MOUTH FOUR TIMES A DAY FOR 10 DAYS
                      WITH FOOD
 (5) Patient Status: OUTPATIENT
        Enter ?? for more actions
+
DC
     Discontinue
                          PR
                               Partial
                                                     RL
                                                          Release
                               (Refill)
                          RF
ED
     Edit
                                                     RN
                                                          Renew
Select Action: Next Screen// ED
                                  Edit
```

Select fields by number: (1-19): **4** PATIENT INSTRUCTIONS: WITH FOOD // WITH FOOD AVOIDING DAIRY FOODS

Figure 7-29: Editing an order

NDC : 0182-0141-10// 0182-0141-10

AWP : 0.016190// 0.016190

UNIT PRICE OF DRUG: 0.018000// 0.018000 MANUFACTURER: EXPIRATION DATE: (8/25/2004 - 12/31/2699): This is a required response. Enter '^' to exit EXPIRATION DATE: (8/25/2004 - 12/31/2699): T+365 (AUG 25, 2005) CHRONIC MEDICATION: YES// YES BILL STATUS: 1// 1 AUTO BILL

Figure 7-30: Editing IHS special fields

Select from list of Available Dosages, Enter Free Text Dose or Enter a Question Mark (?) to view list: 500// 750MG 750MG You entered 750MG is this correct? Yes// <Enter> YES VERB: TAKE// <Enter> TAKE DISPENSE UNITS PER DOSE (CAPSULE(S)): 3// <Enter> 3 Dosage Ordered: 750MG NOUN: CAPSULE(S)// <Enter> CAPSULE(S) ROUTE: ORAL// <Enter> ORAL Schedule: QID// <Enter> (FOUR TIMES A DAY) LIMITED DURATION (IN DAYS, HOURS OR MINUTES): 10D// <Enter> 10D (DAYS) CONJUNCTION: <Enter>

Figure 7-31: Editing an order - continued

New OP Order (ROUTINE) May 30, 2001 17:11:44 Page: 1 of 2 NEBRASKA, NICK <AO> PID: 505-09-3368 (HRN: 3217) Ht(cm): 175.26 (06/07/2000) DOB: SEP 12,1919 (81) Wt(kg): 79.09 (06/07/2000) Orderable Item: AMPICILLIN CAP, ORAL \*\*\*(N/F)\*\*\* Drug: AMPICILLIN 250MG CAP \*\*\*(N/F)\*\*\* (1)(2) Patient Status: OUTPATIENT (3) Issue Date: MAY 30,2001 (4) Fill Date: MAY 30,2001 (5) Dosage Ordered: 750 (MG) Verb: TAKE Dispense Units: 3 Noun: CAPSULE(S) Route: ORAL Schedule: QID \*Duration: 10D (DAYS) (6)Pat Instruction: WITH FOOD AVOIDING DAIRY FOODS SIG: TAKE THREE CAPSULES BY MOUTH FOUR TIMES A DAY FOR 10 DAYS WITH FOOD AVOIDING DAIRY FOODS This change will create a new prescription! AC Accept ED Edit Select Action: Next Screen//

Figure 7-32: Editing an order - continued

| New OP Order | (ROUTINE) | May 30, | 2001 | 17:15:09 | Page: | 2 of | 2 |
|--------------|-----------|---------|------|----------|-------|------|---|
|              |           |         |      |          |       |      |   |

```
NEBRASKA, NICK
                                                                    <A>
                                                   Ht(cm): 175.26 (06/07/2000)
  PID: 505-09-3368
  DOB: SEP 12,1919 (81)
                                                   Wt(kg): 79.09 (06/07/2000)
  (7)
       Days Supply: 10
                                             (8)
                                                   QTY (CAP): 120
  (9)
        # of Refills: 0
                                             (10) Routing: WINDOW
             Clinic: OUTPT NURSE GREEN TEAM
 (11)
           Provider: BISMARK,ANDREW
 (12)
                                                     (13)
                                                            Copies: 1
            Remarks: New Order Created by editing Rx # 503908.
 (14)
                                               Entry Date: MAY 30,2001 17:11:44
  Entry By: BISMARK, ANDREW
          This change will create a new prescription!
AC
    Accept
                                        ED
                                             Edit
Select Action: Edit// AC
```

Figure 7-33: Editing an order - continued

**Note:** If the DAYS SUPPLY field is edited, the QTY field is recalculated. If the QTY field is edited, the DAYS SUPPLY field value does not change but a message is displayed warning the user of the change and recommending that the value be checked.

```
May 31, 2001 12:57:06
New OP Order (ROUTINE)
                                                                            2
                                                           Page:
                                                                    2 of
NEBRASKA, NICK
                                                                 <A>
  PID: 505-09-3368 (HRN: 3217)
                                                   Ht(cm): 175.26 (06/07/2000)
  DOB: SEP 12,1919 (81)
                                                   Wt(kg): 79.09 (06/07/2000)
  (7)
                                             (8)
                                                   QTY (CAP): 120
        Days Supply: 30
  (9)
        # of Refills: 0
                                             (10) Routing: WINDOW
 (11)
             Clinic: OUTPT NURSE GREEN TEAM
           Provider: BISMARK, ANDREW
 (12)
                                                     (13)
                                                           Copies: 1
            Remarks: New Order Created by editing Rx # 503910.
 (14)
  Entry By: BISMARK, ANDREW
                                            Entry Date: MAY 31,2001 12:57:06
         Enter ?? for more actions
AC Accept
                                      ED Edit
Select Action: Edit// <Enter> Edit
Select Field to Edit by number: (1-14): 7
DAYS SUPPLY: (1-90): 10// 7
```

Figure 7-34: Editing an order - continued

Checking for Drug/Drug Interactions ! Nature of Order: WRITTEN// ?? Nature of Order Activity E.Signature Chart Copy Summary WRITTEN x VERBAL x x x x

| TELEPHONED<br>SERVICE CORRECTION                                                                 | х        | х   | х |  |
|--------------------------------------------------------------------------------------------------|----------|-----|---|--|
| POLICY                                                                                           |          | x   | x |  |
| REJECTED                                                                                         |          |     |   |  |
| Nature of Order: WRITTEN// <ent< td=""><td>er&gt; WRIT</td><td>TEN</td><td></td><td></td></ent<> | er> WRIT | TEN |   |  |

Figure 7-35: Editing an order - continued

Using the Copy Action

| The | following actions are | also | available:           |     |                   |
|-----|-----------------------|------|----------------------|-----|-------------------|
| AL  | Activity Logs (OP)    | OTH  | Other OP Actions     | GO  | Go to Page        |
| VF  | Verify (OP)           | DIN  | Drug Restr/Guide (OP | )LS | Last Screen       |
| CO  | Copy (OP)             | +    | Next Screen          | PS  | Print Screen      |
| RP  | Reprint (OP)          | -    | Previous Screen      | ΡT  | Print List        |
| HD  | Hold (OP)             | <    | Shift View to Left   | QU  | Quit              |
| UH  | Unhold (OP)           | >    | Shift View to Right  | RD  | Re Display Screen |
| PI  | Patient Information   | ADPL | Auto Display(On/Off) | SL  | Search List       |
| PP  | Pull Rx (OP)          | DN   | Down a Line          | UP  | Up a Line         |
| IP  | Inpat. Profile (OP)   | FS   | First Screen         |     |                   |

Figure 7-36: Available actions

Jun 04, 2001 15:49:09 Medication Profile 1 of 1 Page: COLORADO, ALBERT <A> PID: 505-44-5034 (HRN: 3124) Ht(cm): 175.26 (08/10/1999) Wt(kg): 75.45 (08/10/1999) DOB: FEB 8,1922 (79) ISSUE LAST REF DAY # RX # DRUG QTY ST DATE FILL REM SUP -----ACTIVE------\_\_\_\_\_ 1 503911\$ AMPICILLIN 250MG CAP 2 503901 LISINOPRIL 10MG TAB 80 A 05-25 06-01 0 10 150 A> 05-17 05-17 2 30 2 503901 LISINOPRIL 10MG TAB Enter ?? for more actions PU Patient Record Update NO New Order PI Patient Information SO Select Order Select Action: Quit// SO Select Order <- Or enter the order number here, e.g, 1 Select Orders by number: (1-2): 1

Figure 7-37: Copying an order

Jun 04, 2001 15:50:49 OP Medications (ACTIVE) Page: 1 of 3 PATIENT, ALBERT <A> PID: 505-44-5034 (HRN: 3124) Ht(cm): 175.26 (08/10/1999) DOB: FEB 8,1922 (79) Wt(kg): 75.45 (08/10/1999) Rx #: 503911\$ (1) \*Orderable Item: AMPICILLIN CAP, ORAL \*\*\*(N/F)\*\*\* Drug: AMPICILLIN 250MG CAP \*\*\*(N/F)\*\*\* (2) (3) \*Dosage: 500 (MG) Verb: TAKE Dispense Units: 2 Noun: CAPSULES \*Route: ORAL \*Schedule: OID (4)Pat Instructions: Prov Comments Provider Comments: Prov Comments

|      | SIG: TAKE TWO CAPS               | ULES BY | MOUTH | FOUR T | TIMES A | DAY  | PROV  | COMMENTS |
|------|----------------------------------|---------|-------|--------|---------|------|-------|----------|
| (5)  | (5) Patient Status: OUTPT NON-SC |         |       |        |         |      |       |          |
| (6)  | Issue Date: 05/25/01             |         | (7)   | Fill   | Date:   | 06/0 | 01/01 |          |
| +    | Enter ?? for more action         | S       |       |        |         |      |       |          |
| DC   | Discontinue PR Par               | tial    |       | RL     | L Rel   | ease |       |          |
| ED   | Edit RF (Re                      | fill)   |       | RN     | I Ren   | ew   |       |          |
| Sele | ct Action: Next Screen//CO CO    |         |       |        |         |      |       |          |

Figure 7-38: Copying an order - continued

| New OP Order (COPY)         Jun 04, 2001 15:51:32         Page:         1 of         2           COLORADO, ALBERT <a>           PID:         505-44-5034 (HRN: 3124)         Ht(cm): 175.26 (08/10/1999)           DOB:         FEB 8,1922 (79)         Wt(kg): 75.45 (08/10/1999)</a> |
|----------------------------------------------------------------------------------------------------|
| Orderable Item: AMPICILLIN CAP,ORAL ***(N/F)***                                                                                                    |
| (1) Drug: AMPICILLIN 250MG CAP ***(N/F)***                                                                                                    |
| (2) Patient Status: OUTPT NON-SC                                                                                                    |
| (3) Issue Date: JUN 4,2001 (4) Fill Date: JUN 4,2001                                                                                                    |
| (5) Dosage Ordered: 500 (MG)                                                                                                    |
| Verb: TAKE                                                                                                    |
| Dispense Units: 2                                                                                                    |
| Noun: CAPSULES                                                                                                    |
| Route: ORAL                                                                                                    |
| Schedule: QID                                                                                                    |
| (6)Pat Instruction: Prov Comments                                                                                                    |
| SIG: TAKE TWO CAPSULES BY MOUTH FOUR TIMES A DAY PROV<br>COMMENTS                                                                                                    |
| (7) Days Supply: 10 (8) QTY (CAP): 80                                                                                                    |
| + Enter ?? for more actions                                                                                                    |
| AC Accept ED Edit                                                                                                    |
| Select Action: Next Screen// AC Accept                                                                                                    |

Figure 7-39: Copying an order - continued

DUPLICATE DRUG AMPICILLIN 250MG CAP in Prescription: 503911 Status: Active Issued: 05/25/01 SIG: TAKE TWO CAPSULES BY MOUTH FOUR TIMES A DAY PROV COMMENTS QTY: 80 # of refills: 0 Provider: BISMARK, ANDREW Refills remaining: 0 Last filled on: 06/01/01 Days Supply: 10 Discontinue Rx # 503911? YES Duplicate Drug will be discontinued after the acceptance of the new order. Now doing order checks. Please wait... Nature of Order: WRITTEN// <Enter> W Do you want to enter a Progress Note? No// <Enter> NO

Figure 7-40: Copying an order - continued

Rx # 503913 06/04/01 COLORADO,ALBERT #80 TAKE TWO CAPSULES BY MOUTH FOUR TIMES A DAY PROV COMMENTS AMPICILLIN 250MG CAP

```
BISMARK,ANDREW BISMARK,ANDREW
# of Refills: 0
Is this correct? YES// <Enter>...
-Rx 503911 has been discontinued...
```

Figure 7-41: Copying an order - continued

```
Medication Profile
                          Jun 04, 2001 16:03:55
                                                      Page:
                                                               1 of
                                                                       1
COLORADO, ALBERT
                                                                <A>
                                                Ht(cm): 175.26 (08/10/1999)
 PID: 505-44-5034
  DOB: FEB 8,1922 (79)
                                                Wt(kg): 75.45 (08/10/1999)
                                                      ISSUE LAST REF DAY
 # RX #
               DRUG
                                                QTY ST DATE FILL REM SUP
                 -----ACTIVE------
1 503913 AMPICILLIN 250MG CAP
2 503901 LISINOPRIL 10MG TAB
                                               80 A 06-04 06-04 0 10
                                               150 A> 05-17 05-17 2 30
         Enter ?? for more actions
PU Patient Record Update
                                   NO New Order
PI Patient Information
                                    SO Select Order
Select Action: Quit// <Enter>
Print/Queue/Cpro/Med sheet/Hold/SUspend/Refill/CAncel/Summary/B=Sum+Cpro/'^'=Exit:
P//
Select PATIENT NAME: <Enter>
```

Figure 7-42: Copying an order - continued

#### **Renewing a Prescription**

```
Jun 04, 2001 16:14:40
OP Medications (ACTIVE)
                                                                    1 of
                                                            Page:
                                                                             3
NEBRASKA, NICK
                                                                   <A>
  PID: 505-09-3368 (HRN: 2408)
                                                   Ht(cm): 175.26 (06/07/2000)
  DOB: SEP 12,1919 (81)
                                                   Wt(kg): 79.09 (06/07/2000)
               Rx #: 503910
 (1) *Orderable Item: AMPICILLIN CAP, ORAL ***(N/F)***
 (2)
               Drug: AMPICILLIN 250MG CAP ***(N/F)***
 (3)
             *Dosage: 500 (MG)
               Verb: TAKE
      Dispense Units: 2
               Noun: CAPSULES
              *Route: ORAL
           *Schedule: QID
           *Duration: 10D (DAYS)
 (4)Pat Instructions: with food
                SIG: TAKE TWO CAPSULES BY MOUTH FOUR TIMES A DAY FOR 10 DAYS
                      WITH FOOD
(5) Patient Status: OUTPATIENT
      Enter ?? for more actions
+
   Discontinue PR Partial
Edit RF (Refill)
DC
                                                   RL
                                                         Release
ED
                                                   RN
                                                         Renew
Select Action: Next Screen// RN Renew
FILL DATE: (6/4/2001 - 7/4/2001): TODAY// < Enter> (JUN 04, 2001)
MAIL/WINDOW: WINDOW// < Enter> WINDOW
```

METHOD OF PICK-UP: <Enter> Nature of Order: WRITTEN// <Enter> W Do you want to enter a Progress Note? No// <Enter> NO Now Renewing Rx # 503910 Drug: AMPICILLIN 250MG CAP Now doing order checks. Please wait ... 503910A AMPICILLIN 250MG CAP QTY: 80 # OF REFILLS: 0 ISSUED: 06-04-01 SIG: TAKE TWO CAPSULES BY MOUTH FOUR TIMES A DAY FOR 10 DAYS WITH FOOD FILLED: 06-20-01 ROUTING: WINDOW PHYS: BISMARK, ANDREW Edit renewed Rx ? Y// <Enter> ES

Figure 7-43: Renewing a prescription

Jun 04, 2001 16:18:17 Prescription Renew 2 of 2 Page: NEBRASKA, NICK <A> PID: 505-09-3368 (HRN: 2408) Ht(cm): 175.26 (06/07/2000) DOB: SEP 12,1919 (81) Wt(kg): 79.09 (06/07/2000) + SIG: TAKE TWO CAPSULES BY MOUTH FOUR TIMES A DAY FOR 10 DAYS WITH FOOD Days Supply: 30 QTY (CAP): 80 # of Refills: 0 (3) (4) Routing: WINDOW (5) Clinic: OUTPT NURSE GREEN TEAM Provider: BISMARK, ANDREW (6) (7) Copies: 1 Remarks: RENEWED FROM RX # 503910 (8) Entry By: BISMARK, ANDREW Entry Date: JUN 4,2001 16:16:27 Enter ?? for more actions AC Accept DC Discontinue ED Edit BY Bypass Select Item(s): Quit// ED Edit <- Or denter the fields, e.g., 1,5,7 Select Field to Edit by number: (1-8): 5 CLINIC: OUTPT NURSE GREEN TEAM //OUT 1 OUTPT NURSE BLUE TEAM 2 OUTPT NURSE GREEN TEAM 3 OUTPT NURSE YELLOW TEAM CHOOSE 1-3: 1 OUTPT NURSE BLUE TEAM

Figure 7-44: Renewing a prescription - continued

Jun 04, 2001 16:24:32 Prescription Renew Page: 2 of 2 NEBRASKA, NICK <A> PID: 505-09-3368 (HRN: 2408) Ht(cm): 175.26 (06/07/2000) DOB: SEP 12,1919 (81) Wt(kg): 79.09 (06/07/2000) SIG: TAKE TWO CAPSULES BY MOUTH FOUR TIMES A DAY FOR 10 DAYS WITH FOOD Days Supply: 30 QTY (CAP): 80 (3)# of Refills: 0 (4) Routing: WINDOW Clinic: OUTPT NURSE BLUE TEAM (5)

```
(6)
            Provider: BISMARK, ANDREW
             Copies: 1
  (7)
  (8)
            Remarks: RENEWED FROM RX # 503910
   Entry By: BISMARK, ANDREW
                                                Entry Date: JUN 4,2001 16:23:56
         Enter ?? for more actions
                                        DC
                                             Discontinue
AC
   Accept
ΒY
                                        ED
                                             Edit
    Bypass
Select Item(s): Quit// AC Accept
```

Figure 7-45: Renewing a prescription - continued

- 7.6 Pull Early from Suspense [PSO PNDRX]
- 7.7 Releasing Medication
- 7.7.1 Release Medication [PSO RELEASE]

#### 7.7.1.1 Changes to Releasing Orders function - ScripTalk®

```
Prescription Number 400693 Released
No Refill(s) to be Released
No Partial(s) to be Released
KANSAS,THOMAS T added to the WAITING display.
This patient is enrolled in ScripTalk and may benefit from
a non-visual announcement that prescriptions are ready.
```

Press Return to Continue:

Figure 7-46: Release medication to ScripTalk® patient

# 7.8 Update Patient Record

[PSO PAT]

## 8.0 Glossary

#### **Action Profile**

A list of all active and recently canceled or expired prescriptions for a patient sorted by classification. This profile also includes a signature line for each prescription to allow the physician to cancel or renew it.

#### **Activity Log**

A log, by date, of changes made to or actions taken on a prescription. An entry is made in this log each time the prescription is edited, canceled, reinstated after being canceled, or renewed. An entry will be made into this log each time a label is reprinted. A CMOP activity log will contain information related to CMOP dispensing activities.

#### Allergy/ADR

Includes non-verified and verified allergy information and/or adverse reaction information as defined in the Adverse Reaction Tracking (ART) package. The allergy data is sorted by type (DRUG, OTHER, FOOD). If no data is found for a category, the heading for that category is not displayed.

#### AMIS

Automated Management Information System

#### **Answer Sheet**

An entry in the DUE ANSWER SHEET file. It contains the questions and answers of a DUE questionnaire. This term is also used to refer to the hard copy representation of a DUE ANSWER SHEET entry.

#### APSP

Originally Indian Health Service Pharmacy's name space now owned by the Outpatient Pharmacy software.

#### Bypass

Take no action on a medication order.

#### CMOP

Consolidated Mail Outpatient Pharmacy.

#### CPRS

Computerized Patient Record System. CPRS is an entry point in VISTA that allows the user to enter all necessary orders for a patient in different packages (e.g., Outpatient Pharmacy, Inpatient Pharmacy, etc.) from a single entry point.

#### Critical

Interactions with severe consequences that require some type of action (finding facts, contacting prescribers) to prevent potential serious harm.

#### DEA

Drug Enforcement Agency

### **DEA Special**

The Drug Enforcement Agency special Handling code used for Handling drugs to designate if they are over-the counter, narcotics, bulk compounds, supply items, etc.

## DHCP

See VISTA.

## **Dispense Drug**

The Dispense Drug name has the strength attached to it (e.g., Acetaminophen 325 mg). The name alone without a strength attached is the Orderable Item name.

## Dosage Ordered

After the user has selected the drug during order entry, the dosage ordered prompt is displayed.

## Drug/Drug

The pharmacological or clinical response to Interaction, the administration of a drug combination different from that anticipated from the known effects of the two agents when given alone.

## DUE

Acronym for Drug Usage Evaluation

v7.0

The date on which a prescription is no longer active. Typically, this date is 30 days after the issue date for narcotics, 365 days after the issue date for other medications and 365 days after the issue date for supplies.

### Finish

Term used for completing orders from Order Entry/Results Reporting V. 3.0.

## GUI

Acronym for Graphical User Interface.

## Issue Date

The date on which the prescription was written. This date is usually, but not always, the same as the first fill date. This date cannot be later than the first fill date.

## HFS

Host File Server.

## ЈСАНО

Acronym for Joint Commission on Accreditation of Healthcare Organizations

## Label/Profile

A file for each printer which records, in the monitor order in which they were printed, the last 1000 labels or profiles printed on that printer. This allows a rapid reprint of a series of labels or profiles that were damaged by a printer malfunction or other event.

## Local Possible Dosages

Free text dosages that are associated with drugs that do not meet all of the criteria for Possible Dosages.

## **Medication Instruction File**

The MEDICATION INSTRUCTION file is used by Unit Dose and Outpatient Pharmacy. It contains the medication instruction name, expansion and intended use.

## **Medication Order**

A prescription.

#### **Medication Profile**

A list of all active or recently canceled or expired prescriptions for a patient sorted either by date, drug, or classification. Unlike the action profile, this profile is for information only and does not provide a signature line for a physician to indicate action to be taken on the prescription.

#### **Medication Routes File**

The MEDICATION ROUTES file contains medication route names. The user can enter an abbreviation for each route to be used at the local site. The abbreviation will most likely be the Latin abbreviation for the term.

#### Med Route

The method in which the prescription is to be administered (e.g., oral, injection).

#### Non-Formulary Drugs

The medications, which are defined as commercially available drug products not included in the VA National Formulary.

#### **Non-VA Meds**

Term that encompasses any Over-the-Counter (OTC) medications, Herbal supplements, Patients Health Administration (VHA) prescribed medications but purchased by the patient at an outside pharmacy, and medications prescribed by providers outside VHA. All Non-VA Meds must be documented in patients' medical records.

#### Order

Request for medication.

#### Orderable Item

An Orderable Item name has no strength attached to it (e.g., Acetaminophen). The name with a strength attached to it is the Dispense drug name (e.g., Acetaminophen 325mg).

### **Partial Prescription**

A prescription that has been filled for a quantity smaller than requested. A possible reason for a partial fill is that a patient is to return to the clinic in ten days but the prescription calls for a thirty-day supply. Partials do count as workload but do not count against the total number of refills for a prescription.

#### **Pending Order**

A pending order is one that has been entered by a provider through CPRS without Pharmacy finishing the order. Once Pharmacy has finished the order, it will become active.

#### **Pharmacy Narrative**

OUTPATIENT NARRATIVE field that may be used by pharmacy staff to display information specific to the patient.

#### Polypharmacy

The administration of many drugs together.

#### POE

Acronym for Pharmacy Ordering Enhancements (POE) project. Patch PSO\*7\*46 contains all the related changes for Outpatient Pharmacy.

#### **Possible Dosages**

Dosages that have a numeric dosage and numeric dispense units per dose appropriate for administration. For a drug to have possible dosages, it must be a single ingredient product that is matched to the DRUG file. The DRUG file entry must have a numeric strength and the dosage form/unit combination must be such that a numeric strength combined with the unit can be an appropriate dosage selection.

#### Prescription

This term is now referred to throughout the software as medication orders.

#### **Prescription Status**

A prescription can have one of the following statuses.

- Active A prescription with this status can be filled or refilled.
- Canceled This term is now referred to throughout the software as Discontinued. (See Discontinued.)
- Discontinued This status is used when a prescription was made inactive either by a new prescription or by the request of a physician.
- Discontinued (Edit) Discontinued (Edit) is the status used when a medication order has been edited and causes a new order to be created due to the editing of certain data elements.

- Deleted This status is used when a prescription is deleted. Prescriptions are no longer physically deleted from the system, but marked as deleted. Once a prescription is marked deleted no access is allowed other than view.
- Expired This status indicates the expiration date has passed.

\*Note: A prescription that was canceled or has expired more recently than the date specified by the cutoff date, typically 120 days in the past, can still be acted upon.

- Hold A prescription that was placed on hold due to reasons determined by the pharmacist.
- Non-verified There are two types of non-verified statuses. Depending on a site parameter, prescriptions entered by a technician do not become active until a pharmacist reviews them. Until such review, they remain non-verified and cannot be printed, canceled or edited except through the Verification menu. The second non-verified status is given to prescriptions when a drug/drug interaction is encountered during the new order entry or editing of a prescription.
- Pending A prescription that has been entered through OERR.
- Refill A second or subsequent filling authorized by the provider.
- Suspended A prescription that will be filled at some future date.

#### Progress Notes

A component of Text Integration Utilities (TIU) that can function as part of CPRS.

#### Provider

The person who authorized an order. Only users identified as providers who are authorized to write medication orders may be selected.

#### **Reprinted Label**

Unlike a partial prescription, a reprint does not count as workload.

#### Questionnaire

An entry in the DUE QUESTIONNAIRE file. This file entry contains the set of questions related to a DUE as well as the drugs being evaluated.

#### Schedule

The frequency by which the doses are to be administered, such as Q8H, BID, NOW, etc.

#### Sig

The instructions printed on the label.

#### Significant

The potential for harm is either rare or generally known so that it is reasonable to expect that all prescribers have taken this information into account.

## **Speed Actions**

See Actions.

### Suspense

A prescription may not be able to be filled on the day it was requested. When the prescription is entered, a label is not printed. Rather, the prescription is put in the RX SUSPENSE file to be printed at a later date.

#### Time In

This is the time that the patient's name was entered in the computer.

### Time Out

This is the time that the patient's name was entered on the bingo board monitor.

### TIU

Text Integration Utilities; a package for document handling, that includes Consults, Discharge summary, and Progress Notes, and will later add other document types such as surgical pathology reports. TIU components can be accessed for individual patients through the CPRS, or for multiple patients through the TIU interface.

## Units per Dose

The number of Units (tablets, capsules, etc.) to be dispensed as a Dose for an order. Fractional numbers will be accepted for medications that can be split.

## VISTA

Acronym for Patients Health Information Systems and Technology Architecture, the new name for Decentralized Hospital Computer Program (DHCP).

## Wait Time

This is the amount of time it took to fill the prescription. It is the difference between Time In and Time Out. For orders with more than one prescription, the wait time is the same for each.

## 9.0 Appendix A: Creating A Sig

**Creating A Sig: Using Information From EHR Order Entry** 

```
Orderable Item: DIGOXIN TAB
Dispense Drug: DIGOXIN 0.25 MG TAB
Complex dose? NO//<Enter>
Take (in TABLET(S)): 2
Route: ORAL
Schedule: Q12H
Limit duration to (in DAYS): 30
Quantity: 60
Refills (0-11)://5
Pick up: WINDOW//<Enter>
Provider Instructions:
1>
```

Figure 9-1: Prompts for creating a Sig

The Take prompt in the above example will vary, depending on the Dose Form associated with the selected medication. For example:

| Dosage Form | Prompt  |
|-------------|---------|
| ТАВ         | Take    |
| CREAM,TOP   | Apply   |
| INJ         | Inject  |
| SOLN,OPH    | Instill |

TAKE 2 TABLET(S) BY MOUTH EVERY 12 HOURS FOR 30 DAY(S)

Figure 9-2: Example Sig

| User Enters | Expansion                     |
|-------------|-------------------------------|
| 30D         | FOR 30 DAYS                   |
| 30H         | FOR 30 HOURS                  |
| 30M         | FOR 30 MINUTES                |
| 30          | FOR 30 DAYS (Default to DAYS) |

```
Medication: DIGOXIN TAB
Dispense Drug: DIGOXIN 0.25 MG TAB
Complex dose? NO://YES
Take (in TABLET(S)): 2
Route: ORAL
Schedule: Q12H
Limit duration to (in DAYS): 30
Then Take (in TABLET(S)): 1
Route: ORAL
Schedule: Q8H
Limit duration to (in DAYS): 10
Then Take (in TABLET(S)): <Enter>
Quantity: 90
Refills (0-11)://5
```

**User Manual** 

1>

Pick up: WINDOW//<Enter>
Provider Instructions:

Figure 9-3Additional instructions sample

TAKE 2 TABLET(S) BY MOUTH EVERY 12 HOURS FOR 30 DAY(S) THEN TAKE 1 TABLET(S) BY MOUTH EVERY 8 HOURS FOR 10 DAY(S)

Figure 9-4: Additional instructions on sample Sig

Creating A New Order When Finishing An EHR Order In Outpatient Pharmacy

```
Medication: DIGOXIN TAB
Dispense Drug: DIGOXIN 0.25 MG TAB
Instructions:
1. Take: 2
Route: ORAL
Schedule: Q12H
Duration: 30
2. Take: 1
Route: ORAL
Schedule: Q8H
Duration: 10
Quantity: 90
Refills: 5
Pick up: Window
```

Figure 9-5: Sample order entry dialogue

TAKE 2 TABLET(S) BY MOUTH EVERY 12 HOURS FOR 30 DAY(S) THEN TAKE 1 TABLET(S) BY MOUTH EVERY 8 HOURS FOR 10 DAY(S)

Figure 9-6: Possible Sig

```
Med Route: ORAL
Schedule: Q12H
Schedule: Q8H
```

Figure 9-7: Med route and schedules

```
ENTRY IN FILE MED ROUTE SCHEDULE
SLC SUBLINGUAL (no schedule)
BID (no med route) BID
PO BID ORAL BID
```

Figure 9-8: Associating med route and schedules with entries - sample

**Creating the Sig Formula** 

#### Complex Possible Dosages

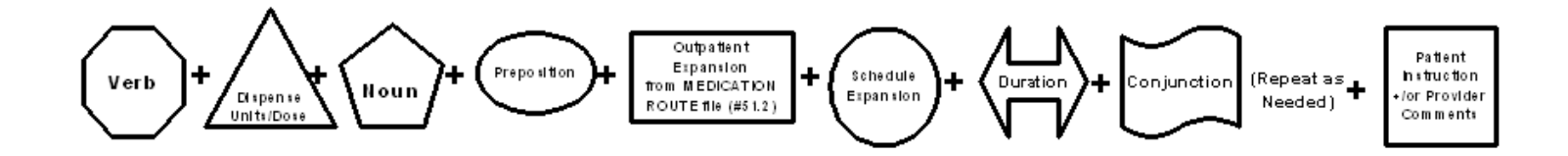

Note – it may be preferable to delete prepositions from the Dosage Form File and include them as part of the Outpatient Expansion instead.

#### Complex Local Possible Dosages

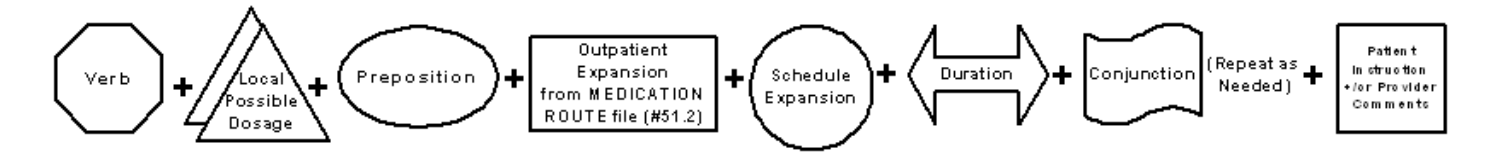

Figure 9-9: Complex Possible Dosages

Note – it may be preferable to delete prepositions from the Dosage Form File and include them as part of the Outpatient Expansion instead.

| Symbol                  | File                            | Symbol                                                | File                                                                              |
|-------------------------|---------------------------------|-------------------------------------------------------|-----------------------------------------------------------------------------------|
| Verb                    | DOSAGE FORM file<br>#50.606     | Schedue<br>Expansion                                  | ADMINISTRATION<br>SCHEDULE file #51.1                                             |
| Disparse<br>United ear  | DRUG file #50                   | Patent<br>Instructions<br>for<br>Provider<br>Comments | ORDERABLE ITEM file<br>#50.7 or Provider<br>Comments stored within<br>CPRS orders |
| Houn                    | DOSAGE FORM file<br>#50.606     | Conjunction                                           |                                                                                   |
| Prepation               | DOSAGE FORM file<br>#50.606     |                                                       |                                                                                   |
| Outpatient<br>Expansion | MEDICATION<br>ROUTES file #51.2 |                                                       |                                                                                   |

| Table   | A:          | Formula  | Symbols  |
|---------|-------------|----------|----------|
| T GINTO | <i>/</i> \. | i onnaia | Cynnoolo |

Figure 9-10: Formula Symbols

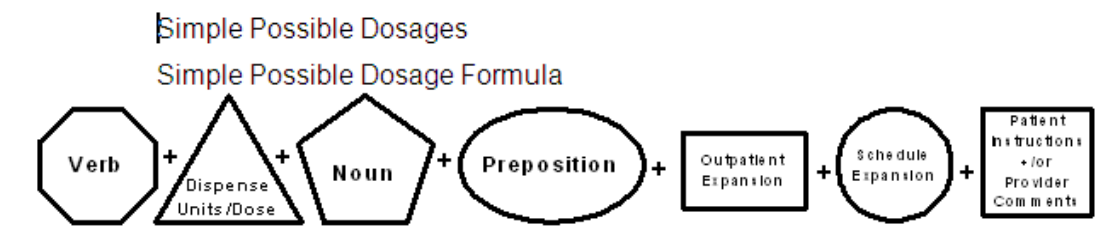

Figure 9-11: Simple Possible Dosages and Dosage Formula

The table below defines each element of the Sig and identifies which files provided that element's information. The complete Sig is displayed at the top of the table.

| TAKE 2 TABLETS BY MOUTH<br>EVERY 12 HOURS AFTER MEALS |                                                          |  |  |  |
|-------------------------------------------------------|----------------------------------------------------------|--|--|--|
| TAKE                                                  | Verb                                                     |  |  |  |
| 2                                                     | D is pense<br>Units/D case                               |  |  |  |
| TABLETS                                               | Houn                                                     |  |  |  |
| BY                                                    | Preposition                                              |  |  |  |
| MOUTH                                                 | Outpatient<br>Expansion                                  |  |  |  |
| EVERY 12 HOURS                                        | Schedule<br>Expansion                                    |  |  |  |
| AFTER MEALS                                           | Patient<br>Instructions<br>+ for<br>Provider<br>Comments |  |  |  |

Figure 9-12: Elements of the Sig

## **10.0** Appendix B: Default Quantity (QTY)

#### Calculating Default Quantity (QTY) values

| Note: | Some of the Sigs used in the following examples do not       |
|-------|--------------------------------------------------------------|
|       | make sense for a prescription but are used to illustrate how |
|       | QTY defaults are calculated. All examples are in days or     |
|       | hours, but the calculations will also work for minutes. When |
|       | a default QTY ends in a decimal, it is rounded up to the     |
|       | next whole number.                                           |

#### **Examples of Default Quantity Calculation, Simple Dosage Order**

#### Simple Order, No Duration Given

```
(TAKE TWO TABLETS BY MOUTH EVERY 12 HOURS)
DAYS SUPPLY: (1-90): 30// <Enter>
QTY (TAB): 120//
```

Figure 10-1: Simple order, no duration given

#### Simple Order, Duration Less Than Days Supply

```
(TAKE ONE TABLET BY MOUTH EVERY 4 HOURS FOR 36 HOURS)
DAYS SUPPLY: (1-90): 30// 2
QTY (TAB): 9//
```

Figure 10-2: Simple order, duration less than days supply

#### Simple Order, Days Supply Less Than Duration

```
(TAKE TWO TABLETS BY MOUTH EVERY 12 HOURS FOR 20 DAYS) DAYS SUPPLY: (1-90): 30// 10 QTY (TAB): 40//
```

Figure 10-3: Simple order, days supply less than duration

#### Simple Order, Days Supply Equals Duration

```
(TAKE TWO TABLETS BY MOUTH EVERY NIGHT FOR 20 DAYS) DAYS SUPPLY: (1-90): 30// 20 QTY (TAB): 40//
```

Figure 10-4: Simple order, days supply equals duration

# **Examples of Default Quantity Calculation – Complex Order, all Conjunctions** "AND"

#### **Complex Order, No Duration For Any Dosing Sequence**

```
(TAKE ONE TABLET BY MOUTH EVERY MORNING AND TAKE TWO TABLETS AT NOON AND TAKE ONE TABLET AT BEDTIME)
```

DAYS SUPPLY: (1-90): 31// <Enter> QTY ( ): 124://

Figure 10-5: Complex order, no duration for any dosing sequence

#### **Complex Order, Durations For Some But Not All Dosing Sequences**

(TAKE THREE TABLETS BY MOUTH EVERY MORNING FOR 10 DAYS, AND TAKE TWO TABLETS EVERY NIGHT FOR 10 DAYS, AND TAKE ONE TABLET EVERY 12 HOURS AND TAKE ONE TABLET EVERY SIX HOURS) DAYS SUPPLY: (1-90): 30// 20 QTY (TAB): 110//

Figure 10-6: Complex order, durations for some but not all dosing sequences

#### **Complex Order, Different Durations For All Dosing Sequences**

(TAKE THREE TABLETS BY MOUTH EVERY MORNING FOR 10 DAYS, AND TAKE TWO TABLETS EVERY NIGHT FOR 5 DAYS, AND TAKE ONE TABLET EVERY 12 HOURS FOR 3 DAYS) DAYS SUPPLY: (1-90): 30// <Enter> QTY (TAB): 46//

Figure 10-7: Complex order, different durations for all dosing sequences

# **Examples of Default Quantity Calculation – Complex Order, All Conjunctions** "THEN"

#### **Complex Order, Durations For All Dosing Sequences**

```
(TAKE ONE TABLET BY MOUTH EVERY 12 HOURS FOR 5 DAYS, THEN TAKE TWO TABLETS EVERY MORNING FOR 4 DAYS, THEN TAKE ONE TABLET EVERY NIGHT FOR 3 DAYS.) DAYS SUPPLY: (1-90): 30//20 QTY (TAB): 21//
```

Figure 10-8: Complex order, durations for all dosing sequences

#### **Complex Order, One Duration Missing**

(TAKE ONE TABLET BY MOUTH EVERY 12 HOURS FOR 6 DAYS, THEN TAKE TWO TABLETS EVERY MORNING FOR 8 DAYS, THEN TAKE THREE TABLETS EVERY NIGHT) DAYS SUPPLY: (1-90): 30// <**Enter**> QTY (TAB): 76//

Figure 10-9: Complex order, one duration missing

# Examples of Default Quantity Calculation – Complex Order, Both "AND" And "THEN"

#### **Complex Order, One Missing Duration**

```
(TAKE ONE TABLET BY MOUTH EVERY MORNING FOR TWO DAYS, AND TAKE TWO TABLETS EVERY
MORNING FOR 2 DAYS, AND TAKE TWO TABLETS EVERY 12 HOURS FOR 3 DAYS, THEN TAKE TWO
TABLETS EVERY 12 HOURS FOR 4 DAYS, AND TAKE ONE TABLET EVERY 12 HOURS FOR 4 DAYS,
THEN TAKE ONE TABLET EVERY MORNING)
DAYS SUPPLY: (1-90): 30// 90
QTY (TAB): 121//
```

Figure 10-10: Complex order, one missing duration

Complex Order, Missing Durations In More Than One Sub-Sequence

(TAKE THREE TABLETS BY MOUTH EVERY 12 HOURS FOR 8 DAYS, THEN TAKE TWO TABLETS EVERY 12 HOURS FOR 3 DAYS, AND TAKE TWO TABLETS EVERY NIGHT, THEN TAKE THREE TABLETS EVERY NIGHT FOR TWO DAYS, THEN TAKE TWO TABLETS EVERY MORNING FOR 2 DAYS, AND TAKE THREE TABLETS EVERY MORNING FOR 2 DAYS, THEN TAKE ONE TABLET EVERY 12 HOURS) DAYS SUPPLY: (1-90): 30// 50 QTY (TAB): 146//

| Sub-<br>sequence | Sub-sequence text                                                                                                 | QTY | QTY<br>calc.        | Days<br>Supply | Comments                                                                                     |
|------------------|----------------------------------------------------------------------------------------------------|-----|---------------------|----------------|----------------------------------------------------------------------------------------------|
| #1               | TAKE THREE TABLETS<br>BY MOUTH EVERY 12<br>HOURS FOR 8 DAYS                                                       | 48  | (3*2)*8             | 8              | The Duration and Days<br>Supply are the same.                                                |
| #2               | THEN TAKE TWO<br>TABLETS EVERY 12<br>HOURS FOR 3 DAYS,<br>AND TAKE TWO<br>TABLETS EVERY<br>NIGHT                  | 18  | ((2+2)*3)+<br>(2*3) | 3              | Value for first sequence<br>applied to missing Duration<br>within the sub-sequence           |
| #3               | THEN TAKE THREE<br>TABLETS EVERY<br>NIGHT FOR TWO<br>DAYS                                                         | 6   | (3*2)               | 2              | Only one value given.                                                                        |
| #4               | THEN TAKE TWO<br>TABLETS EVERY<br>MORNING FOR 2<br>DAYS, AND TAKE<br>THREE TABLETS<br>EVERY MORNING FOR<br>2 DAYS | 10  | (2+3)*2             | 2              | Same Duration given for<br>both sequences within the<br>sub-sequence; do not add<br>together |
| SUBTOT           |                                                                                                    | 82  |                     | 15             |                                                                                              |

| Figure | 10-11: Complex ord | er, missing duration in mo | re than one sub-sequence |
|--------|--------------------|----------------------------|--------------------------|
|        |                    | , 0                        |                          |

| Sub-<br>sequence | Sub-sequence text                         | QTY | QTY<br>calc. | Days<br>Supply | Comments                                                                                                    |
|------------------|-------------------------------------------|-----|--------------|----------------|----------------------------------------------------------------------------------------------------|
| SUBTOT           |                                           | 82  |              | 15             |                                                                                                    |
| #5               | THEN TAKE ONE<br>TABLET EVERY 12<br>HOURS | 70  | (2*35)       | 35             | Difference between Days<br>Supply Entered (50) and<br>subtotal Days Supply (15) =<br>Days Supply for last sub-<br>sequence (35). |
| TOTALS           |                                           | 152 |              | 50             |                                                                                                    |

#### **Example of No Default Quantity Calculation – Complex Order Including** "EXCEPT"

(TAKE TWO TABLETS BY MOUTH EVERY DAY FOR 14 DAYS, THEN TAKE ONE TABLET

EVERY DAY FOR 7 DAYS) DAYS SUPPLY: (1-90): 30// 21 QTY ( TAB ) TAB (GREEN): 35// <<- Auto Calculation: 2 Tabs \* 14 Days + 1 Tab \*7 days = 35

Figure 10-12: Example of no default quantity calculation - complex order including EXCEPT

```
CONJUNCTION: E EXCEPT <- Will also accept "X" or "EX"
VERB: TAKE
Available Dosage(s)
       1. 2.5MG
       2. 5MG
Select from list of Available Dosages, Enter Free Text Dose
or Enter a Question Mark (?) to view list: 5 5MG
You entered 5MG is this correct? Yes// <Enter>
                                               YES
VERB: TAKE
DISPENSE UNITS PER DOSE(TABLETS): 2//<Enter> 2
Dosage Ordered: 5MG
NOUN: TABLETS
Schedule: 1300// Q SU (EVERY SU)
LIMITED DURATION (IN DAYS, HOURS OR MINUTES): <Enter>
CONJUNCTION: < Enter>
PATIENT INSTRUCTIONS: < Enter>
(TAKE TWO TABLETS BY MOUTH EVERY DAY FOR 14 DAYS, THEN TAKE ONE TABLET
EVERY DAY FOR 7 DAYS, EXCEPT TAKE TWO TABLETS EVERY SU)
DAYS SUPPLY: (1-90): 30// 21
QTY ( TAB ) TAB (GREEN):
QTY ( TAB ) TAB (GREEN): 36
                              << Manual calculation by user: 2*14 days +1*6 days
+2 for Sun
Figure 10-13: Example of no default quantity calculation - complex order including
EXCEPT - continued
```

144
# **11.0 Appendix C: Laser Printed Prescriptions**

## Tips for Working with Laser Printed Prescription Labels

## Narrative Text

## Accessing the Laser Label Format

**Note:** Installation of PSO\*7\*120 has no major effect on the existing label functionality, and will not change the printed format of the label until you perform further steps, as described in the Outpatient Pharmacy V. 7.0 Technical Manual. An example of a CONTROL CODE follows:

```
NUMBER: 11 CTRL CODE ABBREVIATION: MLI
FULL NAME: MAILING LABEL INITIALIZATION
CONTROL CODE: S PSOFONT="F10",PSOX=1700,PSOY=175,PSOYI=50
```

Figure 11-1: Accessing the laser label format

**Note:** The detailed description of these control codes is found in the Outpatient Pharmacy V. 7.0 Technical Manual.

## **Modifications to Existing Features**

## Affected Options

- Rx (Prescriptions) [PSO RX] option
- Outpatient Pharmacy Manager [PSO MANAGER] option
- Patient Prescription Processing [PSO LM BACKDOOR ORDERS] option
- Complete Orders from OERR [PSO LMOE FINISH] option
- Pharmacist Menu [PSO USER1] option
- Pharmacy Technician's Menu [PSO USER2] option
- Suspense Functions [PSO PND] option
- Print from Suspense File [PSO PNDLBL] option
- Reprint Batches from Suspense [PSO PNDRPT] option
- Pull Early from Suspense [PSO PNDRX] option
- Reprint an Outpatient Rx Label [PSO RXRPT] option
- Label/Profile Monitor Reprint [PSO B] option
- Barcode Batch Prescription Entry [PSO BATCH BARCODE] option
- Change Label Printer [PSO CHANGE PRINTER] option

## 12.0 Index

#### A

Action Profile · 63 All Reports · 69, 70 Alpha Drug List and Synonyms · 64 AMIS Report · 64 Autocancel Rx's on Admission · 34, 52 Auto-delete from Suspense · 59, 115 Auto-Start Enter/Edit · 37, 55

### B

Barcode Batch Prescription Entry · 94, 156 Barcode Rx Menu · 94, 156 Batch Print Questionnaires · 46, 126, 168 Bingo Board Manager · 35 Bingo Board Manager (BM) · 52 Bingo Board User · 165 Bingo Board User (BU) · 40

## С

Calculating Default Quantity (QTY) values · 204 CHAMPUS Billing Exemption · 43 Change Suspense Date · 116, 124 Check Quality of Barcode · 94, 156 Clinic Costs · 65 Commonly Dispensed Drugs · 64 Complete Orders from OERR · 95, 156 Copay Menu · 43 Cost Analysis Reports · 65 Cost of Prescriptions · 69, 71 Count of Prescriptions · 69, 71 Count of Suspended Rx's by Day · 116 Create/Edit a Questionnaire · 45, 126 Creating A New Order · 197 Creating A Sig · 195 Creating the Sig Formula · 199 Creating, Editing, and Printing a DUE Answer Sheet · 167

## D

Daily AMIS Report  $\cdot$ Daily Management Report Menu  $\cdot$ Daily Rx Cost  $\cdot$ Date Range Recompile Data  $\cdot$ Delete a Prescription  $\cdot$  60, 110 Delete Intervention  $\cdot$  59, 74, 132 Delete Printed Rx's from Suspense  $\cdot$ Discontinue Prescription(s)  $\cdot$  101, 161 Display Patient's Name on Monitor  $\cdot$  41, 123, 166 Division Costs by Drug  $\cdot$ Drug Costs  $\cdot$ 

#### E

Edit an Existing Answer Sheet  $\cdot$  45, 125, 168 Edit Pharmacy Intervention  $\cdot$  59, 73 Edit Provider  $\cdot$  51, 110 Enter a New Answer Sheet  $\cdot$  45, 125, 168 Enter New Patient  $\cdot$  41, 122, 166 Enter Pharmacy Intervention  $\cdot$  73, 131 Enter/Edit Clinic Sort Groups  $\cdot$  58, 126 Enter/Edit Display  $\cdot$  53 Entering Actions  $\cdot$  4 Evaluating Drug Usage  $\cdot$  44, 125 Exempt Rx Patient Status from Copayment  $\cdot$  43 Expire Prescriptions  $\cdot$  60

## F

Free Text Dosage Report  $\cdot$  67

### H

High Cost Rx Report · 66

## Ι

Implementing and Maintaining Outpatient Pharmacy · 50 Inactive Drug List · 68 Initialize Daily Compile · 70 Initialize Rx Cost Statistics · 59, 110 Inter-Divisional Processing · 111 Intravenous Admixture · 69, 71 Introduction · 1 Inventory · 111

### L

Label/Profile Monitor Reprint · 50 Laser Printed Prescription Labels · 211 List Manager · 2 List Non-Verified Scripts · 120 List One Patient's Archived Rx's · 101, 161 Log of Suspended Rx's by Day (this Division) · 117 Look-up Clerk by Code · 111

#### M

Maintenance (Outpatient Pharmacy) · 50 Management Reports Menu · 68 Medication Profile · 62, 72, 130, 168 Monthly Drug Cost · 72 Monthly Management Report Menu · 70 Monthly Rx Cost Compilation · 111

#### N

Narcotic Prescription List · 72 Non-Formulary List · 72 Non-VA Meds · 79, 82, 139, 142, 173, 176 Non-VA Meds Usage Report · 5 Non-Verified Counts · 120, 163

### 0

One Day Recompile Data · 71 Ordering/Processing a Prescription · 135 Other Outpatient Pharmacy ListMan Actions · 6 Other Screen Actions · 7 Outpatient Pharmacy Hidden Actions · 5

### P

Patient Address Changes Report · 111 Patient Prescription Processing · 76, 136, 170 Patient Status Costs · 66 Pharmacist Enter/Edit · 113 Pharmacist Menu · 121 Pharmacy Cost Statistics Menu · 66 Pharmacy Intervention · 131 Pharmacy Intervention Menu · 73 Pharmacy Statistics · 66 Pharmacy Technician's Menu · 165 Poly Pharmacy Report · 72 Print Bingo Board Statistics · 37, 55 Print Bingo Board Wait Time · 38, 56 Print from Suspense File · 117, 132 Print Pharmacy Intervention · 73, 132 Print Sample ScripTalk Label · 107 Process Drug/Drug Interactions · 133 Processing a Prescription  $\cdot$  75, 170 Processing Drug/Drug Interactions · 74 Provider by Drug Costs · 66 Provider Costs · 67 Pull Early from Suspense · 118, 134, 188 Purge Bingo Board Data · 39, 57 Purge Data · 71 Purge Drug Cost Data · 61, 113 Purge External Batches · 46, 61, 127

## Q

Queue Background Jobs · 51 Queue ScripTalk Label by Barcode · 103 Queue ScripTalk Label by Rx# · 103

#### R

Recompile AMIS Data · 61, 113 Reinitialize ScripTalk Printer · 109 Release Medication · 74, 134, 189 Released and Unreleased Prescription Report · 72 Releasing Medication · 74 Remove Patient's Name from Monitor · 41, 123, 166 Report of ScripTalk Enrollees · 105 Reprint a non-voided Outpatient Rx Label · 105 Reprint an Outpatient Rx Label · 101, 162 Reprint Batches from Suspense · 118 Reprint External Batches  $\cdot$  47, 128 Request Statistics · 67 Return Medication to Stock · 135 Returning Medication to Stock · 75 Rx (Prescriptions) · 75, 135 Rx Verification by Clerk · 120, 164

#### S

ScripTalk Audit History Report · 104 ScripTalk Device Definition Enter/Edit · 106 ScripTalk Patient Enter/Edit · 103 ScripTalk Reports · 104 ScripTalk® Main Menu · 103 Set Up and Test ScripTalk Device · 106 Site Parameter Enter/Edit · 50, 114 Sort Statistics By Division · 66 Speed Actions · 6 Start Bingo Board Display · 40, 58 Status of Patient's Order · 41, 123, 166 Stop Bingo Board Display · 40, 58 Supervisor Functions · 109

### T

Test ScripTalk Device · 108 Type of Prescriptions Filled · 70, 71

### U

Update Patient Record · 119, 162, 189 Using List Manager with Outpatient Pharmacy · 4 Using the Bingo Board · 122, 165 Using the Bingo Board Menu · 34 Using the Interface Menu · 127 Using the ScripTalk® Menu · 102 Using the Supervisor Menu · 109 Using the Suspense Functions · 114

## V

Verification · 163 Verifying Prescriptions · 119, 163 View External Batches · 48, 129 View Intervention · 74 View Provider · 114

## **13.0 Contact Information**

If you have any questions or comments regarding this distribution, please contact the OIT Help Desk (IHS).

Phone: (505) 248-4371 or (888) 830-7280 (toll free)

**Fax:** (505) 248-4363

Web: http://www.ihs.gov/GeneralWeb/HelpCenter/Helpdesk/index.cfm

Email: <a href="mailto:support@ihs.gov">support@ihs.gov</a>